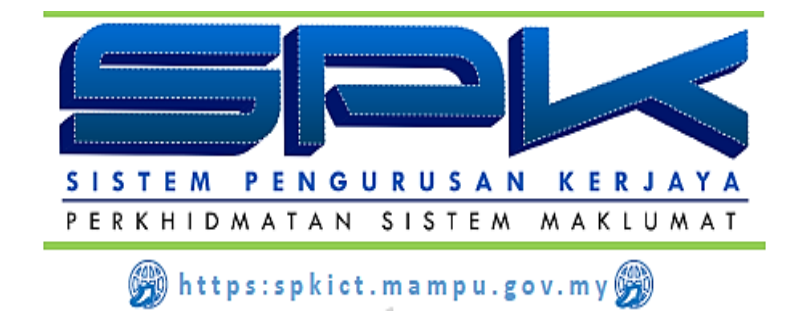

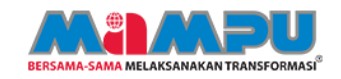

# KANDUNGAN

| 1. | MUKA UTA    | MA                                            | 1                                                                                                    |  |  |  |  |
|----|-------------|-----------------------------------------------|----------------------------------------------------------------------------------------------------|--|--|--|--|
| 2. | DAFTAR M    | ASUK KE DALAM SISTEM PENGURUSAN KERJAYA (SPK) | 1                                                                                                    |  |  |  |  |
| 3. | MENU UTA    | MA SPK                                        | 2                                                                                                    |  |  |  |  |
| 4. | PENGESA     | HAN PENCAPAIAN PENUGASAN KHAS                 | ALAM SISTEM PENGURUSAN KERJAYA (SPK)   ALAM SISTEM PENGURUSAN KERJAYA (SPK)   2   PAIAN PENUGASAN KHAS   2   akan Profesional   2   akan Profesional   3   rofesional Disahkan   3   rofesional Disahkan   3   rofesional Ditolak   7   Is Pengesahan Kelayakan Profesional   10   isahkan   10   isahkan   11   itolak   12   isahkan   13   isahkan   14   is Pengesahan Penulisan   16   iat Nasihat   17   sihat Disahkan   17   sihat Ditolak   20   is Pengesahan Khidmat Nasihat   21 |  |  |  |  |
|    | 4.1. Ketera | ngan                                          | 2                                                                                                    |  |  |  |  |
|    | 4.2. Penges | sahan Kelayakan Profesional                   | 3                                                                                                    |  |  |  |  |
|    | 4.2.1.      | Kelayakan Profesional Disahkan                | 3                                                                                                    |  |  |  |  |
|    | 4.2.2.      | Kelayakan Profesional Pinda Semula            | 5                                                                                                    |  |  |  |  |
|    | 4.2.3.      | Kelayakan Profesional Ditolak                 | 7                                                                                                    |  |  |  |  |
|    | 4.2.4.      | Semak Status Pengesahan Kelayakan Profesional | 9                                                                                                    |  |  |  |  |
|    | 4.3. Penges | sahan Penulisan                               | 10                                                                                                    |  |  |  |  |
|    | 4.3.1.      | Penulisan Disahkan                            | . 10                                                                                                    |  |  |  |  |
|    | 4.3.2.      | Penulisan Pinda Semula                        | . 11                                                                                                    |  |  |  |  |
|    | 4.3.3.      | Penulisan Ditolak                             | . 14                                                                                                    |  |  |  |  |
|    | 4.3.4.      | Semak Status Pengesahan Penulisan             | .16                                                                                                    |  |  |  |  |
|    | 4.4. Penges | sahan Khidmat Nasihat                         | 17                                                                                                    |  |  |  |  |
|    | 4.4.1.      | Khidmat Nasihat Disahkan                      | . 17                                                                                                    |  |  |  |  |
|    | 4.4.2.      | Khidmat Nasihat Pinda Semula                  | . 18                                                                                                    |  |  |  |  |
|    | 4.4.3.      | Khidmat Nasihat Ditolak                       | .20                                                                                                    |  |  |  |  |
|    | 4.4.4.      | Semak Status Pengesahan Khidmat Nasihat       | . 22                                                                                                    |  |  |  |  |
|    | 4.5. Penges | sahan Penglibatan Projek                      | 23                                                                                                    |  |  |  |  |
|    | 4.5.1.      | Penglibatan Projek Disahkan                   | .23                                                                                                    |  |  |  |  |
|    | 4.5.2.      | Penglibatan Projek Pinda Semula               | .25                                                                                                    |  |  |  |  |
|    | 4.5.3.      | Penglibatan Projek Ditolak                    | . 27                                                                                                    |  |  |  |  |
|    | 4.5.4.      | Semak Status Pengesahan Penglibatan Projek    | . 29                                                                                                    |  |  |  |  |
|    | 4.6. Penges | sahan Khidmat Perundingan                     | 30                                                                                                    |  |  |  |  |
|    | 4.6.1.      | Khidmat Perundingan Disahkan                  | . 30                                                                                                    |  |  |  |  |
|    | 4.6.2.      | Khidmat Perundingan Pinda Semula              | .32                                                                                                    |  |  |  |  |
|    | 4.6.3.      | Khidmat Perundingan Ditolak                   | .34                                                                                                    |  |  |  |  |
|    | 4.6.4.      | Semak Status Pengesahan Khidmat Perundingan   | .36                                                                                                    |  |  |  |  |
|    | 4.7. Penges | sahan Mentoring                               | 37                                                                                                    |  |  |  |  |
|    | 4.7.1.      | Mentoring Disahkan                            | .37                                                                                                    |  |  |  |  |
|    | 4.7.2.      | Mentoring Pinda Semula                        | . 39                                                                                                    |  |  |  |  |

|     | 4.7.3. | Mentoring Ditolak                 | .41 |
|-----|--------|-----------------------------------|-----|
|     | 4.7.4. | Semak Status Pengesahan Mentoring | .43 |
| 4.8 | Hantar | Pengesahan                        | 44  |
|     | 4.8.1. | Kemaskini Pengesahan SSA          | .44 |
|     | 4.8.2. | Hantar Pengesahan                 | .45 |
|     |        |                                   |     |

# **PENERANGAN FUNGSI IKON**

| Bil | IKON            | KETERANGAN FUNGSI                                                                                              |
|-----|-----------------|----------------------------------------------------------------------------------------------------|
| 1   |                 | Papar                                                                                                    |
| 2   | 6               | Kemaskini                                                                                                    |
| 3   | ~               | Maklumat Lengkap                                                                                               |
| 4   | ×               | Hapus Maklumat                                                                                                 |
| 5   | Simpan Draf     | Simpan maklumat yang dikunci masuk<br>(maklumat tidak dihantar kepada penyelia)                                |
| 6   | Simpan & Hantar | Simpan maklumat dan hantar kepada penyelia                                                                     |
| 7   | Simpan          | Simpan maklumat<br>(sebarang perubahan pada maklumat projek akan dihantar<br>kepada penyelia untuk pengesahan) |
| 8   | Kemaskini Draf  | Kemaskini draf dan maklumat tidak dihantar kepada penyelia                                                     |
| 9   | Kembali         | Kembali ke layar sebelum                                                                                       |
| 10  | Kemaskini       | Kemaskini draf dan maklumat akan dihantar kepada penyelia                                                      |

## 1. MUKA UTAMA

Muka hadapan SPK memaparkan makluman mengenai Sistem Pengurusan Kerjaya. Makluman pada muka utama sistem akan berubah dari masa ke semasa bagi memberi maklumat terkini kepada pengguna SPK.

| Sistem Pengurusan Kerjaya Sektor Awam atau dikenali sebagai SPK dibangunkan bertujuan untuk :                                                                                                    | MAKLUMAT TERKINI                                                                                                    |
|----------------------------------------------------------------------------------------------------|----------------------------------------------------------------------------------------------------|
| Mengukuhkan pengurusan sumber manusia dengan menambahbaik skim semasa personel ICT dari mula lantikan sehingga penamatan perkhidmatan supaya pengurusan dan kemajuan kerjaya adalah lebih komprehensif; | (SME ICT)<br>Lembaga Kenaikan Pangkat Perkhidmatan<br>Awam (LKPPA) dalam mesyuarat Bil. 1                                     |
| Mengukuhkan kemajuan kerjaya dengan pengwujudan sistem pengurusan dan perancangan kemajuan kerjaya personel ICT yang sistematik;                                                                        | Tahun 2020 bertarikh 28 Januari 2020 telah<br>meluluskan pengiktirafan pakar bidang<br>khusus (SME) dan pemangkuan secara KUP |
| Mengurus dan mengiktiraf personel ICT profesional yang berkompetensi, berprestasi tinggi serta berdaya saing; dan                                                                                       | kepada 9 orang pegawai skim perkhidmatan<br>Pegawai Teknologi Maklumat (PTM).<br>Tahnjah atas pengiktirafan SME ICT           |
| Mengukuhkan tadbir urus dan pengurusan perkhidmatan ICT di peringka agensi pusat dan agensi sektor awam.                                                                                                | tersebut.<br>Dokumen: // muat turun                                                                                           |
| Untuk sebarang pertanyaan, aduan dan keterangan lanjut, sila hubung pinak mis<br>setia melalui e-mel di alamat spk_admin[at]mampu.gov.my                                                                | 12/03/2020<br>Penutupan Sementara Integrasi<br>HRMIS-SPK                                                                      |
| LOG MASUK SISTEM                                                                                                    | Integrasi HRMIS-SPK telah ditutup bermula                                                                                     |

# 2. DAFTAR MASUK KE DALAM SISTEM PENGURUSAN KERJAYA (SPK)

Log masuk dengan menggunakan **<No Kad Pengenalan Penyelia>** dan pilih akses sebagai "**Penyelia SSA**" dan klik [OK].

| S | istem Pengurusan Kerja  | ауа                              |  |  |  |  |  |  |  |  |
|---|-------------------------|----------------------------------|--|--|--|--|--|--|--|--|
|   | Pilih Akses Anda —      |                                  |  |  |  |  |  |  |  |  |
|   | Nama : NURUL BIN RAMLAN |                                  |  |  |  |  |  |  |  |  |
|   | No. Kad Pengenalan :    | o. Kad Pengenalan : 671210015674 |  |  |  |  |  |  |  |  |
|   | Pilih Akses :           | ~                                |  |  |  |  |  |  |  |  |
|   |                         | Pengguna Biasa                   |  |  |  |  |  |  |  |  |
|   | ОК                      | Penyelia SSA                     |  |  |  |  |  |  |  |  |
|   |                         |                                  |  |  |  |  |  |  |  |  |

## 3. MENU UTAMA SPK

Paparan utama SPK adalah seperti syot layar di bawah:

| Menu Utama                                                 |
|------------------------------------------------------------|
| <b>⊡ ∮ Penyelia</b><br>Engesahan Pencapaian Penugasan Khas |

## 4. PENGESAHAN PENCAPAIAN PENUGASAN KHAS

Skrin akan dipaparkan seperti berikut :

| Peng | esahan Pencapaian Penuga                                                                              | asan Khas         |                |       |      |                          |           |                |                   |  |
|------|----------------------------------------------------------------------------------------------------|-------------------|----------------|-------|------|--------------------------|-----------|----------------|-------------------|--|
| Sen  | Senarai Pegawai Seliaan                                                                               |                   |                |       |      |                          |           |                |                   |  |
|      | Nama Pegawai                                                                                          | No Kad Pengenalan | Bidang SME ICT | Tahap | Gred | Tarikh Pengiktirafan SME | Tahun SSA | Bil. Pencapaia | Status Pengesahan |  |
| 1    | ALI BIN ROMLI . 760918141443 PENGURUSAN STRA TAHAP 2 48 02/04/2019 1 18 Memerlukan Tindakan Pengesaha |                   |                |       |      |                          |           |                |                   |  |
|      |                                                                                                    |                   |                |       |      |                          |           |                |                   |  |

## 4.1. Keterangan

- **4.1.1.** Skrin akan menyenaraikan pegawai SME yang 'aktif' di bawah seliaan penyelia tersebut.
- **4.1.2.** Kolum 'Bilangan Pencapaian' adalah jumlah rekod pencapaian SSA yang telah dihantar oleh pegawai SME.
- **4.1.3.** Kolum 'Status Pencapaian' adalah status semasa pengesahan SSA bagi setiap pegawai SME di bawah seliaan penyelia.
- **4.1.4.** Klik pada 'Nama Pegawai'. Tab 'Status Pengesahan akan dipaparkan seperti berikut :

| Penge                         | esahan Pencapaian Penugasan Kha                                                                                                    | as                                                          |                       |                    |          |         |           |                          |        |
|-------------------------------|----------------------------------------------------------------------------------------------------|-------------------------------------------------------------|-----------------------|--------------------|----------|---------|-----------|--------------------------|--------|
| Sena                          | rai Pegawai Seliaan Status Pen                                                                                                    | gesahan                                                     |                       |                    |          |         |           |                          |        |
| Nar                           | ma Pegawai                                                                                                    | No. Kao                                                     | I Pengenalan          | Bidang SME ICT     |          | Tahap   | Gred      | Tarikh Pengiktirafan SME | Tahun  |
| AL                            | I BIN ROMLI                                                                                                    | 76091                                                       | 8141443               | PENGURUSAN STRATEG | SIK ICT  | TAHAP 2 | F48       | 02/04/2019               | 1      |
|                               | Kriteria                                                                                                    | Sasaran                                                     | Jumlah Input          | Belum Disahkan     | Disahkan | Pin     | da Semula | Ditolak                  | Status |
| 1                             | Kelayakan Profesional                                                                                                    | 1                                                           | 3                     | 3                  | 0        |         | 0         | 0                        | *      |
| 2                             | Penulisan                                                                                                    | 2                                                           | 3                     | 3                  | 0        |         | 0         | 0                        | *      |
| 3                             | Khidmat Nasihat                                                                                                    | 4                                                           | 3                     | 3                  | 0        |         | 0         | 0                        | *      |
| 4                             | Penglibatan Projek                                                                                                    | 2                                                           | 3                     | 3                  | 0        |         | 0         | 0                        | *      |
| 5                             | Khidmat Perundingan                                                                                                    | 0                                                           | 3                     | 3                  | 0        |         | 0         | 0                        | *      |
| 6                             | Mentoring                                                                                                    | 2                                                           | 3                     | 3                  | 0        |         | 0         | 0                        | *      |
| Petu<br>🚖<br>🚖<br>🚖<br>🛸<br>😤 | Hantar Pengesahan<br>unjuk :<br>- On Target (Disahkan = Sasaran)<br>- Below Target (Disahkan < Sasara<br>- Exceed Target (Disahkan = Sasar<br>- Significantly Exceed Target (Disah<br>- Tiada Maklumat/Tidak Dinilai<br>thandingan di antara Sasaran dai | n)<br>an + 1)<br>ikan > Sasaran + 1)<br>n bilangan Pencapai | an vang telah Disahik | san                |          |         |           |                          |        |

Terdapat 4 kolum berkaitan status pengesahan pencapaian iaitu :

- a. Belum Disahkan
- b. Disahkan
- c. Pinda Semula
- d. Ditolak

## 4.2. Pengesahan Kelayakan Profesional

## 4.2.1. Kelayakan Profesional Disahkan

a. Klik pada 'Nama Pegawai'. Tab 'Status Pengesahan' akan dipaparkan seperti berikut :

| Peng                     | esahan Pencapaian Pe                                                                                                    | enugasan Khas                                                                                                    |                                  |                   |                  |         |             |                   |        |
|--------------------------|----------------------------------------------------------------------------------------------------|----------------------------------------------------------------------------------------------------|----------------------------------|-------------------|------------------|---------|-------------|-------------------|--------|
| Sen                      | arai Pegawai Seliaan                                                                                                    | Status Pengesahan                                                                                                   |                                  |                   |                  |         |             |                   |        |
| Na                       | ma Pegawai                                                                                                    |                                                                                                    | No. Kad Pengenala                | an Bidar          | ng SME ICT       | Tahap   | Gred Tarikh | Pengiktirafan SME | Tahun  |
| A                        | LI BIN ROMLI                                                                                                    |                                                                                                    | 760918141443                     | PENGURUSA         | AN STRATEGIK ICT | TAHAP 2 | F48         | 02/04/2019        | 1      |
|                          | Kriteria                                                                                                    | Sas                                                                                                    | saran Jumlah                     | n Input Belum Dis | sahkan Disahkar  | n Pinda | Semula      | Ditolak           | Status |
| 1                        | Kelayakan Profesio                                                                                                    | nal                                                                                                    | 1 3                              | 3 3               | 0                |         | D           | 0                 | *      |
| 2                        | Penulisan                                                                                                    |                                                                                                    | 2 3                              | 3 3               | 0                |         | D           | 0                 | *      |
| 3                        | Khidmat Nasihat                                                                                                    |                                                                                                    | 4 3                              | 3 3               | 0                |         | D           | 0                 | *      |
| 4                        | Penglibatan Projek                                                                                                    |                                                                                                    | 2 3                              | 3 3               | 0                |         | C           | 0                 | *      |
| 5                        | Khidmat Perundinga                                                                                                    | an                                                                                                    | 0 3                              | 3 3               | 0                |         | C           | 0                 | *      |
| 6                        | Mentoring                                                                                                    |                                                                                                    | 2 3                              | 3 3               | 0                | 1       | 0           | 0                 | *      |
| Pet<br>*<br>*<br>*<br>Pe | Hantar Pengesahan<br>unjuk :<br>- On Target (Disahkan<br>- Below Target (Disahk<br>- Exceed Target (Disah<br>- Significantly Exceed<br>- Tiada Maklumat/Tida<br>rbandingan di antara | = Sasaran)<br>kan < Sasaran)<br>ikan = Sasaran + 1)<br>Target (Disahkan > Sasa<br>k Dinikai<br>Sasaran dan bilangan | aran + 1)<br>Pencapaian yang tel | ah Disahkan       |                  |         |             |                   |        |

b. Klik pada kriteria 'Kelayakan Profesional'. Tab 'Kelayakan Profesional' akan dipaparkan seperti berikut :

| Per | nges                                                                 | sahan Pencapaian Pe  | enugasan Khas           |                                       |                      |                       |            |                |              |                  |       |
|-----|----------------------------------------------------------------------|----------------------|-------------------------|---------------------------------------|----------------------|-----------------------|------------|----------------|--------------|------------------|-------|
| Se  | enar                                                                 | ai Pegawai Seliaan   | Status Pengesahan       | Kelayakan Profesional                 |                      |                       |            |                |              |                  |       |
| _   | ss                                                                   | A 1 - Kelayakan Pro  | fesional                |                                       |                      |                       |            |                |              |                  |       |
|     | Ме                                                                   | mperoleh/Mengekalk   | an sekurang-kurangnya   | satu (1) pensijilan profesi           | ional mengikut tahap | dan bidang kepakaran. |            |                |              |                  |       |
|     | Nam                                                                  | a Pegawai            |                         | No. Kad Pengenalan                    | Bid                  | and SME ICT           | Tahap      | Gred           | Tarikh P     | engiktirafan SME | Tahun |
|     | ALI I                                                                | BIN ROMLI            |                         | 760918141443                          | PENGURU              | SAN STRATEGIK ICT     | TAHAP 2    | F48            | C            | 2/04/2019        | 1     |
|     |                                                                      | Nama Pensijilan      |                         |                                       | Tahap Pensijilan     | Bidang                |            |                | Tarikh Sijil | Status Penges    | ahan  |
| 1   | 1                                                                    | Avaya Certified Solu | ution Specialist (ACSS) |                                       | LANJUTAN             | SAINS DATA            |            |                | 17/02/2020   | BELUM DISAF      | IKAN  |
|     | 2 Certified Data Centre Risk Professional (CDRP)                     |                      | PERTENGAHAN             | PERTENGAHAN PENGURUSAN PUSAT DATA     |                      |                       | 17/02/2020 | BELUM DISAHKAN |              |                  |       |
|     | 3 BCS's (The Chartered Institute for IT) - Specialist Certificate in |                      | ASAS                    | KESELAMATAN DAN PERLINDUNGAN MAKLUMAT |                      |                       | 17/02/2020 | BELUM DISAF    | IKAN         |                  |       |

 Klik pada salah satu 'Nama Pensijilan' yang berstatus 'Belum Disahkan'. Tab 'Pengesahan Pensijilan' akan dipaparkan seperti berikut :

| Pengesahan Pencapaian Penugasan  | Khas         |            |              |       |                      |                    |   |   |                               |
|----------------------------------|--------------|------------|--------------|-------|----------------------|--------------------|---|---|-------------------------------|
| Senarai Pegawai Seliaan Status P | engesahan    | Kelayak    | an Profesio  | al Pe | engesahan Pensijilan | Dokumen Pembuktian |   |   |                               |
|                                  |              |            |              |       |                      |                    |   |   | Status Rekod : BELUM DISAHKAN |
| Maklumat Kelayakan Profesional   |              |            |              |       |                      |                    |   |   |                               |
| Tahap Pensijilan :               | LANJUTAN     |            |              |       |                      |                    | ~ |   |                               |
| Nama Pensijilan :                | Avaya Certi  | fied Solut | ion Speciali | (ACSS | S)                   |                    | ~ | 0 |                               |
| Bidang :                         | SAINS DAT    | A          |              |       |                      |                    | ~ | ] |                               |
| Institusi :                      | Apple Certit | lication   |              |       |                      |                    | ~ |   |                               |
| Anjuran - Kementerian :          | KEMENTER     | RIAN BEL   | IA DAN SUI   | AN    |                      |                    | ~ |   |                               |
| Anjuran - Jabatan :              | JABATAN E    | ELIA DAM   | N SUKAN N    | GARA  |                      |                    | ~ |   |                               |
| Peperiksaan :                    | ADA          |            |              |       |                      |                    | ~ |   |                               |
| Tempoh Sah :                     | TIADA        |            |              |       |                      |                    | ~ |   |                               |
| Tarikh Sijil :                   | Feb 🗸        | 17 ~       | 2020 🔻       |       |                      |                    |   |   |                               |
| Tarikh Mula :                    | Feb 🗸        | 18 🗸       | 2020         | 110   |                      |                    |   |   |                               |
| Sah Sehingga :                   | Feb v        | 18 🗸       | 2020         | 11 M  |                      |                    |   |   | <u>\</u>                      |
| - Tindakan                       |              |            |              |       |                      |                    |   |   |                               |
| Keputusan Pengesahan :           |              |            |              |       |                      |                    | ~ | 1 |                               |
| Ulasan :                         |              |            |              |       |                      |                    |   |   |                               |
|                                  |              |            |              |       |                      |                    |   |   |                               |
|                                  |              |            |              |       |                      |                    |   |   |                               |
| Simpan                           |              |            |              |       |                      |                    |   |   |                               |

- d. Pada bahagian 'Tindakan', pada medan 'Keputusan Pengesahan' pilih 'Disahkan' serta isi maklumat Ulasan (tidak mandatori).
- e. Klik butang [Simpan]. Popup 'Berjaya Disimpan' dipaparkan dan Status Rekod berubah kepada 'Disahkan' seperti berikut :

| igesahan Pencapalan Penuga | isan Khas         |                       |                       |        |              |   |    |                        |
|----------------------------|-------------------|-----------------------|-----------------------|--------|--------------|---|----|------------------------|
| narai Pegawai Seliaan Sta  | tus Pengesahan    | Kelayakan Profesional | Pengesahan Pensijilan | Dokume | n Pembuktian |   |    |                        |
|                            |                   |                       |                       |        |              |   |    | Status Rekod : DISAHKA |
| Maklumat Kelayakan Profesi | ional ———         |                       |                       |        |              |   |    |                        |
| Tahap Pensiji              | ilan : LANJUTAN   |                       |                       |        |              | ~ | ]  |                        |
| Nama Pensiji               | lan : Sistem Pe   | ngurusan Kerjaya      |                       | ×      |              | ~ |    |                        |
| Bid                        | ang :             |                       |                       |        |              | ~ |    |                        |
| Insti                      | tusi : 🧃 🧃        | Berjaya disimpan.     |                       |        |              | ~ |    |                        |
| Anjuran - Kementer         | rian :            |                       |                       |        |              | ~ | ]  |                        |
| Anjuran - Jaba             | itan :            | UK                    |                       |        |              | ~ |    |                        |
| Peperiks                   | aan : ADA         |                       |                       |        |              | ~ |    |                        |
| Tempoh S                   | Sah : TIADA       |                       |                       |        |              | ~ |    |                        |
| Tarikh                     | Sijil : Feb 🗸     | 17 🗸 2020 🗸 📰         |                       |        |              |   |    |                        |
| Tarikh M                   | lula : Feb 🗸      | 18 🗸 2020 🗸 📰         | 1                     |        |              |   | 45 |                        |
| Sah Sehin                  | gga : Feb 🗸       | 18 🗸 2020 🗸 📰         | 1                     |        |              |   |    |                        |
| Tindakan                   |                   |                       |                       |        |              |   |    |                        |
| Keputusan Pengesał         | nan : DISAHKAN    |                       |                       |        |              | ~ | ]  |                        |
| Ula                        | san : rekod disah | kan                   |                       |        |              |   | -  |                        |
|                            |                   |                       |                       |        |              |   |    |                        |
|                            |                   |                       |                       |        |              |   |    |                        |
| Simpan                     |                   |                       |                       |        |              |   |    |                        |

# 4.2.2. Kelayakan Profesional Pinda Semula

a. Klik pada 'Nama Pegawai'. Tab 'Status Pengesahan' akan dipaparkan seperti berikut :

| 1.00 0.00 0.00 | a Degewei             | No. 1/a | d Deparentian | Didage CHIE LOT   |          | Tabaa   | Ored      | Terilde Descriptionfor Chill | Tab    |
|----------------|-----------------------|---------|---------------|-------------------|----------|---------|-----------|------------------------------|--------|
| lama           | a Pegawai             | NO. Ka  | id Pengenalan | Bidang SME ICT    |          | Tanap   | Gred      | Tarikh Pengiktiratan SME     | Tan    |
| ALI B          | BIN ROMLI             | 7609    | 18141443      | PENGURUSAN STRATE | GIKICT   | TAHAP 2 | F48       | 02/04/2019                   | 1      |
|                | Kriteria              | Sasaran | Jumlah Input  | Belum Disahkan    | Disahkan | Pin     | ta Semula | Ditolak                      | Status |
|                | Kelayakan Profesional | 1       | 3             | 3                 | 0        |         | 0         | 0                            | *      |
| 2              | Penulisan             | 2       | 3             | 3                 | 0        |         | 0         | 0                            | *      |
| 8              | Khidmat Nasihat       | 4       | 3             | 3                 | 0        |         | 0         | 0                            | *      |
| ŧ.             | Penglibatan Projek    | 2       | 3             | 3                 | 0        |         | 0         | 0                            | *      |
| 5              | Khidmat Perundingan   | 0       | 3             | 3                 | 0        |         | 0         | 0                            | *      |
| 6              | Mentoring             | 2       | 3             | 3                 | 0        |         | 0         | 0                            | -      |

b. Klik pada kriteria 'Kelayakan Profesional'. Tab 'Kelayakan Profesional' akan dipaparkan seperti berikut :

| Pen | gesahan Pencapaian Penugas                                                  | san Khas                                                                                                    |                                |                        |                      |                |          |                  |                |     |
|-----|-----------------------------------------------------------------------------|----------------------------------------------------------------------------------------------------|--------------------------------|------------------------|----------------------|----------------|----------|------------------|----------------|-----|
| Ser | narai Pegawai Seliaan Statu                                                 | us Pengesahan                                                                                                    | Kelayakan Profesional          |                        |                      |                |          |                  |                |     |
|     | SSA 1 - Kelayakan Profesiona<br>Memperoleh/Mengekalkan seł                  | al                                                                                                    | ı satu (1) pensijilan profesio | onal mengikut tahap da | an bidang kepakaran. |                |          |                  |                |     |
| N   | Memperoleh/Mengekalkan sekurang-kurangnya satu (1) p<br>lama Pegawai No. Ka | No. Kad Pengenalan                                                                                                    | Bida                           | ang SME ICT            | Tahap                | Gred           | Tarikh P | engiktirafan SME | Tahun          |     |
| A   | ALI BIN ROMLI                                                               | awai Seliaan Status Pengesahan Kelayakan Pro<br>(elayakan Profesional –<br>leh/Mengekalkan sekurang-kurangnya satu (1) pensijil<br>awai No. Kad Pen<br>OMLI 76091814<br>a Pensijilan | 760918141443                   | PENGURUS               | AN STRATEGIK ICT     | TAHAP 2        | F48      | 0                | 2/04/2019      | 1   |
|     | Nama Pensijilan                                                             |                                                                                                    |                                | Tahap Pensijilan       | Bidang               |                |          | Tarikh Sijil     | Status Pengesa | han |
|     | 1 Certified Data Centre Risk                                                | Professional (CI                                                                                                    | ) <u>RP</u> )                  | PERTENGAHAN            | PENGURUSAN PUSAT     | DATA           |          | 17/02/2020       | BELUM DISAH    | KAN |
|     | 2 BCS's (The Chartered Inst                                                 | <u>titute for IT) - Spe</u>                                                                                                    | cialist Certificate in U       | ASAS                   | KESELAMATAN DAN P    | ERLINDUNGAN MA | KLUMAT   | 17/02/2020       | BELUM DISAH    | KAN |
| -   | 3 Avaya Certified Solution S                                                | <u>specialist (ACSS)</u>                                                                                                    |                                | LANJUTAN               | SAINS DATA           |                |          | 17/02/2020       | DISAHKAN       |     |

 c. Klik pada salah satu 'Nama Pensijilan' yang berstatus 'Belum Disahkan'. Tab 'Pengesahan Pensijilan' akan dipaparkan seperti berikut :

| Pengesahan Pencapaian Penugasan K | (has         |                           |                       |                    |   |   |                               |
|-----------------------------------|--------------|---------------------------|-----------------------|--------------------|---|---|-------------------------------|
| Senarai Pegawai Seliaan Status Pe | engesahan    | Kelayakan Profesional     | Pengesahan Pensijilan | Dokumen Pembuktian |   |   |                               |
|                                   |              |                           |                       |                    |   |   | Status Rekod : BELUM DISAHKAN |
| — Maklumat Kelayakan Profesional  |              |                           |                       |                    |   |   |                               |
| Tahap Pensijilan :                | PERTENGA     | HAN                       |                       |                    | ~ |   |                               |
| Nama Pensijilan :                 | Certified Da | ta Centre Risk Profession | al (CDRP)             |                    | ~ |   |                               |
| Bidang :                          | PENGURUS     | SAN PUSAT DATA            |                       |                    | ~ |   |                               |
| Institusi :                       | CITRIX       |                           |                       |                    | ~ |   |                               |
| Anjuran - Kementerian :           | KEMENTER     | RIAN KEMAJUAN LUAR B      | ANDAR DAN WILAYAH     |                    | ~ | ] |                               |
| Anjuran - Jabatan :               | JABATAN K    | EMAJUAN ORANG ASLI        |                       |                    | ~ | ] |                               |
| Peperiksaan :                     | TIADA        |                           |                       |                    | ~ | ] |                               |
| Tempoh Sah :                      | ADA          |                           |                       |                    | ~ | ] |                               |
| Tarikh Sijil :                    | Feb 🗸        | 17 🗸 2020 🗸 📰             | ]                     |                    |   |   |                               |
| Tarikh Mula :                     | Feb 🗸        | 17 🗸 2020 🗸 📰             | ]                     |                    |   |   |                               |
| Sah Sehingga :                    | Feb 🗸        | 17 🗸 2020 🗸 📰             | ]                     |                    |   |   |                               |
| - Tindakan                        |              |                           |                       |                    |   |   |                               |
| Keputusan Pengesahan :            |              |                           |                       |                    | * | 1 |                               |
| Ulasan :                          |              |                           |                       |                    |   |   |                               |
|                                   |              |                           |                       |                    |   |   |                               |
|                                   |              |                           |                       |                    |   |   |                               |
| Simpan                            |              |                           |                       |                    |   |   |                               |

- d. Pada bahagian 'Tindakan', pada medan 'Keputusan Pengesahan' pilih '**Pinda Semula**' serta isi maklumat Ulasan (mandatori).
- e. Klik butang [Simpan]. Popup 'Berjaya Disimpan' dipaparkan dan Status Rekod berubah kepada 'Pinda Semula' seperti berikut :

| Pengesahan Pencapalan Penugasan I | Chas                                                                     |                             |
|-----------------------------------|--------------------------------------------------------------------------|-----------------------------|
| Senarai Pegawai Seliaan Status P  | engesahan Kelayakan Profesional Pengesahan Pensijilan Dokumen Pembuktian |                             |
|                                   |                                                                          | Status Rekod : PINDA SEMULA |
| — Maklumat Kelayakan Profesional  |                                                                          |                             |
| Tahap Pensijilan :                | PERTENGAHAN                                                              |                             |
| Nama Pensijilan :                 | Sistem Pengurusan Kerjaya 🛛 🗸 🕕                                          |                             |
| Bidang :                          | v                                                                        |                             |
| Institusi :                       | Berjaya disimpan.                                                        |                             |
| Anjuran - Kementerian :           | ОК                                                                       |                             |
| Anjuran - Jabatan :               |                                                                          |                             |
| Peperiksaan                       |                                                                          |                             |
| Tarikh Siiil :                    | Feb 17 2020 V                                                            |                             |
| Tarikh Mula :                     | Feb v 17 v 2020 v 📰                                                      |                             |
| Sah Sehingga :                    | Feb v 17 v 2020 v m                                                      |                             |
| - Tindakan                        |                                                                          |                             |
| Keputusan Pengesahan :            | PINDA SEMULA                                                             |                             |
| Ulasan :                          | mohon pinda semula                                                       |                             |
|                                   |                                                                          |                             |
| Simpan                            |                                                                          |                             |

# 4.2.3. Kelayakan Profesional Ditolak

a. Klik pada 'Nama Pegawai'. Tab 'Status Pengesahan' akan dipaparkan seperti berikut :

| ama F        | Pedawal              |         |              |                   |          | 1 mm 1 mm 1 mm 1 mm 1 mm 1 mm 1 mm 1 m | -        |                          |        |
|--------------|----------------------|---------|--------------|-------------------|----------|----------------------------------------|----------|--------------------------|--------|
|              |                      | No. Ka  | d Pengenalan | Bidang SME ICT    |          | Tahap                                  | Gred     | Tarikh Pengiktirafan SME | Tal    |
| LI BIN       | ROMLI                | 7609    | 18141443     | PENGURUSAN STRATE | GIK ICT  | TAHAP 2                                | F48      | 02/04/2019               |        |
| к            | riteria              | Sasaran | Jumlah Input | Belum Disahkan    | Disahkan | Pind                                   | a Semula | Ditolak                  | Status |
| 1 <u>K</u> e | elayakan Profesional | 1       | 3            | 3                 | 0        |                                        | 0        | 0                        | *      |
| 2 <u>P</u>   | enulisan             | 2       | 3            | 3                 | 0        |                                        | 0        | 0                        | *      |
| 3 <u>K</u>   | hidmat Nasihat       | 4       | 3            | 3                 | 0        |                                        | 0        | 0                        | *      |
| 4 <u>P</u>   | englibatan Projek    | 2       | 3            | 3                 | 0        |                                        | 0        | 0                        | *      |
| 5 <u>K</u>   | hidmat Perundingan   | 0       | 3            | 3                 | 0        |                                        | 0        | 0                        | *      |
| 6 <u>M</u>   | lentoring            | 2       | 3            | 3                 | 0        |                                        | 0        | 0                        | *      |

b. Klik pada kriteria 'Kelayakan Profesional'. Tab 'Kelayakan Profesional' akan dipaparkan seperti berikut :

| Penge  | sahan Pencapaian Penugasan Khas                                   |                              |                        |                          |                |        |              |                  |       |
|--------|-------------------------------------------------------------------|------------------------------|------------------------|--------------------------|----------------|--------|--------------|------------------|-------|
| Sena   | rai Pegawai Seliaan Status Pengesahan                             | Kelayakan Profesional        |                        |                          |                |        |              |                  |       |
| S<br>M | SA 1 - Kelayakan Profesional ———————————————————————————————————— | satu (1) pensijilan profesio | onal mengikut tahap da | an bidang kepakaran.     |                |        |              |                  |       |
| Nan    | na Pegawai                                                        | No. Kad Pengenalan           | Bida                   | ang SME ICT              | Tahap          | Gred   | Tarikh P     | engiktirafan SME | Tahun |
| ALI    | BIN ROMLI                                                         | 760918141443                 | PENGURUS               | PENGURUSAN STRATEGIK ICT |                | F48    | C            | 2/04/2019        | 1     |
|        | Nama Pensijilan                                                   |                              | Tahap Pensijilan       | Bidang                   |                |        | Tarikh Sijil | Status Pengesa   | han   |
| 1      | Certified Data Centre Risk Professional (CE                       | ) <u>RP</u> )                | PERTENGAHAN            | PENGURUSAN PUSAT         | DATA           |        | 17/02/2020   | BELUM DISAH      | KAN   |
| 2      | BCS's (The Chartered Institute for IT) - Spe                      | cialist Certificate in U     | ASAS                   | KESELAMATAN DAN PE       | ERLINDUNGAN MA | KLUMAT | 17/02/2020   | D20 BELUM DISAH  | KAN   |
| 3      | Avaya Certified Solution Specialist (ACSS)                        |                              | LANJUTAN               | SAINS DATA               |                |        | 17/02/2020   | DISAHKAN         |       |

 c. Klik pada salah satu 'Nama Pensijilan' yang berstatus 'Belum Disahkan'. Tab 'Pengesahan Pensijilan' akan dipaparkan seperti berikut :

| Pengesahan Pencapaian Penug | asan Khas            |                           |                       |                    |   |   |                               |
|-----------------------------|----------------------|---------------------------|-----------------------|--------------------|---|---|-------------------------------|
| Senarai Pegawai Seliaan Sta | atus Pengesahan      | Kelayakan Profesional     | Pengesahan Pensijilan | Dokumen Pembuktian |   |   |                               |
|                             |                      |                           |                       |                    |   |   | Status Rekod : BELUM DISAHKAN |
| — Maklumat Kelayakan Profes | sional               |                           |                       |                    |   |   |                               |
| Tahap Pensij                | jilan : PERTENGA     | HAN                       |                       |                    | ~ |   |                               |
| Nama Pensij                 | jilan : Certified Da | ta Centre Risk Profession | al (CDRP)             |                    | ~ | 0 |                               |
| Bid                         | dang : PENGURUS      | SAN PUSAT DATA            |                       |                    | ~ |   |                               |
| Inst                        | titusi : CITRIX      |                           |                       |                    | ~ | 0 |                               |
| Anjuran - Kemente           | erian : KEMENTER     | RIAN KEMAJUAN LUAR B      | ANDAR DAN WILAYAH     |                    | ~ | ] |                               |
| Anjuran - Jab               | atan : JABATAN K     | EMAJUAN ORANG ASLI        |                       |                    | ~ |   |                               |
| Peperiks                    | saan : TIADA         |                           |                       |                    | ~ |   |                               |
| Tempoh                      | Sah: ADA             |                           |                       |                    | ~ |   |                               |
| Tarikh                      | n Sijil : Feb 🗸      | 17 🗸 2020 🗸 📰             |                       |                    |   |   |                               |
| Tarikh N                    | Mula : Feb 🗸         | 17 🗸 2020 🗸 🏢             |                       |                    |   |   |                               |
| Sah Sehin                   | ngga : Feb 🗸         | 17 🗸 2020 🗸 🏢             |                       |                    |   |   |                               |
| - Tindakan                  |                      |                           |                       |                    |   |   |                               |
| Keputusan Pengesa           | ihan :               |                           |                       |                    | ~ | 1 |                               |
| Ula                         | asan :               |                           |                       |                    |   |   |                               |
|                             |                      |                           |                       |                    |   |   |                               |
|                             |                      |                           |                       |                    |   |   |                               |
| Simpan                      |                      |                           |                       |                    |   |   |                               |

- d. Pada bahagian 'Tindakan', pada medan 'Keputusan Pengesahan' pilih '**Ditolak'**' serta isi maklumat Ulasan (mandatori).
- e. Klik butang [Simpan]. Popup 'Berjaya Disimpan' dipaparkan dan Status Rekod berubah kepada 'Ditolak' seperti berikut :

| Pengesahan Pencapaian Penugasan  | Khas                                               |                       |   |                                           |
|----------------------------------|----------------------------------------------------|-----------------------|---|-------------------------------------------|
| Senarai Pegawai Seliaan Status F | engesahan Kelayakan Profesional Pengesahan Pensiji | an Dokumen Pembuktian |   |                                           |
|                                  |                                                    |                       |   | Status Rekod : DITOLAK                    |
| Maklumat Kelayakan Profesional   |                                                    |                       |   |                                           |
| Tahap Pensijilan :               | ASAS                                               | ~                     | r |                                           |
| Nama Pensijilan :                | Sistem Pengurusan Kerjaya                          | V Tience V            |   |                                           |
| Bidang :                         |                                                    | ~                     | r |                                           |
| Institusi :                      | Berjaya disimpan.                                  | ~                     |   |                                           |
| Anjuran - Kementerian :          | ок                                                 | ~                     | r |                                           |
| Anjuran - Jabatan :              |                                                    | ~                     | * |                                           |
| Peperiksaan :                    | TIADA                                              | ~                     | * |                                           |
| Tempoh Sah :                     |                                                    | ~                     | r | le la la la la la la la la la la la la la |
| Tarikh Sijil :                   |                                                    |                       |   |                                           |
| Sah Sehingga :                   | Feb v 18 v 2020 v m                                |                       |   |                                           |
| our ooningga .                   |                                                    |                       |   |                                           |
| Tindakan                         |                                                    |                       |   |                                           |
| Keputusan Pengesahan :           | DITOLAK                                            | ~                     | r |                                           |
| Ulasan :                         | Tidak berkaitan dengan tugasan                     |                       |   |                                           |
|                                  |                                                    |                       |   |                                           |
|                                  |                                                    |                       |   |                                           |
| Simpan                           |                                                    |                       |   |                                           |

## 4.2.4. Semak Status Pengesahan Kelayakan Profesional

a. Klik pada 'Nama Pegawai'. Tab 'Status Pengesahan' akan dipaparkan seperti berikut :

| narai regawai deliaan                                                                                                    | Status Pengesanan                                                                  |             |              |                   |          |         |            |                          |        |
|----------------------------------------------------------------------------------------------------|------------------------------------------------------------------------------------|-------------|--------------|-------------------|----------|---------|------------|--------------------------|--------|
| lama Pegawai                                                                                                    |                                                                                    | No. Ka      | d Pengenalan | Bidang SME ICT    |          | Tahap   | Gred       | Tarikh Pengiktirafan SME | Tahi   |
| ALI BIN ROMLI                                                                                                    |                                                                                    | 7609        | 18141443     | PENGURUSAN STRATE | GIK ICT  | TAHAP 2 | F48        | 02/04/2019               | 1      |
| Kriteria                                                                                                    | S                                                                                  | asaran      | Jumlah Input | Belum Disahkan    | Disahkan | Pin     | ida Semula | Ditolak                  | Status |
| 1 Kelayakan Profes                                                                                                    | ional                                                                              | 1           | 3            | 3                 | 0        |         | 0          | 0                        | *      |
| 2 <u>Penulisan</u>                                                                                                    |                                                                                    | 2           | 3            | 3                 | 0        |         | 0          | 0                        | *      |
| 3 Khidmat Nasihat                                                                                                    |                                                                                    | 4           | 3            | 3                 | 0        |         | 0          | 0                        | *      |
| 4 Penglibatan Proje                                                                                                    | <u>k</u>                                                                           | 2           | 3            | 3                 | 0        |         | 0          | 0                        | *      |
| 5 Khidmat Perundin                                                                                                    | gan                                                                                | 0           | 3            | 3                 | 0        |         | 0          | 0                        | *      |
| 6 Mentoring                                                                                                    |                                                                                    | 2           | 3            | 3                 | 0        |         | 0          | 0                        | *      |
| Hantar Pengesahar<br>etunjuk :<br>- On Target (Disahka<br>- Below Target (Disa<br>- Significanty Excee<br>Tarda Mediuma (Tir | n = Sasaran)<br>hkan < Sasaran)<br>ahkan = Sasaran + 1)<br>d Target (Disahkan > Sa | isaran + 1) |              |                   |          |         |            |                          |        |

b. Klik pada kriteria 'Kelayakan Profesional'. Tab 'Kelayakan Profesional' akan dipaparkan seperti berikut :

| Penge           | sahan Pencapaian Penugasan Khas                                                    |                                      |                          |               |                 |          |              |                |       |
|-----------------|------------------------------------------------------------------------------------|--------------------------------------|--------------------------|---------------|-----------------|----------|--------------|----------------|-------|
| Sena            | rai Pegawai Seliaan Status Pengesahan Ke                                           | alayakan Profesional                 |                          |               |                 |          |              |                |       |
| — <b>s</b><br>м | SA 1 - Kelayakan Profesional ————————————————————————————————————                  | tu (1) pensijilan profesional mengik | ut tahap dan bidang kepi | akaran.       |                 |          |              |                |       |
| Na              | ma Pegawai                                                                         | No. Kad Pengenalan                   | Bidang SM                | E ICT         | Tahap           | Gred     | Tarikh Peng  | jiktirafan SME | Tahun |
| AL              | I BIN ROMLI                                                                        | 760918141443                         | PENGURUSAN ST            | RATEGIK ICT   | TAHAP 2         | F48      | 02/0         | 4/2019         | 1     |
|                 | Nama Pensijilan                                                                    |                                      | Tahap Pensijilan         | Bidang        |                 |          | Tarikh Sijil | Status Penges  | ahan  |
| 1               | Avaya Certified Solution Specialist (ACSS)                                         |                                      | LANJUTAN                 | SAINS DATA    |                 |          | 17/02/2020   | DISAHKAN       | i     |
| 2               | Certified Data Centre Risk Professional (CDRP                                      | )                                    | PERTENGAHAN              | PENGURUSAN PL | JSAT DATA       |          | 17/02/2020   | PINDA SEMU     | LA    |
| 3               | BCS's (The Chartered Institute for IT) - Specialist Certificate in User Experience |                                      | ASAS                     | KESELAMATAN D | AN PERLINDUNGAN | MAKLUMAT | 17/02/2020   | DITOLAK        |       |

- c. Semak bilangan 'Belum Disahkan', 'Disahkan', 'Pinda Semula' dan 'Ditolak' pada senarai di tab 'Status Pengesahan'.
- d. Pastikan bilangan Pensijilan bagi kriteria 'Kelayakan Profesional' mengikut Status Pengesahan di tab 'Kelayakan Profesional' adalah sama seperti dipaparkan di tab 'Status Pengesahan'.

# 4.3. Pengesahan Penulisan

## 4.3.1. Penulisan Disahkan

a. Klik pada 'Nama Pegawai'. Tab 'Status Pengesahan' akan dipaparkan seperti berikut :

| Peng | jesahan   | Pencapaian Penugasan Khas                    |                        |              |                      |          |              |                          |        |
|------|-----------|----------------------------------------------|------------------------|--------------|----------------------|----------|--------------|--------------------------|--------|
| Ser  | iarai Peg | gawai Seliaan Status Pengesahan              |                        |              |                      |          |              |                          |        |
| N    | ama Pe    | gawai                                        | No. Kad Pengenalan     |              | Bidang SME ICT       | Tahap    | Gred         | Tarikh Pengiktirafan SME | Tahun  |
| A    | LI BIN R  | ROMLI                                        | 760918141443           | PENG         | URUSAN STRATEGIK ICT | TAHAP 2  | F48          | 02/04/2019               | 1      |
|      | Krite     | eria                                         | Sasaran                | Jumlah Input | Belum Disahkan       | Disahkan | Pinda Semula | Ditolak                  | Status |
|      | 1 Kela    | iyakan Profesional                           | 1                      | 3            | 0                    | 1        | 1            | 1                        | *      |
|      | 2 Penu    | ulisan                                       | 2                      | 3            | 3                    | 0        | 0            | 0                        | *      |
|      | 3 Khid    | Imat Nasihat                                 | 4                      | 3            | 3                    | 0        | 0            | 0                        | *      |
|      | 4 Peng    | glibatan Projek                              | 2                      | 3            | 3                    | 0        | 0            | 0                        | *      |
| 1    | 5 Khid    | Imat Perundingan                             | 0                      | 3            | 3                    | 0        | 0            | 0                        | *      |
|      | 6 Ment    | toring                                       | 2                      | 3            | 3                    | 0        | 0            | 0                        | *      |
|      |           |                                              |                        |              |                      |          |              |                          |        |
|      | Hanta     | r Pengesahan                                 |                        |              |                      |          |              |                          |        |
| Pe   | tunjuk :  |                                              |                        |              |                      |          |              |                          |        |
|      | - On Ta   | arget (Disahkan = Sasaran)                   |                        |              |                      |          |              |                          |        |
| *    | - Below   | v Target (Disahkan < Sasaran)                |                        |              |                      |          |              |                          |        |
| *    | - Excee   | ed Target (Disahkan = Sasaran + 1)           |                        |              |                      |          |              |                          |        |
|      | - Signif  | ficantly Exceed Target (Disahkan > Sasaran + | 1)                     |              |                      |          |              |                          |        |
| *    | - Tiada   | Maklumat/Tidak Dinilai                       |                        |              |                      |          |              |                          |        |
| *P   | erbandir  | ngan di antara Sasaran dan bilangan Penc     | apaian yang telah Disa | hkan         |                      |          |              |                          |        |

b. Klik pada kriteria 'Penulisan'. Tab 'Penulisan' akan dipaparkan seperti berikut :

| enge         | esahan Pencapaian Penugasan Khas                                                                                |                                                    |                                                |                                                                |                                                         |                                      |                      |                                                                                                  |                                                                          |                                     |
|--------------|----------------------------------------------------------------------------------------------------|----------------------------------------------------|------------------------------------------------|----------------------------------------------------------------|---------------------------------------------------------|--------------------------------------|----------------------|--------------------------------------------------------------------------------------------------|--------------------------------------------------------------------------|-------------------------------------|
| Sena         | arai Pegawai Seliaan Status Penges                                                                              | ahan Penulisan                                     |                                                |                                                                |                                                         |                                      |                      |                                                                                                  |                                                                          |                                     |
| - s          | SA 2 - Penulisan                                                                                                |                                                    |                                                |                                                                |                                                         |                                      |                      |                                                                                                  |                                                                          |                                     |
| M            | lenulis/membentang dan diterbitkan ar                                                                           | tikel/penerbitan ilmiah/g                          | garis panduan/dasar/p                          | prosedur/hasil kajian penyelid                                 | ikan/laporan teknik                                     | al dalam bidang kepa                 | karan di pe          | ringkat agensi, negara                                                                           | a atau antarabangs                                                       | a.                                  |
| Ke           | eperluan Minimum :                                                                                              |                                                    |                                                |                                                                |                                                         |                                      |                      |                                                                                                  |                                                                          |                                     |
|              | TAHAP 1: Satu (1) Penulisan/Pembent                                                                             | angan dan diterbitkan (<br>angan dan diterbitkan ( | di Peringkat Agensi.<br>di Peringkat Agensi di | an Satu (1) Penulisan/Pembe                                    | ntangan dan diterbi                                     | tkan di Peringkat Ner                | ara                  |                                                                                                  |                                                                          |                                     |
|              | TAHAP 2: Satu (1) Penulisan/Pembent<br>TAHAP 3: Dua (2) Penulisan/Pembent<br>TAHAP 4: Dua (2) Penulisan/Pembent | angan dan diterbitkan d                            | di Peringkat Negara/A<br>di Peringkat Negara/A | intarabangsa.<br>Intarabangsa.                                 | ntangan uan ulterbi                                     | uran di Fennyrat Neş                 | did.                 |                                                                                                  |                                                                          |                                     |
|              | TATIAT 4. Dua (2) Tenuilsanin embenu                                                                            | angan dan diterbitkan d                            | in eningkat Negara/A                           | inaravanysa.                                                   |                                                         |                                      |                      |                                                                                                  |                                                                          |                                     |
| Na           |                                                                                                    |                                                    |                                                |                                                                |                                                         |                                      |                      |                                                                                                  |                                                                          |                                     |
|              | ima Pegawai                                                                                                    | No. Ka                                             | d Pengenalan                                   | Bidang SME                                                     | ICT                                                     | Tahap                                | Gred                 | Tarikh Peng                                                                                      | giktirafan SME                                                           | Tahun                               |
| AL           | ima Pegawai<br>I BIN ROMLI                                                                                      | No. Ka<br>7609                                     | d Pengenalan                                   | Bidang SME<br>PENGURUSAN STR/                                  | ICT<br>ATEGIK ICT                                       | Tahap<br>TAHAP 2                     | Gred<br>F48          | Tarikh Peng<br>02/0                                                                              | giktirafan SME<br>14/2019                                                | Tahun<br>1                          |
| AL           | ima Pegawai<br>I BIN ROMLI<br>Nama Penulisan                                                                    | No. Ka<br>7609                                     | id Pengenalan                                  | Bidang SME<br>PENGURUSAN STR/<br>Peringkat                     | ICT<br>ATEGIK ICT<br>Bidang                             | Tahap<br>TAHAP 2                     | Gred<br>F48          | Tarikh Peng<br>02/0<br>Tarikh Penerbitan                                                         | giktirafan SME<br>14/2019<br>Status Penges                               | Tahun<br>1<br>ahan                  |
| AL.          | IMA Pegawai<br>J BIN ROMLI<br>Nama Penulisan<br><u>Penulisan 1</u>                                              | No. Ka<br>7609                                     | id Pengenalan                                  | Bidang SME<br>PENGURUSAN STR/<br>Peringkat<br>NEGARA           | ICT<br>ATEGIK ICT<br>Bidang<br>SAINS DATA               | Tahap<br>TAHAP 2                     | Gred<br>F48          | Tarikh Peng<br>02/0<br>Tarikh Penerbitan<br>17/02/2020                                           | giktirafan SME<br>14/2019<br>Status Penges<br>BELUM DISAF                | Tahun<br>1<br>Iahan                 |
| AL<br>1<br>2 | IMA Pegawai<br>J BIN ROMLI<br>Nama Penulisan<br>Penulisan 1<br>Penulisan 2                                      | No. Ka<br>7609                                     | id Pengenalan                                  | Bidang SME<br>PENGURUSAN STR/<br>Peringkat<br>NEGARA<br>AGENSI | ICT<br>ATEGIK ICT<br>Bidang<br>SAINS DATA<br>KESELAMATA | Tahap<br>TAHAP 2<br>IN DAN PERLINDUN | Gred<br>F48<br>GAN M | Tarikh Peng           02/0           Tarikh Penerbitan           17/02/2020           17/02/2020 | giktirafan SME<br>14/2019<br>Status Penges<br>BELUM DISAF<br>BELUM DISAF | Tahun<br>1<br>Iahan<br>IKAN<br>IKAN |

c. Klik pada salah satu 'Nama Penulisan' yang berstatus 'Belum Disahkan'. Tab 'Pengesahan Penulisan' akan dipaparkan seperti berikut :

| enarai Pegawai Seliaan | Status Pengesaha                                                        | n Penulisan                                                                                                    | Pengesahan Penulisan                                                                                                    | Dokumen Pembuktian                                                                                                    |                                                                                   |                              |
|------------------------|-------------------------------------------------------------------------|----------------------------------------------------------------------------------------------------|----------------------------------------------------------------------------------------------------|----------------------------------------------------------------------------------------------------|-----------------------------------------------------------------------------------|------------------------------|
|                        |                                                                         |                                                                                                    |                                                                                                    |                                                                                                    |                                                                                   |                              |
|                        |                                                                         |                                                                                                    |                                                                                                    |                                                                                                    |                                                                                   | Status Rekod : BELUM DISAHKA |
| Maklumat Penulisan     |                                                                         |                                                                                                    |                                                                                                    |                                                                                                    | L                                                                                 |                              |
| Taiwh Dan              |                                                                         | - 4                                                                                                    |                                                                                                    |                                                                                                    |                                                                                   |                              |
| Tajuk Pen              | ulisan : Penulisa                                                       |                                                                                                    |                                                                                                    |                                                                                                    | 0                                                                                 |                              |
| I                      | Bidang : SAINS D                                                        | ATA                                                                                                    |                                                                                                    |                                                                                                    | ~                                                                                 |                              |
| Kete                   | Penulisa<br>perasaar<br>Contoh-c<br>jurnal pe<br>dijadikan<br>berjinak- | n kreatif ditujukan u<br>n dan pemikiran per<br>contoh fiksi ialah no<br>rjalanan pula adala<br>panduan bagi pen<br>jinak dengan bidan | intuk mengusik, membuai, i<br>mbacanya. Ada dua jenis p<br>ivel, cerpen, drama, komik (<br>h contoh-contoh bagi non-fi<br>ulis-penulis yang tiada peng<br>g ini seperti yang tertera di | nerangsang dan bahkan n<br>nulisan kreatif iaitu fiksi d<br>lan iklan. Autobiografi, bio<br>ksi. Ada pelbagai langkah<br>alaman dalam penulisan l<br>pawah: | nengaduk-aduk<br>an non-fiksi.<br>grafi, surat dan<br>yang boleh<br>greatif untuk |                              |
| Pe                     | ringkat : NEGARA                                                        | A                                                                                                    |                                                                                                    |                                                                                                    | ~                                                                                 |                              |
| Tarikh Pen             | erbitan : Feb                                                           | 17 🗸 2020                                                                                                    | (二) (三) (二) (二) (二) (二) (二) (二) (二) (二) (二) (二                                                                                                    |                                                                                                    |                                                                                   |                              |
| Medium Pen             | erbitan : Majalah                                                       | Online   Akhbar                                                                                                    |                                                                                                    |                                                                                                    | ~                                                                                 |                              |
|                        | Lain-                                                                   | ain                                                                                                    |                                                                                                    |                                                                                                    |                                                                                   |                              |
| Lain-lain (Sila nya    | atakan) :                                                               |                                                                                                    |                                                                                                    |                                                                                                    |                                                                                   | ]                            |
| URL Pen                | erbitan : http://ww                                                     | .aadd.com                                                                                                    |                                                                                                    |                                                                                                    |                                                                                   |                              |
| Lokasi Pemben          | tangan :                                                                |                                                                                                    |                                                                                                    |                                                                                                    |                                                                                   |                              |
|                        |                                                                         |                                                                                                    |                                                                                                    |                                                                                                    |                                                                                   |                              |
| Tindakan               |                                                                         |                                                                                                    |                                                                                                    |                                                                                                    |                                                                                   |                              |
| Keputusan Penge        | sahan :                                                                 |                                                                                                    |                                                                                                    |                                                                                                    | ~                                                                                 |                              |
| Keputusan Penge        | sanan :                                                                 |                                                                                                    |                                                                                                    |                                                                                                    | ~                                                                                 |                              |

- d. Pada bahagian 'Tindakan', pada medan 'Keputusan Pengesahan' pilih 'Disahkan' serta isi maklumat Ulasan (tidak mandatori).
- e. Klik butang [Simpan]. Popup 'Berjaya Disimpan' dipaparkan dan Status Rekod berubah kepada 'Disahkan' seperti berikut :

| Pengesahan Pencapaian Penugasan k | has                                               |                         |
|-----------------------------------|---------------------------------------------------|-------------------------|
| Senarai Pegawai Seliaan Status Pe | ngesahan Penulisan Penulisan Dokumen Pembuktian   |                         |
|                                   |                                                   |                         |
|                                   |                                                   | Status Rekod : DISAHKAN |
| - Maklumat Penulisan              |                                                   |                         |
|                                   |                                                   |                         |
| Tajuk Penulisan :                 | Penulisan 1                                       |                         |
| Bidang :                          | SAINS DATA V                                      |                         |
|                                   | an bahkan mengaduk-aduk                           |                         |
| 513                               | fiaitu fiksi dan non-fiksi.                       |                         |
| Keterang                          | gai langkah yang boleh<br>Penulisan kreatif untuk |                         |
|                                   |                                                   |                         |
|                                   |                                                   |                         |
| Peringk                           | ОК                                                |                         |
| Tarikh Penerb                     |                                                   |                         |
| Medium Penerbitan :               | Majalah Online   Akhbar v                         |                         |
|                                   | Lain-lain                                         |                         |
| I ain Iain (Sila nyatakan) :      |                                                   |                         |
| Cannan (Sila Nyatakan).           |                                                   |                         |
| URL Penerbitan :                  | http://wwi.aadd.com                               |                         |
| Lokasi Pembentangan :             |                                                   |                         |
| L                                 |                                                   |                         |
| Tindakan                          |                                                   |                         |
| Keputusan Pengesahan :            | DISAHKAN                                          |                         |
| Ulasan Penyelia :                 |                                                   |                         |
|                                   |                                                   |                         |
|                                   |                                                   |                         |
|                                   |                                                   |                         |
| Simpan                            |                                                   |                         |
|                                   |                                                   |                         |

## 4.3.2. Penulisan Pinda Semula

| Kriteria         Sasaran         Jumlah Input         Belum Disahkan         Disahkan         Pinda Ser           Kelayakan Profesional         1         3         0         1         1           Penulisan         2         3         1         1         1                     | 8 02/04/2019<br>ula Ditolak |        |
|----------------------------------------------------------------------------------------------------|-----------------------------|--------|
| Kriteria         Sasaran         Jumlah Input         Belum Disahkan         Disahkan         Pinda Ser           1         Kelayakan Profesional         1         3         0         1         1           2         Penulisan         2         3         1         1         1 | ula Ditolak                 |        |
| 1         3         0         1         1           2         Panulisan         2         3         1         1         1                                                                                                    |                             | Status |
| Penulisan 2 3 1 1 1                                                                                                    | 1                           | *      |
|                                                                                                    | 0                           | *      |
| <u>Khidmat Nasihat</u> 4 3 3 0 0                                                                                                    | 0                           | *      |
| Penglibatan Projek 2 3 3 0 0                                                                                                    | 0                           | *      |
| Khidmat Perundingan 0 3 3 0 0                                                                                                    | 0                           | *      |
| <u>Mentoring</u> 2 3 3 0 0                                                                                                    | 0                           | *      |
| Hantar Pengesahan                                                                                                    |                             |        |

b. Klik pada kriteria 'Penulisan'. Tab 'Penulisan' akan dipaparkan seperti berikut :

| gesahan Pencapaian Penugasan Kha                                                                                                    | s                                                                                                    |                                                                                                    |                                                                    |                                                                      |                                                           |                                                                                             |                    |
|----------------------------------------------------------------------------------------------------|----------------------------------------------------------------------------------------------------|----------------------------------------------------------------------------------------------------|--------------------------------------------------------------------|----------------------------------------------------------------------|-----------------------------------------------------------|---------------------------------------------------------------------------------------------|--------------------|
| narai Pegawai Seliaan Status Peng                                                                                                    | jesahan Penulisan                                                                                                    |                                                                                                    |                                                                    |                                                                      |                                                           |                                                                                             |                    |
| SSA 2 - Penulisan                                                                                                    |                                                                                                    |                                                                                                    |                                                                    |                                                                      |                                                           |                                                                                             |                    |
| Menulis/membentang dan diterbitkan                                                                                                    | artikel/penerbitan ilmiah/garis panduan/dasar/                                                                                                    | /prosedur/hasil kajian per                                                                                               | iyelidikan/laporan tekni                                           | ikal dalam bidang kepakai                                            | ran di peringkat age                                      | nsi, negara atau antarabang                                                                 | jsa.               |
| Keperluan Minimum :                                                                                                    |                                                                                                    |                                                                                                    |                                                                    |                                                                      |                                                           |                                                                                             |                    |
|                                                                                                    | · · · · · · · · · · · · · · · · · · ·                                                                                                    |                                                                                                    |                                                                    |                                                                      |                                                           |                                                                                             |                    |
| TAHAP 1: Satu (1) Penulisan/Pembe<br>TAHAP 2: Satu (1) Penulisan/Pembe                                                                                                    | entangan dan diterbitkan di Peringkat Agensi.<br>entangan dan diterbitkan di Peringkat Agensi d                                                                                                    | lan Satu (1) Penulisan/Pe                                                                                                | embentangan dan diter                                              | bitkan di Peringkat Negar                                            | a.                                                        |                                                                                             |                    |
| TAHAP 1: Satu (1) Penulisan/Pembe<br>TAHAP 2: Satu (1) Penulisan/Pembe<br>TAHAP 3: Dua (2) Penulisan/Pembe<br>TAHAP 4: Dua (2) Penulisan/Pembe                                                                                                    | antangan dan diterbitkan di Peringkat Agensi.<br>antangan dan diterbitkan di Peringkat Agensi c<br>ntangan dan diterbitkan di Peringkat Negara/A<br>ntangan dan diterbitkan di Peringkat Negara/A                                   | lan Satu (1) Penulisan/Pe<br>Antarabangsa.<br>Antarabangsa.                                                              | embentangan dan diter                                              | bitkan di Peringkat Negar                                            | a.                                                        |                                                                                             |                    |
| TAHAP 1: Satu (1) Penulisan/Pembi<br>TAHAP 2: Satu (1) Penulisan/Pembu<br>TAHAP 3: Dua (2) Penulisan/Pembe<br>TAHAP 4: Dua (2) Penulisan/Pembe<br>vama Pegawai                                                                                                    | antangan dan diterbitkan di Peringkat Agensi.<br>Intangan dan diterbitkan di Peringkat Agensi c<br>ntangan dan diterbitkan di Peringkat Negara//<br>Intangan dan diterbitkan di Peringkat Negara//<br>No. Kad Pengenalan            | lan Satu (1) Penulisan/Pe<br>Antarabangsa.<br>Antarabangsa.<br>Bidang St                                                 | embentangan dan diter                                              | bitkan di Peringkat Negar<br>Tahap                                   | a.<br>Gred Tari                                           | kh Pengiktirafan SME                                                                        | Tał                |
| TAHAP 1: Satu (1) Penulisan/Pembi<br>TAHAP 2: Satu (1) Penulisan/Pembi<br>TAHAP 3: Dua (2) Penulisan/Pembe<br>TAHAP 4: Dua (2) Penulisan/Pembe<br>Mama Pegawai<br>ALI BIN ROMLI                                                                                                    | ntangan dan diterbitkan di Peringkat Agensi,<br>ntangan dan diterbitkan di Peringkat Agensi<br>ntangan dan diterbitkan di Peringkat Negara/<br>ntangan dan diterbitkan di Peringkat Negara/<br>No, Kad Pengenalan<br>760918141443   | lan Satu (1) Penulisan/Pé<br>Antarabangsa.<br>Antarabangsa.<br>Bidang St<br>PENGURUSAN S                                 | embentangan dan diter<br>NE ICT<br>TRATEGIK ICT                    | bitkan di Peringkat Negar<br>Tahap<br>TAHAP 2                        | a.<br>Gred Tari<br>F48                                    | kh Pengiktirafan SME<br>02/04/2019                                                          | Tal                |
| TAHAP 1: Satu (1) Penulisan/Pemb<br>TAHAP 2: Satu (1) Penulisan/Pemb<br>TAHAP 3: Dua (2) Penulisan/Pembe<br>TAHAP 4: Dua (2) Penulisan/Pembe<br>TAHAP 4: Dua (2) Penulisan/Pembe<br>Atama Pegawai<br>ALI BIN ROMLI<br>Nama Penulisan                                                                          | ntangan dan diterbitkan di Peringkat Agensi,<br>ntangan dan diterbitkan di Peringkat Agensi<br>ntangan dan diterbitkan di Peringkat Negara/<br>ntangan dan diterbitkan di Peringkat Negara/<br>No. Kad Pengenalan<br>760918141443   | lan Satu (1) Penulisan/Pe<br>Antarabangsa.<br>Antarabangsa.<br>Bidang Si<br>PENGURUSAN S<br>Peringkat                    | embentangan dan diter<br>ME ICT<br>TRATEGIK ICT<br>Bidang          | bitkan di Peringkat Negar<br>Tahap<br>TAHAP 2                        | a.<br>Gred Tari<br>F48<br>Tarikh Penerbit.                | kh Pengiktirafan SME<br>02/04/2019<br>In Status Pengesaha                                   | Ta                 |
| TAHAP 1: Satu (1) Penulisan/Pemb<br>TAHAP 2: Satu (1) Penulisan/Pemb<br>TAHAP 3: Dua (2) Penulisan/Pembe<br>TAHAP 4: Dua (2) Penulisan/Pembe<br>Aama Pegawai<br>ALI BIN ROMLI<br>Nama Penulisan<br>1 Penulisan 2                                                                                              | ntangan dan diterbitkan di Peringkat Agensi.<br>Intangan dan diterbitkan di Peringkat Agensi<br>Intangan dan diterbitkan di Peringkat Negara/<br>Itangan dan diterbitkan di Peringkat Negara/<br>No. Kad Pengenalan<br>760918141443 | lan Satu (1) Penulisan/Pe<br>Antarabangsa.<br>Bidang Si<br>PENGURUSAN S<br>Peringkat<br>AGENSI                           | ME ICT<br>TRATEGIK ICT<br>Bidang<br>KESELAMATAN D                  | bitkan di Peringkat Negar<br>Tahap<br>TAHAP 2<br>DAN PERLINDUNGAN M. | a.<br>F48<br>Tarikh Penerbitu<br>17/02/2020               | kh Pengiktirafan SME<br>02/04/2019<br>In Status Pengesaha<br>BELUM DISAHKA                  | Ta<br>n<br>N       |
| TAHAP 1: Satu (1) Penulisan/Pemb           TAHAP 2: Satu (1) Penulisan/Pemb           TAHAP 3: Dua (2) Penulisan/Pembe           TAHAP 4: Dua (2) Penulisan/Pembe           Vama Pegawai           ALI BIN ROMLI           Nama Penulisan           1           Penulisan 2           2           Penulisan 3 | ntangan dan diterbitkan di Peringkat Agensi,<br>ntangan dan diterbitkan di Peringkat Agensi<br>ntangan dan diterbitkan di Peringkat Negara/<br>ntangan dan diterbitkan di Peringkat Negara/<br>No. Kad Pengenalan<br>760918141443   | tan Satu (1) Penulisan/Pe<br>vhtarabangsa.<br>Intarabangsa<br>Bidang Si<br>PENGURUSAN S<br>Peringkat<br>AGENSI<br>AGENSI | ME ICT<br>TRATEGIK ICT<br>Bidang<br>KESELAMATAN D<br>KESELAMATAN D | Tahap<br>TAHAP 2<br>DAN PERLINDUNGAN M.<br>DAN PERLINDUNGAN M.       | a.<br>F48<br>Tarikh Penerbitu<br>17/02/2020<br>17/02/2020 | kh Pengiktirafan SME<br>02/04/2019<br>In Status Pengesaha<br>BELUM DISAHKA<br>BELUM DISAHKA | Tal<br>n<br>N<br>N |

c. Klik pada salah satu 'Nama Penulisan' yang berstatus 'Belum Disahkan'. Tab 'Pengesahan Penulisan'' akan dipaparkan seperti berikut :

| Pengesahan Pencapaian Penugasan K | íhas                                                                                                    |                               |
|-----------------------------------|----------------------------------------------------------------------------------------------------|-------------------------------|
| Senarai Pegawai Seliaan Status Pe | engesahan Penulisan Pengesahan Penulisan Dokumen Pembuktian                                                                                                    |                               |
|                                   |                                                                                                    | Status Rekod : BELUM DISAHKAN |
| Maklumat Penulisan                |                                                                                                    |                               |
| Tajuk Penulisan :                 | Penulisan 2                                                                                                    |                               |
| Bidang :                          | KESELAMATAN DAN PERLINDUNGAN MAKLUMAT                                                                                                    |                               |
| Keterangan :                      | Penulisan kreatif ditujukan untuk mengusik, membuai, merangsang dan bahkan mengaduk-aduk<br>perasaan dan pemikiran pentbacanya. Ada dua jenis penulisan hreadif laku fiksi dan non-fiksi<br>Contho-contho fiksi dan bredi, cerpan, dama, kondi dan kan Audobogati, bogani, suat dan<br>dipadikan panduan bagi penulis-penulis yang tada pengataman dalam penulisan kreatif untuk<br>berjinak-jinak dengan bidang ini seperti yang tertera di bavah: |                               |
| Peringkat :                       | AGENSI                                                                                                    |                               |
| Tarikh Penerbitan :               | Feb v 17 v 2020 v 🖃                                                                                                    |                               |
| Medium Penerbitan :               | Garis Panduan   Laporan Teknikal 🗸                                                                                                    |                               |
|                                   | Lain-lain                                                                                                    |                               |
| Lain-lain (Sila nyatakan) :       |                                                                                                    |                               |
| URL Penerbitan :                  | http                                                                                                    |                               |
| Lokasi Pembentangan :             | lokasi                                                                                                    |                               |
| - Tindakan                        |                                                                                                    |                               |
| Keputusan Pengesahan :            | ~                                                                                                    |                               |
| Ulasan Penyelia :                 |                                                                                                    | *0                            |
|                                   |                                                                                                    |                               |
|                                   |                                                                                                    |                               |
|                                   |                                                                                                    |                               |
| Simpan                            |                                                                                                    |                               |

- d. Pada bahagian 'Tindakan', pada medan 'Keputusan Pengesahan' pilih '**Pinda Semula**' serta isi maklumat Ulasan (mandatori).
- e. Klik butang [Simpan]. Popup 'Berjaya Disimpan' dipaparkan dan Status Rekod berubah kepada 'Pinda Semula' seperti berikut :

| Pengesahan Pencapaian Penugasan I | Khas                                                                                                    |                             |
|-----------------------------------|----------------------------------------------------------------------------------------------------|-----------------------------|
| Senarai Pegawai Seliaan Status P  | engesahan Penulisan Penulisan Dokumen Pembuktian                                                                                                    |                             |
|                                   |                                                                                                    | Status Rekod : PINDA SEMULA |
| Maklumat Penulisan ———            |                                                                                                    |                             |
| Tajuk Penulisan :                 | Penulisan 2                                                                                                    |                             |
| Bidang :                          | KESELAMATAN DAN PERLINDUNGAN MAKLUMAT                                                                                                    |                             |
| Keterangan :                      | Penulisan kreatif a Sistem Pengurusan Kerjaya X huk<br>perasaan dan per<br>Contoh-contoh Ma<br>jumak-pialanahan<br>degilaka-pialanahan<br>berjinak-jinak der |                             |
| Peringkat :                       | AGENSI                                                                                                    |                             |
| Tarikh Penerbitan :               | Feb v 17 v 2020 v III                                                                                                    | 2                           |
| Medium Penerbitan :               | Garis Panduan   Laporan Teknikal                                                                                                    |                             |
|                                   | Lain-lain                                                                                                    |                             |
| Lain-lain (Sila nyatakan) :       |                                                                                                    |                             |
| URL Penerbitan :                  | http                                                                                                    |                             |
| Lokasi Pembentangan :             | lokasi                                                                                                    |                             |
| — Tindakan —                      |                                                                                                    |                             |
| Keputusan Pengesahan :            | PINDA SEMULA                                                                                                    |                             |
| Ulasan Penyelia :                 | sila pinda semula                                                                                                    |                             |
|                                   |                                                                                                    |                             |
|                                   |                                                                                                    |                             |
| Simpan                            |                                                                                                    |                             |

# 4.3.3. Penulisan Ditolak

a. Klik pada 'Nama Pegawai'. Tab 'Status Pengesahan' akan dipaparkan seperti berikut :

| ama Pegawai                                                      | No. Kad Pen | genalan      | Bidang SME ICT      | 1        | Fahap Gred   | Tarikh Pengiktirafan SM | E Tah  |
|------------------------------------------------------------------|-------------|--------------|---------------------|----------|--------------|-------------------------|--------|
| I BIN ROMLI                                                      | 76091814    | 1443 P       | ENGURUSAN STRATEGIK | ICT TA   | HAP 2 F48    | 02/04/2019              | 1      |
| Kriteria                                                         | Sasaran     | Jumlah Input | Belum Disahkan      | Disahkan | Pinda Semula | Ditolak                 | Status |
| Kelayakan Profesional                                            | 1           | 3            | 0                   | 1        | 1            | 1                       | *      |
| Penulisan                                                        | 2           | 3            | 1                   | 1        | 1            | 0                       | *      |
| Khidmat Nasihat                                                  | 4           | 3            | 3                   | 0        | 0            | 0                       | *      |
| Penglibatan Projek                                               | 2           | 3            | 3                   | 0        | 0            | 0                       | *      |
| Khidmat Perundingan                                              | 0           | 3            | 3                   | 0        | 0            | 0                       | *      |
| Mentoring                                                        | 2           | 3            | 3                   | 0        | 0            | 0                       | *      |
| Hantar Pengesahan<br>unjuk :<br>- On Target (Disabkan = Sasaran) |             |              |                     |          |              |                         |        |
| - Below Target (Disahkan < Sasaran)                              |             |              |                     |          |              |                         |        |
|                                                                  |             |              |                     |          |              |                         |        |

b. Klik pada kriteria 'Penulisan'. Tab 'Penulisan' akan dipaparkan seperti berikut :

| igocanan i onospanan i onagacan i                                                                                                    | has                                                                                                    |                                                                                                    |                                                                                          |                                              |                                       |                                                           |                                                                             |                  |
|----------------------------------------------------------------------------------------------------|----------------------------------------------------------------------------------------------------|----------------------------------------------------------------------------------------------------|------------------------------------------------------------------------------------------|----------------------------------------------|---------------------------------------|-----------------------------------------------------------|-----------------------------------------------------------------------------|------------------|
| anarai Pegawai Seliaan Status Pe                                                                                                    | engesahan Penulisan                                                                                                    |                                                                                                    |                                                                                          |                                              |                                       |                                                           |                                                                             |                  |
| - SSA 2 - Penulisan                                                                                                    |                                                                                                    |                                                                                                    |                                                                                          |                                              |                                       |                                                           |                                                                             |                  |
| Menulis/membentang dan diterbitka                                                                                                    | an artikel/penerbitan ilmiah/garis panduan/dasa                                                                                                    | ar/prosedur/hasil kajian p                                                                                                    | oenyelidikan/laporan teł                                                                 | knikal dalam bidang k                        | epakaran di pe                        | eringkat agensi                                           | i, negara atau antara                                                       | bangsa.          |
| Keperluan Minimum :                                                                                                    |                                                                                                    |                                                                                                    |                                                                                          |                                              |                                       |                                                           |                                                                             |                  |
| TAHAP 1: Satu (1) Penulisan/Perr                                                                                                    | abentangan dan diterbitkan di Peringkat Agensi                                                                                                    | L                                                                                                    |                                                                                          |                                              |                                       |                                                           |                                                                             |                  |
|                                                                                                    |                                                                                                    |                                                                                                    |                                                                                          |                                              |                                       |                                                           |                                                                             |                  |
| TAHAP 2: Satu (1) Penulisan/Pen<br>TAHAP 3: Dua (2) Penulisan/Pen                                                                                                    | Ibentangan dan diterbitkan di Peringkat Agensi<br>bentangan dan diterbitkan di Peringkat Negara                                                                                            | i dan Satu (1) Penulisan<br>(Antarabangsa                                                                                                  | /Pembentangan dan dit                                                                    | terbitkan di Peringkat                       | Negara.                               |                                                           |                                                                             |                  |
| TAHAP 2: Satu (1) Penulisan/Pen<br>TAHAP 3: Dua (2) Penulisan/Pem<br>TAHAP 4: Dua (2) Penulisan/Pem                                                                                      | nbentangan dan diterbitkan di Peringkat Agensi<br>Ibentangan dan diterbitkan di Peringkat Negara<br>bentangan dan diterbitkan di Peringkat Negara                                          | i dan Satu (1) Penulisan<br>I/Antarabangsa.<br>I/Antarabangsa.                                                                             | /Pembentangan dan dit                                                                    | terbitkan di Peringkat                       | Negara.                               |                                                           |                                                                             |                  |
| TAHAP 2: Satu (1) Penulisan/Pen<br>TAHAP 3: Dua (2) Penulisan/Pem<br>TAHAP 4: Dua (2) Penulisan/Pem                                                                                      | nbentangan dan diterbitkan di Peringkat Agensi<br>bentangan dan diterbitkan di Peringkat Negara<br>bentangan dan diterbitkan di Peringkat Negara                                           | i dan Satu (1) Penulisan<br>a/Antarabangsa.<br>a/Antarabangsa.<br>Bidang S                                                                 | Pembentangan dan dit                                                                     | Taban                                        | Gred                                  | Tarikh De                                                 | engiktiratan SME                                                            | Tabu             |
| TAHAP 2: Satu (1) Penulisan/Pen<br>TAHAP 3: Dua (2) Penulisan/Pem<br>TAHAP 4: Dua (2) Penulisan/Pem<br>Nama Pegawal                                                                      | hbentangan dan diterbitkan di Peringkat Agensi<br>bentangan dan diterbitkan di Peringkat Negara<br>bentangan dan diterbitkan di Peringkat Negara<br>No. Kad Pengenalan                     | i dan Satu (1) Penulisan.<br>a/Antarabangsa.<br>i/Antarabangsa.<br>Bidang S                                                                | Pembentangan dan dit<br>ME ICT                                                           | terbitkan di Peringkat<br>Tahap              | Negara.<br>Gred                       | Tarikh Pe                                                 | engiktirafan SME                                                            | Tahu             |
| TAHAP 2: Safu (1) Penulisan/Pen<br>TAHAP 3: Dua (2) Penulisan/Pem<br>TAHAP 4: Dua (2) Penulisan/Pem<br>Nama Pegawal<br>ALI BIN ROMLI                                                     | heentangan dan diterbitikan di Peringkal Agensi<br>beentangan dan diterbitikan di Peringkat Negara<br>bentangan dan diterbitikan di Peringkat Negara<br>No. Kad Pengenalan<br>760918141443 | i dan Satu (1) Penulisan.<br>/Antarabangsa.<br>/Antarabangsa.<br>Bidang S<br>PENGURUSAN S                                                  | Pembentangan dan dit<br>ME ICT<br>STRATEGIK ICT                                          | Tahap<br>TAHAP 2                             | Gred<br>F48                           | Tarikh Pe                                                 | engiktirafan SME<br>2/04/2019                                               | Tahu<br>1        |
| TAHAP 2: Satu (1) Penulisan/Pem<br>TAHAP 3: Dua (2) Penulisan/Pem<br>TAHAP 4: Dua (2) Penulisan/Pem<br>Nama Pegawal<br>ALI BIN ROMLI<br>Nama Penulisan                                   | hbentangan dan diterbitikan di Peringkat Agensi<br>bentangan dan diterbitikan di Peringkat Negara<br>bentangan dan diterbitikan di Peringkat Negara<br>No. Kad Pengenalan<br>760918141443  | i dan Satu (1) Penulisani<br>JAntarabangsa.<br>JAntarabangsa.<br>Bidang S<br>PENGURUSAN S<br>Peringkat                                     | Pembentangan dan dit<br>ME ICT<br>STRATEGIK ICT<br>Bidang                                | Tahap<br>TAHAP 2                             | Gred<br>F48<br>Tarikh                 | Tarikh Pe<br>02                                           | engiktirafan SME<br>2/04/2019<br>Status Pengesa                             | Tahu<br>1<br>nan |
| TAHAP 2: Satu (1) Penulisan/Pem<br>TAHAP 3: Dua (2) Penulisan/Pem<br>TAHAP 4: Dua (2) Penulisan/Pem<br>Nama Pegawal<br>ALI BIN ROMLI<br>Nama Penulisan<br>1 Penulisan 3                  | hbentangan dan diterbitikan di Peringkat Agensi<br>bentangan dan diterbitikan di Peringkat Negara<br>bentangan dan diterbitikan di Peringkat Negara<br>No. Kad Pengenalan<br>760918141443  | i dan Satu (1) Penulisani<br>A/Antarabangsa.<br>J/Antarabangsa.<br>PENGURUSAN S<br>PENGURUSAN S<br>Peringkat<br>AGENSI                     | Pembentangan dan dit<br>ME ICT<br>STRATEGIK ICT<br>Bidang<br>KESELAMATAN E               | Tahap<br>TAHAP 2<br>DAN PERLINDUNGA          | Gred<br>F48<br>Tarikh<br>N.M 17       | Tarikh Pe<br>02<br>n Penerbitan<br>7/02/2020              | engiktirafan SME<br>2/04/2019<br>Status Pengesa<br>BELUM DISAHH             | Tahu<br>1<br>han |
| TAHAP 2: Satu (1) Penulisan/Pem<br>TAHAP 3: Dua (2) Penulisan/Pem<br>TAHAP 4: Dua (2) Penulisan/Pem<br>Nama Pegawai<br>ALI BIN ROMLI<br>Nama Penulisan<br>1 Penulisan 1<br>2 Penulisan 1 | hbentangan dan diterbitikan di Peringkat Agensi<br>bentangan dan diterbitikan di Peringkat Negara<br>bentangan dan diterbitikan di Peringkat Negara<br>No. Kad Pengenalan<br>760918141443  | i dan Satu (1) Penulisan.<br>Alvharabangsa.<br>JAntarabangsa.<br>Bidang S<br>PENGURUSAN S<br>PENGURUSAN S<br>Peringkat<br>AGENSI<br>NEGARA | Pembentangan dan dit<br>ME ICT<br>STRATEGIK ICT<br>Bidang<br>KESELAMATAN E<br>SAINS DATA | Tahap<br>Tahap<br>TAHAP 2<br>DAN PERLINDUNGA | Gred<br>F48<br>Tarikh<br>N.M 17<br>17 | Tarikh Pe<br>02<br>n Penerbitan<br>7/02/2020<br>7/02/2020 | engiktirafan SME<br>2/04/2019<br>Status Pengesa<br>BELUM DISAHH<br>DISAHKAN | Tahu<br>1<br>han |

 c. Klik pada salah satu 'Nama Penulisan' yang berstatus 'Belum Disahkan'. Tab 'Pengesahan Penulisan' akan dipaparkan seperti berikut :

| Pengesahan Pencapaian Penugasan  | Khas                                                                                                    |                               |
|----------------------------------|----------------------------------------------------------------------------------------------------|-------------------------------|
|                                  |                                                                                                    |                               |
| Senarai Pegawai Seliaan Status F | engesahan Penulisan Pengesahan Penulisan Dokumen Pembuktian                                                                                                    |                               |
|                                  |                                                                                                    | Status Rekod : BELUM DISAHKAN |
| - Maklumat Penulisan             |                                                                                                    |                               |
| Taide Danuliana                  | Devilian 2                                                                                                    |                               |
| rajuk Penulisan :                |                                                                                                    |                               |
| Bidang :                         | KESELAMATAN DAN PERLINDUNGAN MAKLUMAT                                                                                                    |                               |
| Keterangan :                     | Penulisan kreatif dilujukan untuk mengusik, membuai, merangsang dan bahkan mengaduk-aduk<br>perasaan dan pemikinan pembacanya. Ada dua jenis penulisan kreatif aliah fiksi dan non-fiksi<br>Contoh-contoh fiksi ialah novel, cergen, drama, komik dan iklan. Autobiografi, biografi, surat dan<br>jumal pertainan pula adaha contoh-contoh bagi non-fiksi. Ada petagapai langkah yang boleh<br>dijadikan panduan bagi penulis-penulis yang tiada pengalaman dalam penulisan kreatif untuk<br>berjinak-jinak dengan bildang ini seperti yang tertera di bawah. |                               |
| Peringkat :                      | AGENSI                                                                                                    |                               |
| Tarikh Penerbitan                | Feb v 17 v 2020 v 2                                                                                                    |                               |
| Medium Penerbitan :              | Artikel   Garis Panduan                                                                                                    |                               |
|                                  | Lain-lain                                                                                                    |                               |
| Lain-lain (Sila nyatakan) :      |                                                                                                    |                               |
| URL Penerbitan :                 | http                                                                                                    |                               |
| Lokasi Pembentangan :            | 33                                                                                                    | <i>b</i>                      |
| Tindakan                         |                                                                                                    |                               |
| Keputusan Pengesahan :           | ×                                                                                                    |                               |
| Ulasan Penyelia :                |                                                                                                    |                               |
|                                  |                                                                                                    |                               |
|                                  |                                                                                                    |                               |
| Simpan                           |                                                                                                    |                               |

- d. Pada bahagian 'Tindakan', pada medan 'Keputusan Pengesahan' pilih '**Ditolak'**' serta isi maklumat Ulasan (mandatori).
- e. Klik butang [Simpan]. Popup 'Berjaya Disimpan' dipaparkan dan Status Rekod berubah kepada 'Ditolak' seperti berikut :

| Pengesahan Pencapaian Pen | ugasan Khas                                                                               |                                                                                                    |                                            |                      |   |  |                        |
|---------------------------|-------------------------------------------------------------------------------------------|----------------------------------------------------------------------------------------------------|--------------------------------------------|----------------------|---|--|------------------------|
| Senarai Pegawai Seliaan   | Status Pengesahan                                                                         | Penulisan                                                                                                    | Pengesahan Penulisan                       | Dokumen Pembuktian   |   |  |                        |
|                           |                                                                                           |                                                                                                    |                                            | V                    |   |  | Status Rekod : DITOLAK |
| Maklumat Penulisan        |                                                                                           |                                                                                                    |                                            |                      |   |  |                        |
| Tajuk Pen                 | ulisan : Penulisan 3                                                                      | i                                                                                                    |                                            |                      | 0 |  |                        |
|                           | Bidang : KESELAMA                                                                         | TAN DAN PERL                                                                                                    | INDUNGAN MAKLUMAT                          |                      | * |  |                        |
| Keter                     | Penulisan k<br>perasaan d<br>Contoh-con<br>jurnal perjal<br>dijadikan pa<br>berjinak-jina | reatif ditujukan u<br>an pemikiran per<br>toh fiksi ialah no<br>anan pula adala<br>induan bagi pen<br>ak dengan bidan | ntu<br>mba<br>vel,<br>h cc<br>g in Berjaya | Kerjaya<br>Disimpan. | [ |  |                        |
| Pe                        | ringkat : AGENSI                                                                          |                                                                                                    | -                                          | ОК                   |   |  |                        |
| Tarikh Pen                | erbitan : Feb 🗸                                                                           | 17 ~ 2020                                                                                                    |                                            |                      |   |  |                        |
| Medium Pen                | erbitan : Artikel   Gar                                                                   | is Panduan                                                                                                    |                                            |                      | ~ |  |                        |
|                           | Lain-lain                                                                                 | 1                                                                                                    |                                            |                      |   |  |                        |
| Lain-lain (Sila nya       | itakan) :                                                                                 |                                                                                                    |                                            |                      |   |  |                        |
| URL Pen                   | erbitan : http                                                                            |                                                                                                    |                                            |                      |   |  |                        |
| Lokasi Pemben             | tangan : aa                                                                               |                                                                                                    |                                            |                      |   |  |                        |
| - Tindakan                |                                                                                           |                                                                                                    |                                            |                      |   |  |                        |
| Keputusan Penge           | sahan : DITOLAK                                                                           |                                                                                                    |                                            |                      | * |  |                        |
| Ulasan Pe                 | nyelia : ditolak                                                                          |                                                                                                    |                                            | ß                    |   |  |                        |
| Simpan                    |                                                                                           |                                                                                                    |                                            |                      |   |  |                        |

## 4.3.4. Semak Status Pengesahan Penulisan

a. Klik pada 'Nama Pegawai'. Tab 'Status Pengesahan' akan dipaparkan seperti berikut :

| Nama       | Pegawai                       | No.                | Kad Pengenalan | Bidang SME IC    | т        | Tahap   | Gred     | Tarikh Pengiktirafan S | ME Tahu |
|------------|-------------------------------|--------------------|----------------|------------------|----------|---------|----------|------------------------|---------|
| ALI BI     | NROMLI                        | 7                  | 50918141443    | PENGURUSAN STRAT | EGIK ICT | TAHAP 2 | F48      | 02/04/2019             | 1       |
| ۲          | Kriteria                      | Sasaran            | Jumlah Input   | Belum Disahkan   | Disahkan | Pinda   | a Semula | Ditolak                | Status  |
| 1 <u>K</u> | elayakan Profesional          | 1                  | 3              | 0                | 1        |         | 1        | 1                      | *       |
| 2 <u>P</u> | enulisan                      | 2                  | 3              | 0                | 1        |         | 1        | 1                      | *       |
| з <u>к</u> | hidmat Nasihat                | 4                  | 3              | 3                | 0        |         | 0        | 0                      | *       |
| 4 <u>P</u> | englibatan Projek             | 2                  | 3              | 3                | 0        |         | 0        | 0                      | *       |
| 5 <u>K</u> | (hidmat Perundingan           | 0                  | 3              | 3                | 0        |         | 0        | 0                      | *       |
| 6 <u>N</u> | tentoring                     | 2                  | 3              | 3                | 0        |         | 0        | 0                      | *       |
| На         | ntar Pengesahan               |                    |                |                  |          |         |          |                        |         |
| etunju     | ık :                          |                    |                |                  |          |         |          |                        |         |
| 🤻 - Or     | n Target (Disahkan = Sasarar  | ר)                 |                |                  |          |         |          |                        |         |
| 🕇 - Be     | elow Target (Disahkan < Sasa  | aran)              |                |                  |          |         |          |                        |         |
| 🗟 - Ex     | ceed Target (Disahkan = Sa    | saran + 1)         |                |                  |          |         |          |                        |         |
| - ou       | nificantly Exceed Target (Dis | eahkan > Sacaran + | 1)             |                  |          |         |          |                        |         |

b. Klik pada kriteria 'Penulisan'. Tab 'Penulisan' akan dipaparkan seperti berikut :

| enara                                 | ai Pegawai Seliaan 🛛 Status Pe                                                                                                    | ngesahan Penulisan                                                                                                    |                                                                                                    |                                                                                                    |                                                                |                                   |                                                        |                                                                             |                        |
|---------------------------------------|----------------------------------------------------------------------------------------------------|----------------------------------------------------------------------------------------------------|----------------------------------------------------------------------------------------------------|----------------------------------------------------------------------------------------------------|----------------------------------------------------------------|-----------------------------------|--------------------------------------------------------|-----------------------------------------------------------------------------|------------------------|
| - \$\$                                | A 2 - Penulisan ———                                                                                                    |                                                                                                    |                                                                                                    |                                                                                                    |                                                                |                                   |                                                        |                                                                             |                        |
| Mer<br>anti                           | nulis/membentang dan diterbitka<br>arabangsa.                                                                                                    | an artikel/penerbitan ilmiah/garis pandua                                                                                                    | an/dasar/prosedur/ł                                                                                                    | hasil kajian penyelidikan/lap                                                                                    | ooran teknikal dalam bi                                        | dang kepak                        | aran di perin                                          | ıgkat agensi, negara                                                        | atau                   |
| Kep                                   | perluan Minimum :                                                                                                    |                                                                                                    |                                                                                                    |                                                                                                    |                                                                |                                   |                                                        |                                                                             |                        |
|                                       |                                                                                                    |                                                                                                    |                                                                                                    |                                                                                                    |                                                                |                                   |                                                        |                                                                             |                        |
| ТА                                    | AHAP 1: Satu (1) Penulisan/Pem                                                                                                    | bentangan dan diterbitkan di Peringkat                                                                                                    | Agensi.                                                                                                    |                                                                                                    |                                                                |                                   |                                                        |                                                                             |                        |
| TA<br>TA<br>TA                        | AHAP 1: Satu (1) Penulisan/Pem<br>AHAP 2: Satu (1) Penulisan/Pem<br>AHAP 3: Dua (2) Penulisan/Pemt                                                                                                    | bentangan dan diterbitkan di Peringkat<br>bentangan dan diterbitkan di Peringkat<br>bentangan dan diterbitkan di Peringkat I                                                                                      | Agensi.<br>Agensi dan Satu (1<br>Vegara/Antarabang                                                                           | I) Penulisan/Pembentangar                                                                                        | ı dan diterbitkan di Per                                       | ingkat Nega                       | ara.                                                   |                                                                             |                        |
| TA<br>TA<br>TA<br>TA                  | AHAP 1: Satu (1) Penulisan/Pem<br>\HAP 2: Satu (1) Penulisan/Pem<br>\HAP 3: Dua (2) Penulisan/Pemt<br>\HAP 4: Dua (2) Penulisan/Pemt                                                                         | bentangan dan diterbitkan di Peringkat,<br>bentangan dan diterbitkan di Peringkat,<br>bentangan dan diterbitkan di Peringkat I<br>bentangan dan diterbitkan di Peringkat I                                        | Agensi.<br>Agensi dan Satu (1<br>Negara/Antarabang<br>Negara/Antarabang                                                      | l) Penulisan/Pembentangar<br>jsa.<br>jsa.                                                                        | n dan diterbitkan di Per                                       | ingkat Neg                        | ara.                                                   |                                                                             |                        |
| TA<br>TA<br>TA<br>TA                  | AHAP 1: Satu (1) Penulisan/Pem<br>AHAP 2: Satu (1) Penulisan/Pem<br>AHAP 3: Dua (2) Penulisan/Pemt<br>AHAP 4: Dua (2) Penulisan/Pemt                                                                         | ibentangan dan diterbitkan di Peringkat<br>ibentangan dan diterbitkan di Peringkat<br>bentangan dan diterbitkan di Peringkat t<br>bentangan dan diterbitkan di Peringkat t<br>No. Kad Pengenalan                  | Agensi.<br>Agensi dan Satu (1<br>Negara/Antarabang<br>Negara/Antarabang<br>Bida                                              | 1) Penulisan/Pembentangar<br>jsa.<br>jsa.<br>ang SME ICT                                                         | n dan diterbitkan di Per<br>Tahap                              | ingkat Neg<br>Gred                | ara.<br>Tarikh P                                       | engiktirafan SME                                                            | Tahu                   |
| TA<br>TA<br>TA<br>Nama<br>ALI E       | AHAP 1: Satu (1) Penulisan/Pem<br>AHAP 2: Satu (1) Penulisan/Pem<br>AHAP 3: Dua (2) Penulisan/Pem<br>AHAP 4: Dua (2) Penulisan/Pemt<br>a Pegawai<br>3IN ROMLI                                                | ibertlangan dan diterbitkan di Peringkat<br>bertlangan dan diterbitkan di Peringkat<br>bertlangan dan diterbitkan di Peringkat<br>bentangan dan diterbitkan di Peringkat<br>No. Kad Pengenalan<br>760918141443    | Agensi.<br>Agensi dan Satu (1<br>Negara/Antarabang<br>Negara/Antarabang<br>Bida<br>PENGURUS                                  | 1) Penulisan/Pembentangar<br>jsa.<br>jsa.<br>ang SME ICT<br>3AN STRATEGIK ICT                                    | n dan diterbitkan di Per<br>Tahap<br>TAHAP 2                   | Gred<br>F48                       | ara.<br>Tarikh P<br>0                                  | engiktirafan SME<br>2/04/2019                                               | Tahu<br>1              |
| TA<br>TA<br>TA<br>Nama<br>ALI E       | AHAP 1: Satu (1) Penulisan/Pem<br>AHAP 2: Satu (1) Penulisan/Pem<br>AHAP 3: Dua (2) Penulisan/Pem<br>AHAP 4: Dua (2) Penulisan/Pemt<br>a Pegawai<br>3IN ROMLI                                                | ibertlangan dan diterbitkan di Peringkat<br>bertlangan dan diterbitkan di Peringkat<br>bertlangan dan diterbitkan di Peringkat<br>bentangan dan diterbitkan di Peringkat<br>No. Kad Pengenalan<br>760918141443    | Agensi.<br>Agensi dan Satu (†<br>Negara/Antarabang<br>Negara/Antarabang<br>Bida<br>PENGURUS                                  | 1) Penulisan/Pembentangar<br>jsa.<br>ang SME ICT<br>SAN STRATEGIK ICT                                            | n dan diterbitkan di Per<br>Tahap<br>TAHAP 2                   | Gred<br>F48                       | ara.<br>Tarikh P<br>0                                  | engiktirafan SME<br>2/04/2019                                               | Tahu<br>1              |
| TA<br>TA<br>TA<br>Nama<br>ALI E       | AHAP 1: Satu (1) Penulisan/Pem<br>AHAP 2: Satu (1) Penulisan/Pem<br>AHAP 3: Dua (2) Penulisan/Pem<br>AHAP 4: Dua (2) Penulisan/Pemt<br>a Pegawai<br>3IN ROMLI<br>Nama Penulisan                              | ibentangan dan diterbilkan di Peringkat<br>bentangan dan diterbilkan di Peringkat<br>bentangan dan diterbilkan di Peringkat I<br>bentangan dan diterbilkan di Peringkat I<br>No. Kad Pengenalan<br>760918141443   | Agensi.<br>Agensi dan Satu ('<br>Negara/Antarabang<br>Bida<br>Bida<br>PENGURUS<br>Peringkat                                  | 1) Penulisan/Pembentangar<br>jsa.<br>ang SME ICT<br>SAN STRATEGIK ICT<br>Bidang                                  | n dan diterbitkan di Per<br>Tahap<br>TAHAP 2                   | Gred<br>F48<br>Tarikh P           | ara.<br>Tarikh P<br>0<br>enerbitan                     | engiktirafan SME<br>2/04/2019<br>Status Pengesał                            | Tahu<br>1<br>1an       |
| TA<br>TA<br>TA<br>Nama<br>ALI E       | AHAP 1: Satu (1) Penulisan/Pem<br>AHAP 2: Satu (1) Penulisan/Pem<br>AHAP 3: Dua (2) Penulisan/Pem<br>AHAP 4: Dua (2) Penulisan/Pemt<br>a Pegawai<br>3IN ROMLI<br>Nama Penulisan<br>Penulisan 1               | ibentangan dan diterbilkan di Peringkat<br>Ibentangan dan diterbilkan di Peringkat<br>Dentangan dan diterbilkan di Peringkat<br>bentangan dan diterbilkan di Peringkat h<br>No. Kad Pengenalan<br>760918141443    | Agensi.<br>Agensi dan Satu (1<br>Negara/Antarabang<br>Negara/Antarabang<br>Bida<br>PENGURUS<br>Peringkat<br>NEGARA           | 1) Penulisan/Pembentangar<br>gsa.<br>ang SME ICT<br>SAN STRATEGIK ICT<br>Bidang<br>SAINS DATA                    | n dan diterbitkan di Per<br>Tahap<br>TAHAP 2                   | Gred<br>F48<br>Tarikh P           | ara.<br>Tarikh P<br>0<br>enerbitan<br>!/2020           | engiktirafan SME<br>2/04/2019<br>Status Pengesal<br>DISAHKAN                | Tahu<br>1<br>1an       |
| TA<br>TA<br>TA<br>TA<br>Nama<br>ALI E | AHAP 1: Satu (1) Penulisan/Pem<br>AHAP 2: Satu (1) Penulisan/Pem<br>AHAP 3: Dua (2) Penulisan/Pem<br>AHAP 4: Dua (2) Penulisan/Pem<br>a Pegawal<br>BIN ROMLI<br>Nama Penulisan<br>Penulisan 1<br>Penulisan 2 | ibentangan dan diterbitkan di Peringkat<br>Ibentangan dan diterbitkan di Peringkat<br>Ibentangan dan diterbitkan di Peringkat I<br>bentangan dan diterbitkan di Peringkat I<br>No. Kad Pengenalan<br>760918141443 | Agensi.<br>Agensi dan Satu (1<br>Negara/Antarabang<br>Negara/Antarabang<br>Bida<br>PENGURUS<br>Peringkat<br>NEGARA<br>AGENSI | 1) Penulisan/Pembentangar<br>jsa.<br>ang SME ICT<br>SAN STRATEGIK ICT<br>Bidang<br>SAINS DATA<br>KESELAMATAN DAN | n dan diterbitkan di Per<br>Tahap<br>TAHAP 2<br>PERLINDUNGAN M | Gred<br>F48<br>Tarikh Pr<br>17/02 | ara.<br>Tarikh P<br>0<br>enerbitan<br>?/2020<br>?/2020 | engiktirafan SME<br>2/04/2019<br>Status Pengesal<br>DISAHKAN<br>PINDA SEMUL | Tahu<br>1<br>han<br>.A |

- c. Semak bilangan 'Belum Disahkan', 'Disahkan', 'Pinda Semula' dan 'Ditolak' pada senarai di tab 'Status Pengesahan'.
- d. Pastikan bilangan Penulisan bagi kriteria 'Penulisan' mengikut Status Pengesahan di tab 'Penulisan' adalah sama seperti dipaparkan di tab 'Status Pengesahan'.

## 4.4. Pengesahan Khidmat Nasihat

## 4.4.1. Khidmat Nasihat Disahkan

a. Klik pada 'Nama Pegawai'. Tab 'Status Pengesahan' akan dipaparkan seperti berikut :

| ama Pegawai                         | No. Kad Pengenalar |              | Bidang SME ICT        | Tahap    | Gred         | Tarikh Pengiktirafan SME | Tah    |
|-------------------------------------|--------------------|--------------|-----------------------|----------|--------------|--------------------------|--------|
| LI BIN ROMLI                        | 760918141443       | PENG         | SURUSAN STRATEGIK ICT | TAHAP 2  | F48          | 02/04/2019               | 1      |
| Kriteria                            | Sasaran            | Jumlah Input | Belum Disahkan        | Disahkan | Pinda Semula | Ditolak                  | Status |
| Kelayakan Profesional               | 1                  | 3            | 0                     | 1        | 1            | 1                        | ☆      |
| Penulisan                           | 2                  | 3            | 3                     | 0        | 0            | 0                        | *      |
| Khidmat Nasihat                     | 4                  | 3            | 3                     | 0        | 0            | 0                        | *      |
| Penglibatan Projek                  | 2                  | 3            | 3                     | 0        | 0            | 0                        | *      |
| Khidmat Perundingan                 | 0                  | 3            | 3                     | 0        | 0            | 0                        | *      |
| Mentoring                           | 2                  | 3            | 3                     | 0        | 0            | 0                        | *      |
| Hantar Pengesahan<br>Junjuk :       |                    |              |                       |          |              |                          |        |
| - On Target (Disahkan = Sasaran)    |                    |              |                       |          |              |                          |        |
| - Below Target (Disahkan < Sasaran) |                    |              |                       |          |              |                          |        |
|                                     |                    |              |                       |          |              |                          |        |

b. Klik pada kriteria 'Khidmat Nasihat'. Tab 'Khidmat Nasihat' akan dipaparkan seperti berikut :

| Penge                      | esahan Pencapaian Penugasan Khas                                                                                                    |                                                                                                    |                                                               |                                                                                      |                                                                                                    |                                                                   |                                    |                |       |
|----------------------------|----------------------------------------------------------------------------------------------------|----------------------------------------------------------------------------------------------------|---------------------------------------------------------------|--------------------------------------------------------------------------------------|----------------------------------------------------------------------------------------------------|-------------------------------------------------------------------|------------------------------------|----------------|-------|
| Sena                       | rai Pegawai Seliaan Status Pengesahan Kt                                                                                                    | nidmat Nasihat                                                                                                 |                                                               |                                                                                      |                                                                                                    |                                                                   |                                    |                |       |
| 1.<br>2.<br>3.<br>4.<br>pe | SA 3 - Khidmat Nasihat<br>Menjadi sumber rujukanipengerusi/ahli jawatank<br>Memberi ceramah/takimat tenaga pengajar dala<br>Memberi ingu tau menjadi Sasikilator bagi bengi<br>Memberi ingu tau menjadi Sasikilator bagi bengi<br>ngkihususan masing-masing. | uasa teknikal dalam bidang ke<br>m bidang kepakaran.<br>kaltan bidang kepakaran.<br>kel/program pembangunan ke | epakaran. Kep<br>TAł<br>pakaran mengikut bidang<br>TAł<br>TAł | erluan Minimu<br>HAP 1: Tiga (3<br>HAP 2: Satu (1<br>HAP 3: Empat<br>HAP 4: Lima (\$ | m:<br>) Khidmat Nasihat di Perin<br>) Khidmat Nasihat di Perir<br>(4) Khidmat Nasihat di Peri<br>5) Khidmat Nasihat di Peri | gkat Agensi<br>Igkat Agensi da<br>Ingkat Negara<br>Igkat Negara/A | n Tiga (3) di Perin<br>ntarabangsa | igkat Negara   |       |
| Na                         | ma Pegawai                                                                                                    | No. Kad Pengenalan                                                                                             | Bidang SME                                                    | ICT                                                                                  | Tahap                                                                                                    | Gred                                                              | Tarikh Peng                        | giktirafan SME | Tahun |
| AL                         | I BIN ROMLI                                                                                                    | 760918141443                                                                                                   | PENGURUSAN STR                                                | ATEGIK ICT                                                                           | TAHAP 2                                                                                                    | F48                                                               | 02/0                               | 04/2019        | 1     |
|                            | Nama                                                                                                    | Jenis                                                                                                    | Perkhidmatan                                                  | Peringkat                                                                            | Bidang                                                                                                    |                                                                   | Tarikh Akhir                       | Status Pengesa | ihan  |
| 1                          | Jawatankuasa A                                                                                                    | Jawat                                                                                                    | tankuasa                                                      | AGENSI                                                                               | SAINS DATA                                                                                                    |                                                                   | 17/02/2020                         | BELUM DISAH    | KAN   |
| 2                          | Khidmat Nasihat                                                                                                    | Khidn                                                                                                    | nat Nasihat/Sokongan Teknikal                                 | NEGARA                                                                               | SAINS DATA                                                                                                    |                                                                   | 17/02/2020                         | BELUM DISAHKAN |       |
| 3                          | Ceramah dan Taklimat                                                                                                    | Cerar                                                                                                    | nah/Taklimat/Persidangan                                      | NEGARA                                                                               | KESELAMATAN DAN PI                                                                                                    | ERLINDUNG                                                         | 17/02/2020                         | BELUM DISAH    | KAN   |
|                            |                                                                                                    |                                                                                                    |                                                               |                                                                                      |                                                                                                    |                                                                   |                                    |                |       |

 c. Klik pada salah satu 'Nama' yang berstatus 'Belum Disahkan'. Tab 'Pengesahan Khidmat Nasihat' akan dipaparkan seperti berikut :

| Pengesahan Pencapaian Penugasa | an Khas                                                                                                    |                                                                                                    |                                                                                                    |            |                               |
|--------------------------------|----------------------------------------------------------------------------------------------------|----------------------------------------------------------------------------------------------------|----------------------------------------------------------------------------------------------------|------------|-------------------------------|
| Senarai Pegawai Seliaan Statu  | s Pengesahan Khidmat Nasihat                                                                                                    | Pengesahan Khidmat Nasihat                                                                                                    | Dokumen Pembuktian                                                                                                    |            |                               |
|                                |                                                                                                    |                                                                                                    |                                                                                                    |            | Status Rekod : BELUM DISAHKAN |
|                                |                                                                                                    |                                                                                                    |                                                                                                    |            |                               |
| Maklumat Knidmat Nasihat —     |                                                                                                    |                                                                                                    |                                                                                                    |            |                               |
| Jenis Perkhidmata              | in : Jawatankuasa                                                                                                    |                                                                                                    |                                                                                                    | ~          |                               |
| Nam                            | a : Jawatankuasa A                                                                                                    |                                                                                                    |                                                                                                    |            |                               |
| Bidan                          | Ig : SAINS DATA                                                                                                    |                                                                                                    |                                                                                                    | ~          |                               |
| Keteranga                      | Penulisan kreatif ditujukan untui<br>perasaan dan pemikiran pemba<br>Contoh-conto fiksi lalah novel,<br>in : jurnal perjalanan pula adalah co<br>dijadikan panduan bagi penulis-<br>berjinak-jinak dengan bidang ini | x mengusik, membuai, merangsai<br>canya. Ada dua jenis penulisan k<br>cerpen, drama, komik dan iklan.<br>ntoh-contoh bagi non-fiksi. Ada p<br>penulis yang tiada pengalaman d<br>seperti yang tertera di bawah: | ng dan bahkan mengaduk-a<br>reatif laitu fiksi dan non-fiksi<br>Autobiografi, biografi, surat<br>elbagai langkah yang boleh<br>alam penulisan kreatif untuk | duk<br>Jan |                               |
| Peringka                       | at : AGENSI                                                                                                    |                                                                                                    |                                                                                                    | ~          |                               |
| Tarikh Mul                     | la : Feb 🗸 17 🗸 2020                                                                                                    | ·                                                                                                    |                                                                                                    |            |                               |
| Tarikh Akh                     | ir: Feb 🗸 17 🗸 2020                                                                                                    | ·                                                                                                    |                                                                                                    |            |                               |
| Tahap Penglibata               | in : Pengerusi                                                                                                    |                                                                                                    |                                                                                                    | ~          |                               |
| - Tindakan                     |                                                                                                    |                                                                                                    |                                                                                                    |            |                               |
| Keputusan Pengesaha            | n :                                                                                                    |                                                                                                    |                                                                                                    | ~          |                               |
| Ulasa                          | in :                                                                                                    |                                                                                                    |                                                                                                    |            | 7                             |
|                                |                                                                                                    |                                                                                                    |                                                                                                    |            |                               |
|                                |                                                                                                    |                                                                                                    |                                                                                                    |            |                               |
|                                |                                                                                                    |                                                                                                    |                                                                                                    |            |                               |
| Simpan                         |                                                                                                    |                                                                                                    |                                                                                                    |            |                               |

- d. Pada bahagian 'Tindakan', pada medan 'Keputusan Pengesahan' pilih 'Disahkan' serta isi maklumat Ulasan (tidak mandatori).
- e. Klik butang [Simpan]. Popup 'Berjaya Disimpan' dipaparkan dan Status Rekod berubah kepada 'Disahkan' seperti berikut :

| arai Pegawai Seliaan   | Status Pengesahan                                                                                  | Khidmat Nasihat                                                      | Pengesahan Khidmat Nasihat | Dokumen Pembuktian |         |                     |
|------------------------|----------------------------------------------------------------------------------------------------|----------------------------------------------------------------------|----------------------------|--------------------|---------|---------------------|
|                        |                                                                                                    |                                                                      |                            |                    |         | Status Rekod : DISA |
|                        |                                                                                                    |                                                                      |                            |                    |         |                     |
| Aaklumat Khidmat Nasii | ihat                                                                                               |                                                                      |                            |                    |         |                     |
| Jenis Perkhi           | idmatan : Jawatankuas                                                                              | a                                                                    |                            |                    | ~       |                     |
|                        | Nama : Jawatankuas                                                                                 | a A Sistem P                                                         | engurusan Kerjaya          | X                  |         |                     |
|                        | Bidang : SAINS DATA                                                                                |                                                                      |                            |                    | ~       |                     |
| Kete                   | Penulisan kro<br>perasaan dar<br>Contoh-conto<br>jurnal perjala<br>dijadikan pan<br>berjinak-jinak | ratif ditu<br>1 pemik<br>ih fiksi i<br>nan pul<br>iduan b<br>: denga | Berjaya disimpan.          | ]                  | ık<br>n |                     |
| P                      | eringkat : AGENSI                                                                                  |                                                                      |                            |                    | ~       |                     |
| Tari                   | ikh Mula : Feb 🖂 1                                                                                 | 7 🗸 2020                                                             | - III                      |                    |         |                     |
| Tari                   | ikh Akhir : Feb 🖂 1                                                                                | 7 🗸 2020                                                             | ~ III                      |                    |         |                     |
| Tahap Pen              | glibatan : Pengerusi                                                                               |                                                                      |                            |                    | *       |                     |
| indakan                |                                                                                                    |                                                                      |                            |                    |         |                     |
| Keputusan Peng         | esahan : DISAHKAN                                                                                  |                                                                      |                            |                    | ~       |                     |
|                        | Ulasan :                                                                                           |                                                                      |                            |                    |         |                     |
|                        |                                                                                                    |                                                                      |                            |                    |         |                     |
|                        |                                                                                                    |                                                                      |                            |                    |         |                     |
|                        |                                                                                                    |                                                                      |                            |                    |         |                     |

# 4.4.2. Khidmat Nasihat Pinda Semula

| DMLI             | 7609181                                                                         | 41443 P                                                                                     | PENGURUSAN STRATEGI                                                                                                    | KICT                                                                                                    | TAHAP 2 E48                                                                                                    | 02/04/2010                                                                                                    |                                                                                                    |
|------------------|---------------------------------------------------------------------------------|---------------------------------------------------------------------------------------------|----------------------------------------------------------------------------------------------------|----------------------------------------------------------------------------------------------------|----------------------------------------------------------------------------------------------------|----------------------------------------------------------------------------------------------------|----------------------------------------------------------------------------------------------------|
| ria              |                                                                                 |                                                                                             |                                                                                                    |                                                                                                    | 140                                                                                                    | 02/04/2019                                                                                                    |                                                                                                    |
|                  | Sasaran                                                                         | Jumlah Input                                                                                | Belum Disahkan                                                                                                    | Disahkan                                                                                                    | Pinda Semula                                                                                                    | Ditolak                                                                                                    | Status                                                                                                    |
| akan Profesional | 1                                                                               | 3                                                                                           | 0                                                                                                    | 1                                                                                                    | 1                                                                                                    | 1                                                                                                    | *                                                                                                    |
| lisan            | 2                                                                               | 3                                                                                           | 1                                                                                                    | 1                                                                                                    | 1                                                                                                    | 0                                                                                                    | *                                                                                                    |
| nat Nasihat      | 4                                                                               | 3                                                                                           | 3                                                                                                    | 0                                                                                                    | 0                                                                                                    | 0                                                                                                    | *                                                                                                    |
| libatan Projek   | 2                                                                               | 3                                                                                           | 3                                                                                                    | 0                                                                                                    | 0                                                                                                    | 0                                                                                                    | *                                                                                                    |
| nat Perundingan  | 0                                                                               | 3                                                                                           | 3                                                                                                    | 0                                                                                                    | 0                                                                                                    | 0                                                                                                    | *                                                                                                    |
| oring            | 2                                                                               | 3                                                                                           | 3                                                                                                    | 0                                                                                                    | 0                                                                                                    | 0                                                                                                    | *                                                                                                    |
|                  | kkan Profesional<br>san<br>at Nasihat<br>batan Projek<br>at Perundingan<br>ting | kkan Profesional 1<br>san 2<br>at Nasihat 4<br>batan Projek 2<br>at Perundingan 0<br>ting 2 | kkan Profesional     1     3       san     2     3       at Nasihat     4     3       balan Projek     2     3       at Perundingan     0     3 | skan Profesional         1         3         0           san         2         3         1           at Nasihat         4         3         3           at Nasihat         2         3         3           at Perundingan         0         3         3           ting         2         3         3 | skan Profesional         1         3         0         1           san         2         3         1         1           san         2         3         1         1           at Nasihat         4         3         3         0           balan Projek         2         3         3         0           stat Perudingan         0         3         3         0 | skan Profesional         1         3         0         1         1           san         2         3         1         1         1           san         2         3         1         1         1           at Nasihat         4         3         3         0         0           balan Projek         2         3         3         0         0           tinggen         0         3         3         0         0 | skan Profesional         1         3         0         1         1         1           san         2         3         1         1         1         0           at Nasihat         4         3         3         0         0         0         0           balan Projek         2         3         3         0         0         0         0           ting         3         3         0         0         0         0         0 |

b. Klik pada kriteria 'Khidmat Nasihat'. Tab 'Khidmat Nasihat' akan dipaparkan seperti berikut :

| Pengesahan Pencapaian Penugasan Khas                                                                                                    |                                                                                                    |                                                                                                    |                                                             |                                                                                          |                                                                    |                 |              |       |
|----------------------------------------------------------------------------------------------------|----------------------------------------------------------------------------------------------------|----------------------------------------------------------------------------------------------------|-------------------------------------------------------------|------------------------------------------------------------------------------------------|--------------------------------------------------------------------|-----------------|--------------|-------|
| Senarai Pegawai Seliaan Status Pengesahan Khidi                                                                                                    | nat Nasihat                                                                                                    |                                                                                                    |                                                             |                                                                                          |                                                                    |                 |              |       |
| SSA 3 - Khidmat Nasihat                                                                                                    |                                                                                                    |                                                                                                    |                                                             |                                                                                          |                                                                    |                 |              |       |
| <ol> <li>Menjadi sumber rujukan/pengerusi/ahli jawatankua:</li> <li>Memberi ceramah/takilmat tenaga pengajar dalam</li> <li>Memberi khi/dmat nasihat/sokongan tenkinka berkali</li> <li>Memberi input atau menjadi fasilitator bagi bengkel<br/>masing-masing.</li> </ol> | ia teknikal dalam bidang kepakaran.<br>Didang kepakaran.<br>an bidang kepakaran.<br>program pembangunan kepakaran meng | Keperluan Minimum:<br>TAHAP 1: Tiga (3) H<br>ikut bidang pengkhususan TAHAP 3: Empat (4<br>TAHAP 3: Empat (4<br>TAHAP 4: Lima (5) I | (hidmat Nasi<br>(hidmat Nas<br>) Khidmat Nas<br>Khidmat Nas | ihat di Peringkat A<br>ihat di Peringkat A<br>asihat di Peringkat<br>ihat di Peringkat N | gensi<br>gensi dan Tiga (3) di Pe<br>Negara<br>Jegara/Antarabangsa | aringkat Negara |              |       |
| Nama Pegawai                                                                                                    | No. Kad Pengenalan                                                                                                    | Bidang SME ICT                                                                                                    |                                                             | Tahap                                                                                    | Gred                                                               | Tarikh Pengikti | rafan SME    | Tahun |
| ALI BIN ROMLI                                                                                                    | 760918141443                                                                                                    | PENGURUSAN STRATEGIK ICT                                                                                                    |                                                             | TAHAP 2                                                                                  | F48                                                                | 02/04/2         | 019          | 1     |
| Nama                                                                                                    |                                                                                                    | Jenis Perkhidmatan                                                                                                    | Peringkat                                                   | Bidang                                                                                   |                                                                    | Tarikh Akhir    | Status Penge | sahan |
| 1 Khidmat Nasihat                                                                                                    |                                                                                                    | Khidmat Nasihat/Sokongan Teknikal                                                                                                   | NEGARA                                                      | SAINS DATA                                                                               |                                                                    | 17/02/2020      | BELUM DISA   | HKAN  |
| 2 Ceramah dan Taklimat                                                                                                    |                                                                                                    | Ceramah/Taklimat/Persidangan                                                                                                    | NEGARA                                                      | KESELAMATAN DAN PERLINDUNG.                                                              |                                                                    | 17/02/2020      | BELUM DISA   | HKAN  |
| 3 Jawatankuasa A                                                                                                    | SAINS DATA                                                                                                    |                                                                                                    | 17/02/2020                                                  | DISAHKA                                                                                  | N                                                                  |                 |              |       |

 c. Klik pada salah satu 'Nama' yang berstatus 'Belum Disahkan'. Tab 'Pengesahan Khidmat Nasihat' akan dipaparkan seperti berikut :

| Pengesahan Pencapaian Penu | igasan Khas                                                                                        |                                                                                                    |                                                                                                    |                                                                                                    |                                 |                               |
|----------------------------|----------------------------------------------------------------------------------------------------|----------------------------------------------------------------------------------------------------|----------------------------------------------------------------------------------------------------|----------------------------------------------------------------------------------------------------|---------------------------------|-------------------------------|
| Senarai Pegawai Seliaan S  | Status Pengesahan                                                                                  | Khidmat Nasihat                                                                                                    | Pengesahan Khidmat Nasihat                                                                                                    | Dokumen Pembuktian                                                                                                    |                                 |                               |
|                            |                                                                                                    |                                                                                                    |                                                                                                    |                                                                                                    |                                 | Status Rekod : BELUM DISAHKAN |
| Maklumat Khidmat Nasiha    | at                                                                                                 |                                                                                                    |                                                                                                    |                                                                                                    |                                 |                               |
| Jenis Perkhidr             | matan : Khidmat Na                                                                                 | sihat/Sokongan Tek                                                                                                    | nikal                                                                                                    |                                                                                                    | ~                               |                               |
| N                          | Nama : Khidmat Na                                                                                  | sihat                                                                                                    |                                                                                                    |                                                                                                    |                                 |                               |
| В                          | Bidang : SAINS DAT                                                                                 | A                                                                                                    |                                                                                                    |                                                                                                    | ~                               |                               |
| Ketera                     | Penulisan k<br>perasaan da<br>Contoh-con<br>angan : jurnal perjal<br>dijadikan pa<br>berjinak-jina | reatif ditujukan untul<br>an pemikiran pemba<br>toh fiksi ialah novel,<br>anan pula adalah co<br>induan bagi penulis-<br>ak dengan bidang ini | c mengusik, membuai, merangsa<br>canya. Ada dua jenis penulisan k<br>cerpen, drama, komik dan iklan.<br>ntoh-contoh bagi non-fiksi. Ada p<br>penulis yang tiada pengalaman d<br>seperti yang tertera di bawah: | ng dan bahkan mengaduk-<br>reatif laitu fiksi dan non-fik<br>Autobiografi, biografi, sura<br>elbagai langkah yang bole<br>alam penulisan kreatif untu | aduk<br>si.<br>I dan<br>h<br>ik |                               |
| Peri                       | ingkat : NEGARA                                                                                    |                                                                                                    |                                                                                                    |                                                                                                    | ~                               |                               |
| Tarikh                     | Mula : Feb 🗸 🗸                                                                                     | 17 🗸 2020                                                                                                    | ×                                                                                                    |                                                                                                    |                                 |                               |
| Tarikh                     | Akhir : Feb 🗸 🗸                                                                                    | 17 🗸 2020                                                                                                    | - III                                                                                                    |                                                                                                    |                                 |                               |
| Tahap Pengli               | ibatan : Khidmat Na                                                                                | sihat                                                                                                    |                                                                                                    |                                                                                                    | *                               | Ν                             |
| - Tindakan                 |                                                                                                    |                                                                                                    |                                                                                                    |                                                                                                    |                                 | -40-                          |
| Keputusan Penges           | sahan :                                                                                            |                                                                                                    |                                                                                                    |                                                                                                    | *                               |                               |
| U                          | Jlasan :                                                                                           |                                                                                                    |                                                                                                    |                                                                                                    |                                 |                               |
|                            |                                                                                                    |                                                                                                    |                                                                                                    |                                                                                                    |                                 |                               |
|                            |                                                                                                    |                                                                                                    |                                                                                                    |                                                                                                    |                                 |                               |
| Simpan                     |                                                                                                    |                                                                                                    |                                                                                                    |                                                                                                    |                                 |                               |

- d. Pada bahagian 'Tindakan', pada medan 'Keputusan Pengesahan' pilih '**Pinda Semula**' serta isi maklumat Ulasan (mandatori).
- e. Klik butang [Simpan]. Popup 'Berjaya Disimpan' dipaparkan dan Status Rekod berubah kepada 'Pinda Semula' seperti berikut :

| ngesahan Pencapaian Per | nugasan Khas                                                                                       |                                                                         |                            |                    |    |      |                            |
|-------------------------|----------------------------------------------------------------------------------------------------|-------------------------------------------------------------------------|----------------------------|--------------------|----|------|----------------------------|
| ienarai Pegawai Seliaan | Status Pengesahan                                                                                  | Khidmat Nasihat                                                         | Pengesahan Khidmat Nasihat | Dokumen Pembuktian |    |      |                            |
|                         |                                                                                                    |                                                                         |                            |                    |    |      | Status Rekod : PINDA SEMUL |
| – Maklumat Khidmat Nasi | ihat                                                                                               |                                                                         |                            |                    |    |      |                            |
| Jenis Perkh             | idmatan : Khidmat Nas                                                                              | sihat/Sokongan Tek                                                      | inikal                     |                    | ~  |      |                            |
|                         | Nama : Khidmat Nas                                                                                 | sihat Sistem P                                                          | engurusan Kerjaya          | ×                  |    |      |                            |
|                         | Bidang : SAINS DATA                                                                                | A.                                                                      |                            |                    | ~  |      |                            |
| Ketu                    | Penulisan kro<br>perasaan dar<br>Contoh-conto<br>jurnal perjala<br>dijadikan par<br>berjinak-jinal | eatif ditu<br>n pemik<br>oh fiksi i<br>inan put<br>nduan ba<br>k dengan | Berjaya disimpan.          |                    | n. |      |                            |
| P                       | eringkat : NEGARA                                                                                  |                                                                         |                            |                    | ~  |      |                            |
| Tari                    | ikh Mula : Feb 🗸 🖓                                                                                 | 17 🗸 2020                                                               | <ul> <li>III</li> </ul>    |                    |    |      |                            |
| Tari                    | ikh Akhir : 🛛 Feb 🔍 🕹                                                                              | 17 ~ 2020                                                               | × 10                       |                    |    |      |                            |
| Tahap Pen               | iglibatan : Khidmat Nas                                                                            | sihat                                                                   |                            |                    | ~  |      |                            |
| Tindakan                |                                                                                                    |                                                                         |                            |                    |    | <br> |                            |
| Keputusan Peng          | jesahan : PINDA SEM                                                                                | ULA                                                                     |                            |                    | ~  |      |                            |
|                         | Ulasan : Pinda semul                                                                               | a SSA 3 ini                                                             |                            |                    |    |      |                            |
|                         |                                                                                                    |                                                                         |                            |                    |    |      |                            |
|                         |                                                                                                    |                                                                         |                            |                    |    |      |                            |

## 4.4.3. Khidmat Nasihat Ditolak

| Nar                     | na Pegawai                                                                                                    | No. Kad Pen | genalan      | Bidang SME ICT      | Та       | hap Gred     | Tarikh Pengiktirafan SME | Tahu   |
|-------------------------|----------------------------------------------------------------------------------------------------|-------------|--------------|---------------------|----------|--------------|--------------------------|--------|
| ALI                     | BIN ROMLI                                                                                                    | 76091814    | 1443 P       | ENGURUSAN STRATEGIK | ICT TAH  | IAP 2 F48    | 02/04/2019               | 1      |
|                         | Kriteria                                                                                                    | Sasaran     | Jumlah Input | Belum Disahkan      | Disahkan | Pinda Semula | Ditolak                  | Status |
| 1                       | Kelayakan Profesional                                                                                                    | 1           | 3            | 0                   | 1        | 1            | 1                        | 숧      |
| 2                       | Penulisan                                                                                                    | 2           | 3            | 1                   | 1        | 1            | 0                        | *      |
| 3                       | Khidmat Nasihat                                                                                                    | 4           | 3            | 3                   | 0        | 0            | 0                        | *      |
| 4                       | Penglibatan Projek                                                                                                    | 2           | 3            | 3                   | 0        | 0            | 0                        | *      |
| 5                       | Khidmat Perundingan                                                                                                    | 0           | 3            | 3                   | 0        | 0            | 0                        | *      |
| 5                       | Mentoring                                                                                                    | 2           | 3            | 3                   | 0        | 0            | 0                        | *      |
| tu<br>? -<br>? -<br>? - | Hantar Pengesahan<br>njuk :<br>On Target (Disahkan = Sasaran)<br>Below Target (Disahkan < Sasaran )<br>Exceed Target (Disahkan > Sasar<br>Tada Makumat/Tidak Dinilai | ran + 1)    |              |                     |          |              |                          |        |

b. Klik pada kriteria 'Khidmat Nasihat'. Tab 'Khidmat Nasihat' akan dipaparkan seperti berikut :

| engesahan Pencapaian Penugasan Khas                                                                                                    |                                                                                                    |                                                                                                    |                                                             |                                                                                         |                                                                    |                |               |       |
|----------------------------------------------------------------------------------------------------|----------------------------------------------------------------------------------------------------|----------------------------------------------------------------------------------------------------|-------------------------------------------------------------|-----------------------------------------------------------------------------------------|--------------------------------------------------------------------|----------------|---------------|-------|
| Senarai Pegawai Seliaan Status Pengesahan Khidr                                                                                                    | nat Nasihat                                                                                                    |                                                                                                    |                                                             |                                                                                         |                                                                    |                |               |       |
| SSA 3 - Khidmat Nasihat                                                                                                    |                                                                                                    |                                                                                                    |                                                             |                                                                                         |                                                                    |                |               |       |
| <ol> <li>Menjadi sumber rujukan/pengerusi/ahli jawatankua:</li> <li>Memberi ceramah/takiimat tenaga pengajar dalam</li> <li>Memberi khidmat nasihatokongan tehnika berkait</li> <li>Memberi input atau menjadi fasilitator bagi bengkel/<br/>masing-masing.</li> </ol> | a teknikal dalam bidang kepakaran.<br>Jidang kepakaran.<br>an bidang kepakaran.<br>program pembangunan kepakaran meng | Keperluan Minimum:<br>TAHAP 1: Tigg (3) k<br>TAHAP 2: Satu (1)<br>jikut bidang pengkhususan TAHAP 3: Empat (4<br>TAHAP 4: Lima (5) l | Khidmat Nasi<br>Khidmat Nas<br>) Khidmat Nas<br>Khidmat Nas | hat di Peringkat A<br>ihat di Peringkat A<br>asihat di Peringkat<br>ihat di Peringkat N | gensi<br>gensi dan Tiga (3) di Pe<br>Negara<br>legara/Antarabangsa | ringkat Negara |               |       |
| Nama Pegawai                                                                                                    | No. Kad Pengenalan                                                                                                    | Bidang SME ICT                                                                                                    |                                                             | Tahap                                                                                   | Gred                                                               | Tarikh Pengik  | tirafan SME   | Tahur |
| ALI BIN ROMLI                                                                                                    | 760918141443                                                                                                    | PENGURUSAN STRATEGIK ICT                                                                                                    |                                                             | TAHAP 2                                                                                 | F48                                                                | 02/04/2        | 2019          | 1     |
| Nama                                                                                                    |                                                                                                    | Jenis Perkhidmatan                                                                                                    | Peringkat                                                   | Bidang                                                                                  |                                                                    | Tarikh Akhir   | Status Penges | sahan |
| 1 Ceramah dan Taklimat                                                                                                    |                                                                                                    | Ceramah/Taklimat/Persidangan                                                                                                    | NEGARA                                                      | KESELAMATAN                                                                             | DAN PERLINDUNG                                                     | 17/02/2020     | BELUM DISA    | HKAN  |
| 2 Jawatankuasa A                                                                                                    | Jawatankuasa                                                                                                    | AGENSI                                                                                                    | SAINS DATA 17/02/202                                        |                                                                                         | 17/02/2020                                                         | DISAHKA        | N             |       |
| 3 Khidmat Nasihat                                                                                                    |                                                                                                    | Khidmat Nasihat/Sokongan Teknikal                                                                                                    | NEGARA                                                      | SAINS DATA 17/0                                                                         |                                                                    | 17/02/2020     | PINDA SEM     | ULA   |
|                                                                                                    |                                                                                                    |                                                                                                    |                                                             |                                                                                         |                                                                    |                |               |       |

c. Klik pada salah satu 'Khidmat Nasihat' yang berstatus 'Belum Disahkan'. Tab 'Pengesahan Khidmat Nasihat' akan dipaparkan seperti berikut :

| Pengesahan Pencapaian Penug | asan Khas                                                                                                    |                                                                                                 |                                                                                                    |                                                                                                    |                             |                               |
|-----------------------------|----------------------------------------------------------------------------------------------------|-------------------------------------------------------------------------------------------------|----------------------------------------------------------------------------------------------------|----------------------------------------------------------------------------------------------------|-----------------------------|-------------------------------|
| Senarai Pegawai Seliaan Sta | atus Pengesahan Khidma                                                                                                    | at Nasihat                                                                                      | Pengesahan Khidmat Nasihat                                                                                                    | Dokumen Pembuktian                                                                                                    |                             |                               |
|                             |                                                                                                    |                                                                                                 |                                                                                                    |                                                                                                    |                             | Status Rekod : BELUM DISAHKAN |
| — Maklumat Khidmat Nasihat  |                                                                                                    |                                                                                                 |                                                                                                    |                                                                                                    |                             |                               |
| Jenis Perkhidm              | atan : Ceramah/Taklimat/P                                                                                                    | ersidangan                                                                                      |                                                                                                    |                                                                                                    |                             | *                             |
| N                           | ama : Ceramah dan Taklim                                                                                                    | at                                                                                              |                                                                                                    |                                                                                                    |                             | 0                             |
| Bio                         | ang : KESELAMATAN DAI                                                                                                    | N PERLIND                                                                                       | UNGAN MAKLUMAT                                                                                                    |                                                                                                    |                             | Y                             |
| Keterar                     | Penulisan kreatif ditu<br>perasaan dan pemik<br>Contoh-contoh fiksi i<br>gan : jurnal perjalanan pul<br>dijadikan panduan bu<br>berjinak-jinak dengai | ijukan untuk<br>iran pembac<br>alah novel, c<br>a adalah cor<br>agi penulis-p<br>n bidang ini s | mengusik, membuai, merangsa<br>anya. Ada dua jenis penulisan k<br>terpen, drama, komik dan iklan.<br>ttoh-contoh bagi non-fiksi. Ada p<br>tenulis yang tlada pengalaman d<br>seperti yang tertera di bawah: | ng dan bahkan mengaduk<br>reatif iaitu fiksi dan non-fik<br>Autobiografi, biografi, sura<br>selbagai langkah yang bole<br>lalam penulisan kreatif unti | aduk<br>i.<br>dan<br>n<br>k |                               |
| Perin                       | gkat : NEGARA                                                                                                    |                                                                                                 |                                                                                                    |                                                                                                    |                             | Y                             |
| Tarikh I                    | Aula : Feb 🗸 17 🗸                                                                                                    | 2020 ~                                                                                          | · 100                                                                                                    |                                                                                                    |                             |                               |
| Tarikh A                    | khir: Feb 🗸 17 🗸                                                                                                    | 2020 🗸                                                                                          | ·                                                                                                    |                                                                                                    |                             |                               |
| Tahap Penglib               | atan : Moderator                                                                                                    |                                                                                                 |                                                                                                    |                                                                                                    |                             | Y                             |
| - Tindakan                  |                                                                                                    |                                                                                                 |                                                                                                    |                                                                                                    |                             |                               |
| Keputusan Pengesa           | han :                                                                                                    |                                                                                                 |                                                                                                    |                                                                                                    |                             | ~                             |
| Ula                         | isan :                                                                                                    |                                                                                                 |                                                                                                    |                                                                                                    |                             |                               |
|                             |                                                                                                    |                                                                                                 |                                                                                                    |                                                                                                    |                             |                               |
|                             |                                                                                                    |                                                                                                 |                                                                                                    |                                                                                                    |                             |                               |
| Simpan                      |                                                                                                    |                                                                                                 |                                                                                                    |                                                                                                    |                             |                               |

- d. Pada bahagian 'Tindakan', pada medan 'Keputusan Pengesahan' pilih '**Ditolak**'' serta isi maklumat Ulasan (mandatori).
- e. Klik butang [Simpan]. Popup 'Berjaya Disimpan' dipaparkan dan Status Rekod berubah kepada 'Ditolak' seperti berikut :

| Pengesahan Pencapaian Penugasan  | Chas                                                                                                    |                        |
|----------------------------------|----------------------------------------------------------------------------------------------------|------------------------|
| Senarai Pegawai Seliaan Status F | engesahan Khidmat Nasihat Pengesahan Khidmat Nasihat Dokumen Pembuktian                                                                  |                        |
|                                  |                                                                                                    | Status Rekod : DITOLAK |
|                                  |                                                                                                    |                        |
| Maklumat Khidmat Nasihat —       |                                                                                                    |                        |
| Jenis Perkhidmatan :             | Ceramah/Taklimal/Persidangan 🗸                                                                                                    |                        |
| Nama :                           | Ceramah dan Taklim Sistem Pengurusan Kerjaya                                                                                             |                        |
| Bidang :                         | KESELAMATAN DAI                                                                                                    |                        |
| Keterangan :                     | Perulisan kreatif dh.<br>perasan dan perik<br>Contho-contin filsi i<br>junal perjahanan pul<br>digahan panduau b<br>berjinak-jinak denga |                        |
| Peringkat :                      | NEGARA                                                                                                    |                        |
| Tarikh Mula :                    | Feb v 17 v 2020 v 📰                                                                                                    |                        |
| Tarikh Akhir :                   | Feb v 17 v 2020 v 📰                                                                                                    |                        |
| Tahap Penglibatan :              | Moderator 🗸                                                                                                    |                        |
| - Tindakan                       |                                                                                                    |                        |
| Keputusan Pengesahan :           | DITOLAK                                                                                                    |                        |
| Ulasan :                         | Ditolak                                                                                                    |                        |
|                                  |                                                                                                    |                        |
|                                  |                                                                                                    |                        |
|                                  |                                                                                                    |                        |
| Simpan                           |                                                                                                    |                        |

# 4.4.4. Semak Status Pengesahan Khidmat Nasihat

| engesahan Pencapaian Penugasan Khas                                         |                          |                |                |          |              |                       |        |
|-----------------------------------------------------------------------------|--------------------------|----------------|----------------|----------|--------------|-----------------------|--------|
| Senarai Pegawai Seliaan Status Pengesahan                                   |                          |                |                |          |              |                       |        |
| Nama Pegawai                                                                | No. Kad Pengenalan       | Bidang Sh      | AE ICT         | Tahap    | Gred Ta      | ikh Pengiktirafan SME | Tahu   |
| ALI BIN ROMLI                                                               | 760918141443             | PENGURUSAN S   | TRATEGIK ICT   | TAHAP 2  | F48          | 02/04/2019            | 1      |
| Kriteria                                                                    | Sasara                   | n Jumlah Input | Belum Disahkan | Disahkan | Pinda Semula | Ditolak               | Status |
| 1 Kelayakan Profesional                                                     | 1                        | 4              | 0              | 1        | 1            | 1                     | *      |
| 2 Penulisan                                                                 | 2                        | 3              | 0              | 1        | 1            | 1                     | *      |
| 3 Khidmat Nasihat                                                           | 4                        | 3              | 0              | 1        | 1            | 1                     | *      |
| 4 Penglibatan Projek                                                        | 2                        | 3              | 3              | 0        | 0            | 0                     | *      |
| 5 Khidmat Perundingan                                                       | 0                        | 3              | 3              | 0        | 0            | 0                     | *      |
| 6 Mentoring                                                                 | 2                        | 4              | 3              | 0        | 0            | 0                     | *      |
|                                                                             |                          |                |                |          |              |                       |        |
| Hantar Pengesahan                                                           |                          |                |                |          |              |                       |        |
| etuniuk :                                                                   |                          |                |                |          |              |                       |        |
| - On Target (Disahkan = Sasaran)                                            |                          |                |                |          |              |                       |        |
| - Below Target (Disahkan < Sasaran)                                         |                          |                |                |          |              |                       |        |
| - Exceed Target (Disahkan = Sasaran + 1)                                    |                          |                |                |          |              |                       |        |
| <ul> <li>Significantly Exceed Target (Disahkan &gt; Sasaran + 1)</li> </ul> | )                        |                |                |          |              |                       |        |
| - Tiada Maklumat/Tidak Dinilai                                              |                          |                |                |          |              |                       |        |
| *Perbandingan di antara Sasaran dan bilangan Pencap                         | aian yang telah Disahkan |                |                |          |              |                       |        |

b. Klik pada kriteria 'Khidmat Nasihat'. Tab 'Khidmat Nasihat' akan dipaparkan seperti berikut :

| engesahan Pencapaian Penugasan Khas                                                                                                    |                                                                                                    |                                                                                                    |                                                                      |                                                                                                   |                                                                        |                                                                       |                                                                |                                |
|----------------------------------------------------------------------------------------------------|----------------------------------------------------------------------------------------------------|----------------------------------------------------------------------------------------------------|----------------------------------------------------------------------|---------------------------------------------------------------------------------------------------|------------------------------------------------------------------------|-----------------------------------------------------------------------|----------------------------------------------------------------|--------------------------------|
| Senarai Pegawai Seliaan 🛛 Status Pengesa                                                                                                    | ahan Khidmat Nasihat                                                                                                  |                                                                                                    |                                                                      |                                                                                                   |                                                                        |                                                                       |                                                                |                                |
| SSA 3 - Khidmat Nasihat                                                                                                    |                                                                                                    |                                                                                                    |                                                                      |                                                                                                   |                                                                        |                                                                       |                                                                |                                |
| 1. Menjadi sumber rujukan/pengerusi/ahl<br>2. Memberi ceramah/taklimat tenaga pen                                                                                                    | i jawatankuasa teknikal dalam bidang kepakaran.<br>gajar dalam bidang kepakaran.<br>knikal berkaitan bidang kenakaran | Keperluan Minimum:<br>TAHAP 1: Tiga (3) Khidm                                                                                                    | mat Nasiha                                                           | at di Peringkat Ag                                                                                | ensi                                                                   |                                                                       |                                                                |                                |
| <ol> <li>wenden knigmat hasinausokongan te<br/>4. Memberi input atau menjadi fasilitator<br/>masing-masing.</li> </ol>                                                                                                    | bagi bengkel/program pembangunan kepakaran mengiku                                                                    | ut bidang pengkhususan<br>TAHAP 3: Empat (4) Khid<br>TAHAP 4: Lima (5) Khidn                                                                                                    | idmat Nasin<br>idmat Nas<br>Imat Nasih                               | iat di Peringkat Ag<br>sihat di Peringkat<br>nat di Peringkat N                                   | jensi dan Tiga (3) di I<br>Negara<br>egara/Antarabangsa                | Peringkat Negara                                                      |                                                                |                                |
| A. Wemberi kniumat fasihatisokongah te<br>Memberi input atau menjadi fasilitator<br>masing-masing.     Nama Pegawai                                                                                                    | No. Kad Pengenalan                                                                                                    | ut bidang pengkhususan TAHAP 2: Satu (1) Khidm<br>TAHAP 3: Engat (4) Khi<br>TAHAP 4: Lima (5) Khidn<br>Bidang SME ICT                                                                                               | mat Nasin<br>idmat Nas<br>Imat Nasih                                 | aat di Peringkat Ag<br>sihat di Peringkat<br>hat di Peringkat N<br>Tahap                          | jensi dan Tiga (3) di I<br>Negara<br>egara/Antarabangsa<br>Gred        | Tarikh Pengiki                                                        | tirafan SME                                                    | Tahu                           |
| Memberi numari hasinatisokongan te<br>Memberi nuput atau menjadi tasilitator<br>masing-masing.     Nama Pegawali<br>ALI BIN ROMLI                                                                                                    | No. Kad Pengenalan<br>760918141443                                                                                    | ut bidang pengkhususan (IAHAP 2: Satu (1) Khidh<br>TAHAP 3: Empti 4), Khidh<br>TAHAP 4: Lima (5) Khidh<br>Bidang SME ICT<br>PENGURUSAN STRATEGIK ICT                                                                | mat Nasin<br>idmat Nas<br>Imat Nasih                                 | iat di Peringkat A<br>sihat di Peringkat<br>nat di Peringkat N<br>Tahap<br>TAHAP 2                | gensi dan Tiga (3) di T<br>Negara<br>egara/Antarabangsa<br>Gred<br>F48 | Tarikh Pengiki<br>02/04/2                                             | tirafan SME<br>2019                                            | Tahu<br>1                      |
| A memoring and a substormation of a substormatic of a substormatic of a substor | bagi bengkeli/program pembangunan kepakaran mengika<br>No. Kad Pengenalan<br>760918141443                             | ut bidang pengkhususan (IAHAP 2: Satu (1) Khidh<br>TAHAP 3: Empat 4), Khidh<br>TAHAP 4: Lima (5) Khidh<br>Bidang SME ICT<br>PENGURUSAN STRATEGIK ICT<br>Jenis Perkhidmatan Pet                                      | mat Nasin<br>idmat Nas<br>Imat Nasih<br>eringkat                     | at di Peringkat A<br>sihat di Peringkat<br>hat di Peringkat N<br>Tahap<br>TAHAP 2<br>Bidang       | jensi dan Tiga (3) di I<br>Negara<br>egara/Antarabangsa<br>Gred<br>F48 | Tarikh Pengiki<br>02/04/2<br>Tarikh Akhir                             | tirafan SME<br>2019<br>Status Penges                           | Tahu<br>1<br>:ahan             |
| Memuen investigation of a sufficiency of a sufficiency of a sufficien | bagi bengkeli/program pembangunan kepakaran mengika<br>No. Kad Pengenalan<br>760918141443                             | ut bidang pengkhususan (1AHAP 2: Satu (1) Khidn<br>TAHAP 3: Empaid (3) Khidn<br>Bidang SME ICT<br>PENGURUSAN STRATEGIK ICT<br>Jenis Perkhidmatan Pet<br>Jawatankuasa A(                                             | mat Nasin<br>idmat Nas<br>Imat Nasih<br>eringkat<br>GENSI            | at di Peringkat A<br>inat di Peringkat N<br>Tahap<br>TAHAP 2<br>Bidang<br>SAINS DATA              | Jensi dan Tiga (3) di I<br>Negara<br>egara/Antarabangsa<br>Gred<br>F48 | Tarikh Pengiki<br>02/04/2<br>Tarikh Akhir<br>17/02/2020               | tirafan SME<br>2019<br>Status Penges<br>DISAHKAI               | Tahu<br>1<br>ahan<br>N         |
| A memoin noise and a second and a second and a second and a second and a second and a second a second a se | bagi bengkeli/program pembangunan kepakaran mengika<br>No. Kad Pengenalan<br>760918141443                             | ILHAP 2: Satu (1) Knidn<br>TAHAP 2: Satu (1) Knidn<br>TAHAP 3: Empaid (3) Knidn<br>Bildang SME ICT<br>BENGURUSAN STRATEGIK ICT<br>Jenis Perkhidmatan Pet<br>Jawatankuasa AK<br>Khidmat Nasihat/Sokongan Teknikal NE | mar Nasin<br>idmat Nasih<br>Imat Nasih<br>eringkat<br>GENSI<br>EGARA | ara di Peringkat A<br>inat di Peringkat<br>Tahap<br>TAHAP 2<br>Bidang<br>SAINS DATA<br>SAINS DATA | pensi dan Tiga (3) di I<br>Negara<br>egara/Antarabangsa<br>Gred<br>F48 | Tarikh Pengiki<br>02/04/2<br>Tarikh Akhir<br>17/02/2020<br>17/02/2020 | tirafan SME<br>2019<br>Status Penges<br>DISAHKAI<br>PINDA SEMU | Tahu<br>1<br>:ahan<br>N<br>JLA |

- c. Semak bilangan 'Belum Disahkan', 'Disahkan', 'Pinda Semula' dan 'Ditolak' pada senarai di tab 'Status Pengesahan'.
- d. Pastikan bilangan Khidmat Nasihat bagi kriteria 'Khidmat Nasihat' mengikut Status Pengesahan di tab 'Khidmat Nasihat' adalah sama seperti dipaparkan di tab 'Status Pengesahan'.

## 4.5. Pengesahan Penglibatan Projek

## 4.5.1. Penglibatan Projek Disahkan

| 760918141443 | PEN  | NGURUSAN S                 | TRATEGIK ICT                           | TAHAD 2                                            | 5.40                                                                                                    |                                                                                                    |                                                                                                    |
|--------------|------|----------------------------|----------------------------------------|----------------------------------------------------|----------------------------------------------------------------------------------------------------|----------------------------------------------------------------------------------------------------|----------------------------------------------------------------------------------------------------|
|              |      |                            | In on E on tho t                       | INTIAP 2                                           | F48                                                                                                    | 02/04/2019                                                                                                    | 1                                                                                                    |
| Sasa         | aran | Jumlah Input               | Belum Disahkan                         | Disahkan                                           | Pinda Semula                                                                                                    | Ditolak                                                                                                    | Status                                                                                                    |
|              | 1    | 4                          | 0                                      | 1                                                  | 1                                                                                                    | 1                                                                                                    | *                                                                                                    |
| :            | 2    | 3                          | 0                                      | 1                                                  | 1                                                                                                    | 1                                                                                                    | *                                                                                                    |
|              | 4    | 3                          | 0                                      | 1                                                  | 1                                                                                                    | 1                                                                                                    | *                                                                                                    |
|              | 2    | 3                          | 3                                      | 0                                                  | 0                                                                                                    | 0                                                                                                    | *                                                                                                    |
|              | 0    | 3                          | 3                                      | 0                                                  | 0                                                                                                    | 0                                                                                                    | *                                                                                                    |
|              | 2    | 4                          | 3                                      | 0                                                  | 0                                                                                                    | 0                                                                                                    | *                                                                                                    |
|              |      |                            |                                        |                                                    |                                                                                                    |                                                                                                    |                                                                                                    |
|              |      | 1<br>2<br>4<br>2<br>0<br>2 | 1 4<br>2 3<br>4 3<br>2 3<br>0 3<br>2 4 | 1 4 0<br>2 3 0<br>4 3 0<br>2 3 3<br>0 3 3<br>2 4 3 | 1     4     0     1       2     3     0     1       4     3     0     1       2     3     3     0       0     3     3     0       2     4     3     0 | 1       4       0       1       1         2       3       0       1       1         4       3       0       1       1         2       3       3       0       0         0       3       3       0       0         2       4       3       0       0 | 1       4       0       1       1       1         2       3       0       1       1       1         4       3       0       1       1       1         2       3       3       0       0       0         0       3       3       0       0       0         2       4       3       0       0       0 |

b. Klik pada kriteria 'Penglibatan Projek'. Tab 'Penglibatan Projek' akan dipaparkan seperti berikut :

| ngesanan rencapalan renugasan                                                                                                    | rinas                                                                                                    |                                                  |                                                       |                                                        |                                                                 |                                                                          |                                     |
|----------------------------------------------------------------------------------------------------|----------------------------------------------------------------------------------------------------|--------------------------------------------------|-------------------------------------------------------|--------------------------------------------------------|-----------------------------------------------------------------|--------------------------------------------------------------------------|-------------------------------------|
| enarai Pegawai Seliaan 🏾 Status                                                                                                    | Pengesahan Penglibatan Projek                                                                                                    |                                                  |                                                       |                                                        |                                                                 |                                                                          |                                     |
| - SSA 4 - Penglibatan Projek                                                                                                    |                                                                                                    |                                                  |                                                       |                                                        |                                                                 |                                                                          |                                     |
| Penglibatan projek berdasarkan f                                                                                                    | ilangan sistem/projek yang melibatkan peranca                                                                                                    | angan, pengurusan dan pelaksanaan projek ICT r   | nengikut bidang ke                                    | pakaran masing-                                        | masing.                                                         |                                                                          |                                     |
| Keperluan Minimum :                                                                                                    |                                                                                                    |                                                  |                                                       |                                                        |                                                                 |                                                                          |                                     |
|                                                                                                    |                                                                                                    |                                                  |                                                       |                                                        |                                                                 |                                                                          |                                     |
| TAHAP 1: Satu (1) Projek di Perij                                                                                                    | akat Agensi                                                                                                    |                                                  |                                                       |                                                        |                                                                 |                                                                          |                                     |
| TAHAP 1: Satu (1) Projek di Perin<br>TAHAP 2: Satu (1) Projek di Perin<br>TAHAP 2: Duo (2) Projek di Perin                                                                                                    | gkat Agensi<br>gkat Agensi dan Satu (1) Projek di Peringkat N<br>akat Nagara (Antarabangga                                                                  | legara                                           |                                                       |                                                        |                                                                 |                                                                          |                                     |
| TAHAP 1: Satu (1) Projek di Peri<br>TAHAP 2: Satu (1) Projek di Peri<br>TAHAP 3: Dua (2) Projek di Perin<br>TAHAP 4: Dua (2) Projek di Perin                                                                           | igkat Agensi<br>gkat Agensi dan Satu (1) Projek di Peringkat N<br>gkat Negara/Antarabangsa<br>gkat Negara/Antarabangsa                                      | legara                                           |                                                       |                                                        |                                                                 |                                                                          |                                     |
| TAHAP 1: Satu (1) Projek di Peri<br>TAHAP 2: Satu (1) Projek di Peri<br>TAHAP 3: Dua (2) Projek di Perin<br>TAHAP 4: Dua (2) Projek di Perin                                                                           | gkat Agensi<br>gkat Agensi dan Satu (1) Projek di Peringkat N<br>gkat Negara/Antarabangsa<br>gkat Negara/Antarabangsa                                       | egara                                            |                                                       |                                                        |                                                                 |                                                                          |                                     |
| TAHAP 1: Satu (1) Projek di Peri<br>TAHAP 2: Satu (1) Projek di Peri<br>TAHAP 3: Dua (2) Projek di Perin<br>TAHAP 4: Dua (2) Projek di Perin<br>Nama Pegawai                                                           | gkat Agensi<br>gkat Agensi dan Satu (1) Projek di Peringkat N<br>gkat Negara/Antarabangsa<br>gkat Negara/Antarabangsa<br>No. Kad Pengenalan                 | legara<br>Bidang SME ICT                         | Tahap                                                 | Gred                                                   | Tarikh Peng                                                     | giktirafan SME                                                           | Tahur                               |
| TAHAP 1: Satu (1) Projek di Peri<br>TAHAP 2: Satu (1) Projek di Peri<br>TAHAP 3: Dua (2) Projek di Perin<br>TAHAP 4: Dua (2) Projek di Perin<br>Nama Pegawai<br>ALI BIN ROMLI                                          | gkat Agensi<br>gkat Agensi dan Satu (1) Projek di Peringkat N<br>gkat Negara/Antarabangsa<br>gkat Negara/Antarabangsa<br>No. Kad Pengenalan<br>760918141443 | Bidang SME ICT<br>PENGURUSAN STRATEGIK ICT       | Tahap<br>TAHAP 2                                      | Gred<br>F48                                            | Tarikh Peng<br>02/0                                             | giktirafan SME<br>14/2019                                                | Tahur<br>1                          |
| TAHAP 1: Satu (1) Projek di Peri<br>TAHAP 2: Satu (1) Projek di Peri<br>TAHAP 3: Dua (2) Projek di Peri<br>TAHAP 4: Dua (2) Projek di Perin<br>Nama Pegawai<br>ALI BIN ROMLI<br>Nama Projek                            | gkat Agensi<br>gkat Agensi dan Satu (1) Projek di Peringkat N<br>gkat Negara/Antarabangsa<br>gkat Negara/Antarabangsa<br>No. Kad Pengenalan<br>760918141443 | Bidang SME ICT<br>PENGURUSAN STRATEGIK ICT       | Tahap<br>TAHAP 2<br>Peringkat                         | Gred<br>F48<br>Tarikh Mula                             | Tarikh Peng<br>02/0<br>Tarikh Akhir                             | giktirafan SME<br>14/2019<br>Status Penges                               | Tahur<br>1<br>sahan                 |
| TAHAP 1: Satu (1) Projek di Peri<br>TAHAP 2: Satu (1) Projek di Peri<br>TAHAP 3: Dua (2) Projek di Peri<br>TAHAP 4: Dua (2) Projek di Perir<br>Nama Pegawai<br>ALI BIN ROMLI<br>Nama Projek<br>1 <u>Projek A</u>       | gkat Agensi<br>gkat Agensi dan Satu (1) Projek di Peringkat N<br>gkat Negara/Antarabangsa<br>gkat Negara/Antarabangsa<br>No. Kad Pengenalan<br>760918141443 | Bidang SME ICT<br>PENGURUSAN STRATEGIK ICT       | Tahap<br>TAHAP 2<br>Peringkat<br>NEGARA               | Gred<br>F48<br>Tarikh Mula<br>01/02/2019               | Tarikh Peng<br>02/0<br>Tarikh Akhir<br>17/02/2020               | giktirafan SME<br>14/2019<br>Status Penges<br>BELUM DISAI                | Tahur<br>1<br>sahan<br>HKAN         |
| TAHAP 1: Satu (1) Projek di Peri<br>TAHAP 2: Satu (1) Projek di Peri<br>TAHAP 3: Dua (2) Projek di Peri<br>TAHAP 4: Dua (2) Projek di Peri<br>Nama Pegawai<br>ALI BIN ROMLI<br>Nama Projek<br>1 Projek A<br>2 Projek B | gkat Agensi<br>gkat Agensi dan Satu (1) Projek di Peringkat N<br>gkat Negara/Antarabangsa<br>gkat Negara/Antarabangsa<br>No. Kad Pengenalan<br>760918141443 | Bidang SME ICT<br>PENGURUSAN STRATEGIK ICT<br>AN | Tahap<br>TAHAP 2<br>Peringkat<br>NEGARA<br>TARABANGSA | Gred<br>F48<br>Tarikh Mula<br>01/02/2019<br>06/02/2019 | Tarikh Peng<br>02/0<br>Tarikh Akhir<br>17/02/2020<br>18/02/2020 | giktirafan SME<br>14/2019<br>Status Penges<br>BELUM DISAL<br>BELUM DISAL | Tahur<br>1<br>sahan<br>HKAN<br>HKAN |

c. Klik pada salah satu 'Nama Projek' yang berstatus 'Belum Disahkan'. Tab 'Pengesahan Penglibatan Projek' akan dipaparkan seperti berikut :

| Pengesahan Pencapaian Penugasan Khas |                                                                                                    |        |                               |  |  |  |  |  |
|--------------------------------------|----------------------------------------------------------------------------------------------------|--------|-------------------------------|--|--|--|--|--|
| Senarai Pegawai Seliaan Status P     | engesahan 🎽 Penglibatan Projek 📄 Pengesahan Penglibatan Projek 🗎 Dokumen Pembuktian                                                                                                    |        |                               |  |  |  |  |  |
|                                      |                                                                                                    |        | Status Rekod : BELUM DISAHKAN |  |  |  |  |  |
| Maklumat Projek                      |                                                                                                    |        |                               |  |  |  |  |  |
| Nama Projek :                        | Projek A                                                                                                    |        |                               |  |  |  |  |  |
| Tarikh Mula :                        | Feb v 1 v 2019 v 📰                                                                                                    |        |                               |  |  |  |  |  |
| Tarikh Akhir :                       | Feb v 17 v 2020 v 📰                                                                                                    |        |                               |  |  |  |  |  |
| Tempoh Projek :                      | 1 Tahun 0 Bulan 16 Hari                                                                                                    |        |                               |  |  |  |  |  |
| Status Projek :                      | Dalam Tempoh Pelaksanaan                                                                                                    | ~      |                               |  |  |  |  |  |
| Keterangan Projek :                  | Keterangan Projek :<br>Penulisan kreatif ditujukan untuk mengusik, membuai, merangsang dan bahkan mengaduk-aduk<br>perasaan dan pemkikan pembacanya. Ada dua jenis penulisan kreatif latu finsk dan non-fiksi<br>Contoh-contoh fiksi latah novel, cerpen, drama, komik dan kitan. Ada petbagai langkah yang boleh<br>dijadikan panduan bagi penulis-penulis yang tada be pengalaram datam penulisan kreatif untuk<br>v                                                                                                 |        |                               |  |  |  |  |  |
| Jenis Projek :                       | In-house                                                                                                    | ~      |                               |  |  |  |  |  |
| Jenis Impak :                        | Sektor Awam                                                                                                    | ~      |                               |  |  |  |  |  |
| Keterangan Impak :                   | Penulisan kreatif ditujukan untuk mengusik, membuai, merangsang dan bahkan mengaduk-aduk<br>perasaan dan pernikiran pembacanya. Ada dua jenis penulisan kreatif ialut liksi dan non-fiksi.<br>Contoh-contoh fiksi lalah novel, cerpen, dramat, komik dan idan Autobografi, bugrafi surat dan<br>jumal perjalanan pula adalah contoh-contoh bagi non-fiksi. Ada pebagai langkan yang boleh<br>dijadikan panduan bagi penulis-penulis yang laba pengalanan daham penulisan kreatif untuk filahan penulisan kreatif untuk | *<br>• |                               |  |  |  |  |  |
| Perisian :                           | TIDAK BERKENAAN                                                                                                    | ~      |                               |  |  |  |  |  |
|                                      | ☑ Tiada Penggunaan Perisian                                                                                                    |        |                               |  |  |  |  |  |
| Tindakan                             |                                                                                                    |        |                               |  |  |  |  |  |
| Keputusan Pengesahan :               |                                                                                                    |        |                               |  |  |  |  |  |
| Ulasan :                             |                                                                                                    |        |                               |  |  |  |  |  |
|                                      |                                                                                                    |        |                               |  |  |  |  |  |
|                                      |                                                                                                    |        |                               |  |  |  |  |  |
| Simpan                               |                                                                                                    |        |                               |  |  |  |  |  |

- d. Pada bahagian 'Tindakan', pada medan 'Keputusan Pengesahan' pilih 'Disahkan' serta isi maklumat Ulasan (tidak mandatori).
- e. Klik butang [Simpan]. Popup 'Berjaya Disimpan' dipaparkan dan Status Rekod berubah kepada 'Disahkan' seperti berikut :

| engesahan Pencapalan Penugasan Khas                                                                                                    |
|----------------------------------------------------------------------------------------------------|
| Senarai Pegawai Seliaan Status Pengesahan Penglibatan Projek Pengesahan Penglibatan Projek Dokumen Pembuktian                                                                                                    |
| Keterangan Peranan Pegawai - Penulisan kreatif ditujukan untuk mengusik, membuai, merangsang dan bahkan mengaduk-aduk<br>perasaan dan pemikiran pembacanya. Ada du jenis penulisan kreatif latul tiksi dan non-fiksi. Contoh-contoh fiksi lalah novel, cerpen, drama, komik dan kilan, Autohlografi, biografi, surat dan<br>jumai penjalanan pula adalah contoh-contoh bagi non-fiksi. Ada pelbagai langkah yang boleh<br>dijadikan panduan bagi penulis-penulis yang tiada pengalaman dalam penulisan kreatif untuk v |
| Penglibatan Fasa Projek : Pem Sistem Pengurusan Kerjaya                                                                                                    |
| - Tindakan                                                                                                    |
| Keputusan Pengesahan : DISA                                                                                                    |
|                                                                                                    |
|                                                                                                    |
| Simpan                                                                                                    |
|                                                                                                    |
| angesahan Pencapaian Penugasan Khas                                                                                                    |
| Senarai Pegawai Seliaan Status Pengesahan Penglibatan Projek Pengesahan Penglibatan Projek Dokumen Pembuktian                                                                                                    |
| Status Rekod : DISAHKAN                                                                                                    |
| - Maklumat Projek                                                                                                    |
| Nama Projek : Projek A                                                                                                    |
| Tarikh Mula · Eeh 🔰 1 🚽 20149 💭 📷                                                                                                    |

# 4.5.2. Penglibatan Projek Pinda Semula

| Nama Pegawai                                                                                                    | No. Kad Pengenalan |         | Bidang SM    | IE ICT         | Tahap    | Gred 1       | arikh Pengiktirafan SME | Tahu   |
|----------------------------------------------------------------------------------------------------|--------------------|---------|--------------|----------------|----------|--------------|-------------------------|--------|
| LI BIN ROMLI                                                                                                    | 760918141443       |         | PENGURUSAN S | TRATEGIK ICT   | TAHAP 2  | F48          | 02/04/2019              | 1      |
| Kriteria                                                                                                    | s                  | Sasaran | Jumlah Input | Belum Disahkan | Disahkan | Pinda Semula | Ditolak                 | Status |
| Kelayakan Profesional                                                                                                    |                    | 1       | 4            | 0              | 1        | 1            | 1                       | *      |
| 2 Penulisan                                                                                                    |                    | 2       | 3            | 0              | 1        | 1            | 1                       | *      |
| Khidmat Nasihat                                                                                                    |                    | 4       | 3            | 0              | 1        | 1            | 1                       | *      |
| 4 Penglibatan Projek                                                                                                    |                    | 2       | 3            | 3              | 0        | 0            | 0                       | *      |
| 5 Khidmat Perundingan                                                                                                    |                    | 0       | 3            | 3              | 0        | 0            | 0                       | *      |
| 6 Mentoring                                                                                                    |                    | 2       | 4            | 3              | 0        | 0            | 0                       | *      |
| Hantar Pengesahan<br>tunjuk :<br>! - On Target (Disahkan = Sasaran)<br>! - Bxeed Target (Disahkan < Sasaran +<br>! - Sxceed Target (Disahkan > Sasaran + 1)<br>! Significantly Exceed Target (Disahkan > Sasaran +<br>! Tada Makkumat/Tidak Diniai | -1)                |         |              |                |          |              |                         |        |

b. Klik pada kriteria 'Penglibatan Projek'. Tab 'Penglibatan Projek' akan dipaparkan seperti berikut :

| Pengesahan Pencapaian Penugasan Khas                                                                                                    |                                                                                                    |                          |              |             |                |              |       |  |  |  |
|----------------------------------------------------------------------------------------------------|----------------------------------------------------------------------------------------------------|--------------------------|--------------|-------------|----------------|--------------|-------|--|--|--|
| Senarai Pegawai Seliaan Status Pengesahan                                                                                                    | Penglibatan Projek                                                                                                    |                          |              |             |                |              |       |  |  |  |
| SSA 4 - Penglibatan Projek                                                                                                    |                                                                                                    |                          |              |             |                |              |       |  |  |  |
| Penglibatan projek berdasarkan bilangan sisten                                                                                                    | Penglibatan projek berdasarkan bilangan sistem projek yang melibatkan perancangan, pengurusan dan pelaksanaan projek ICT mengikut bidang kepakaran masing.                                                            |                          |              |             |                |              |       |  |  |  |
| Keperluan Minimum :                                                                                                    |                                                                                                    |                          |              |             |                |              |       |  |  |  |
| TAHAP 1: Satu (1) Projek di Peringkat Agensi<br>TAHAP 2: Satu (1) Projek di Peringkat Agensi di<br>TAHAP 3: Dua (2) Projek di Peringkat Negara/A<br>TAHAP 4: Dua (2) Projek di Peringkat Negara/A | TAHAP 1: Satu (1) Projek di Peringkat Agensi<br>TAHAP 2: Satu (1) Projek di Peringkat Agensi<br>TAHAP 2: Satu (1) Projek di Peringkat Negara/Antarabangsa<br>TAHAP 3: Dua (2) Projek di Peringkat Negara/Antarabangsa |                          |              |             |                |              |       |  |  |  |
| Nama Pegawai                                                                                                    | No. Kad Pengenalan                                                                                                    | Bidang SME ICT           | Tahap        | Gred        | Tarikh Pengikt | irafan SME   | Tahun |  |  |  |
| ALI BIN ROMLI                                                                                                    | 760918141443                                                                                                    | PENGURUSAN STRATEGIK ICT | TAHAP 2      | F48         | 02/04/2        | 2019         | 1     |  |  |  |
| Nama Projek                                                                                                    |                                                                                                    |                          | Peringkat    | Tarikh Mula | Tarikh Akhir   | Status Penge | sahan |  |  |  |
| 1 Projek B                                                                                                    |                                                                                                    |                          | ANTARABANGSA | 06/02/2019  | 18/02/2020     | BELUM DISA   | HKAN  |  |  |  |
| 2 Projek C                                                                                                    |                                                                                                    |                          | NEGARA       | 08/02/2018  | 18/02/2020     | BELUM DISA   | HKAN  |  |  |  |
| 3 Projek.A                                                                                                    |                                                                                                    |                          | NEGARA       | 01/02/2019  | 17/02/2020     | DISAHKA      | N     |  |  |  |
|                                                                                                    |                                                                                                    |                          |              |             |                | L            |       |  |  |  |

c. Klik pada salah satu 'Nama Projek' yang berstatus 'Belum Disahkan'. Tab 'Pengesahan Penglibatan Projek' akan dipaparkan seperti berikut :

| Pengesahan Pencapaian Penugasan I | Khas                                                                                                    |                               |
|-----------------------------------|----------------------------------------------------------------------------------------------------|-------------------------------|
| Senarai Pegawai Seliaan Status P  | engesahan Penglibatan Projek Pengesahan Penglibatan Projek Dokumen Pembuktian                                                                                                    |                               |
|                                   |                                                                                                    | Status Rekod : BELUM DISAHKAN |
| - Maklumat Projek                 |                                                                                                    |                               |
| Nama Projek :                     | Projek B                                                                                                    |                               |
| Tarikh Mula :                     | Feb v 6 v 2019 v 💌                                                                                                    |                               |
| Tarikh Akhir :                    | Feb v 18 v 2020 v 📰                                                                                                    |                               |
| Tempoh Projek :                   | 1 Tahun 0 Bulan 12 Hari                                                                                                    |                               |
| Status Projek :                   | Selesal                                                                                                    |                               |
| Keterangan Projek :               | Menteri, Khalid Abd Samad, berkata permohonan untuk skim itu akan dibuka esok dengan tawaran<br>prigaram bermula RM1 (000 sehingga RMS.000 setiap seorang, dengan tempoh bayaran balik<br>sehingga tiga tahun. |                               |
|                                   | "SMKWP terbuka kepada semua usahawan kecil laltu pemegang lesen penjaja Dewan Bandaraya 👻                                                                                                    |                               |
| Jenis Projek :                    | In-house 🗸                                                                                                    |                               |
| Jenis Impak :                     | Sektor Awam                                                                                                    |                               |
| Keterangan Impak :                | Mentent Khalid Add Samad, bertata permohonan untuk stam tibuka eski kengan tawatan e<br>Panjamah bermula RM1.000 sehingga RM5.000 setiap seorang, dengan tempoh bayaran balik<br>sehingga tiga tahun.          |                               |
|                                   | Shirkiwe terbuka kepada semua usanawan kecil lanu pemegang lesen penjaja bewan bandaraya                                                                                                    |                               |
| Perisian :                        | AWK   Fortran                                                                                                    |                               |
|                                   | Tiada Penggunaan Perisian                                                                                                    |                               |
| Sistem Pengoperasian :            | Windows 7 Home Premium   Windows Vista Home Premium                                                                                                    |                               |
| - Tindakan                        |                                                                                                    |                               |
| Koputusan Bondosah                |                                                                                                    |                               |
| lla                               |                                                                                                    |                               |
| Ula                               | cui .                                                                                                    |                               |
|                                   |                                                                                                    |                               |
|                                   |                                                                                                    |                               |
|                                   |                                                                                                    |                               |
| Simpan                            |                                                                                                    |                               |

- d. Pada bahagian 'Tindakan', pada medan 'Keputusan Pengesahan' pilih '**Pinda Semula**' serta isi maklumat Ulasan (mandatori).
- e. Klik butang [Simpan]. Popup 'Berjaya Disimpan' dipaparkan dan Status Rekod berubah kepada 'Pinda Semula' seperti berikut :

| Pengesahan Pencapaian Pe | enugasan k             | (has           |                       |                                    |                         |   |                             |
|--------------------------|------------------------|----------------|-----------------------|------------------------------------|-------------------------|---|-----------------------------|
| Senarai Pegawai Seliaan  | Status Pe              | engesahan      | Penglibatan Projek    | Pengesahan Penglibatan Projek      | Dokumen Pembuktian      |   |                             |
|                          |                        |                |                       |                                    |                         |   | Status Rekod : PINDA SEMULA |
| Maklumat Projek          |                        |                |                       |                                    |                         |   |                             |
| Nama                     | a Projek :             | Projek B       |                       |                                    |                         |   |                             |
| Tari                     | ikh Mula :             | Feb 🗸          | 6 🗸 2019 🗸            | -                                  |                         |   |                             |
| Tarikh Akhir Pen         | iglibatan :            | Feb            | 18 2020 V             | (2)                                |                         |   |                             |
| Tempoh Pen               | iglibatan :            | 0 Tah          | an Fengurusan Kerjay  | ya.                                |                         |   |                             |
| Penglibatan Bidang Ke    | pakaran :<br>Penawai : | KESI           | Berjaya disimp        | ban.                               | DATA                    | * |                             |
| Keterangan Peranan F     | Pegawai                | Ketu           |                       |                                    |                         | ¥ |                             |
| rototaligari otaliari    | - guilder              | pinja<br>sehir | (                     | ок                                 | bayaran balik           |   |                             |
|                          |                        | "SMKWP te      | erbuka kepada semua u | usahawan kecil iaitu pemegang lese | penjaja Dewan Bandaraya | • |                             |
| Penglibatan Fas          | a Projek :             | Pelaksanaa     | an                    |                                    |                         | ~ |                             |
| Tindakan                 |                        |                |                       |                                    |                         |   |                             |
| Keputusan Peng           | jesahan :              | PINDA SEM      | IULA                  |                                    | ~                       |   |                             |
|                          | Ulasan :               | Pinda semu     | ula data              |                                    |                         |   | L3                          |
|                          |                        |                |                       |                                    |                         |   |                             |
|                          |                        |                |                       |                                    |                         |   |                             |
| Simpan                   |                        |                |                       |                                    |                         |   |                             |
|                          |                        |                |                       |                                    |                         |   |                             |
|                          |                        |                |                       |                                    |                         |   |                             |

# 4.5.3. Penglibatan Projek Ditolak

a. Klik pada 'Nama Pegawai'. Tab 'Status Pengesahan' akan dipaparkan seperti berikut :

| Nama Pegawai  | No. Kad Pengenalan | Bidang SME ICT           | Tahap   | Gred | Tarikh Pengiktirafan SME | Tahun |
|---------------|--------------------|--------------------------|---------|------|--------------------------|-------|
| ALI BIN ROMLI | 760918141443       | PENGURUSAN STRATEGIK ICT | TAHAP 2 | F48  | 02/04/2019               | 1     |

| Per | Pengesahan Pencapaian Penugasan Khas      |                          |               |              |                         |          |         |             |                          |        |  |
|-----|-------------------------------------------|--------------------------|---------------|--------------|-------------------------|----------|---------|-------------|--------------------------|--------|--|
| Se  | Senarai Pegawai Seliaan Status Pengesahan |                          |               |              |                         |          |         |             |                          |        |  |
|     |                                           |                          |               |              |                         |          |         |             |                          |        |  |
| ľ   | Nam                                       | a Pegawai                | No. Kad Penge | nalan        | Bidang SME ICT          |          | Tahap   | Gred        | Tarikh Pengiktiratan SME | Tahun  |  |
| N   | NOR                                       | JL HIDAYAH BINTI IBRAHIM | 770626-11-54  | 418          | PENGURUSAN STRATEGIK IC | ст       | TAHAP 2 | F48         | 02/04/2019               | 1      |  |
|     |                                           |                          |               |              |                         |          |         |             |                          |        |  |
|     | Kriteria                                  |                          | Sasaran       | Jumlah Input | Belum Disahkan          | Disahkan | P       | inda Semula | Ditolak                  | Status |  |
|     | 1                                         | Kelayakan Profesional    | 1             | 4            | 0                       | 1        |         | 1           | 1                        | *      |  |
|     | 2                                         | Penulisan                | 2             | 3            | 0                       | 1        |         | 1           | 1                        | *      |  |
|     | 3                                         | Khidmat Nasihat          | 4             | 3            | 0                       | 1        |         | 1           | 1                        | *      |  |
|     | 4                                         | Penglibatan Projek       | 2             | 3            | 1                       | 1        |         | 1           | 0                        | *      |  |
|     | 5                                         | Khidmat Perundingan      | 0             | 3            | 3                       | 0        |         | 0           | 0                        | *      |  |
|     | 6                                         | Mentoring                | 2             | 4            | 3                       | 0        |         | 0           | 0                        | *      |  |
| i L |                                           |                          |               |              |                         |          |         |             |                          |        |  |
|     | ŀ                                         | lantar Pengesahan        |               |              |                         |          |         |             |                          |        |  |

b. Klik pada kriteria 'Penglibatan Projek'. Tab 'Penglibatan Projek' akan dipaparkan seperti berikut :

| engesahan Pencapaian Penugasan Ki                                                                                                    | has                                                                                                    |                                        |                        |                 |              |                |          |  |  |
|----------------------------------------------------------------------------------------------------|----------------------------------------------------------------------------------------------------|----------------------------------------|------------------------|-----------------|--------------|----------------|----------|--|--|
| Senarai Pegawai Seliaan Status Per                                                                                                    | ngesahan Penglibatan Projek                                                                                                    |                                        |                        |                 |              |                |          |  |  |
| SSA 4 - Penglibatan Projek                                                                                                    | angan sistem/projek yang melihatkan perancan.                                                                                                    | gan, pengunusan dan pelaksanaan projek | ICT mengikut bidang ke | pakaran masing- | masing       |                |          |  |  |
| Keperluan Minimum :                                                                                                    | renginalari projek veroasarkan vilangan sisemprojek yang menoarkan perancangan, pengurusan van pelaksalitali projek ici 1 mengikul bitaliti kepakatan masing-masing.<br>Keperluan Minimum : |                                        |                        |                 |              |                |          |  |  |
| TAHAP 1: Satu (1) Projek di Peringh<br>TAHAP 2: Satu (1) Projek di Peringh<br>TAHAP 3: Dua (2) Projek di Peringk<br>TAHAP 4: Dua (2) Projek di Peringk | kat Agensi<br>kat Agensi dan Satu (1) Projek di Peringkat Neç<br>at Negara/Antarabangsa<br>at Negara/Antarabangsa                                                                           | gara                                   |                        |                 |              |                |          |  |  |
| Nama Pegawai                                                                                                    | No. Kad Pengenalan                                                                                                    | Bidang SME ICT                         | Tahap                  | Gred            | Tarikh Peng  | giktirafan SME | Tahun    |  |  |
| ALI BIN ROMLI                                                                                                    | 760918141443                                                                                                    | PENGURUSAN STRATEGIK ICT               | TAHAP 2                | F48             | 02/0         | 4/2019         | 1        |  |  |
| Nama Projek                                                                                                    |                                                                                                    |                                        | Peringkat              | Tarikh Mula     | Tarikh Akhir | Status Penges  | sahan    |  |  |
| 1 Projek C                                                                                                    | ek C                                                                                                    |                                        | NEGARA                 | 08/02/2018      | 18/02/2020   | BELUM DISAHKAN |          |  |  |
| 2 Projek A                                                                                                    |                                                                                                    |                                        | NEGARA                 | 01/02/2019      | 17/02/2020   | DISAHKA        | DISAHKAN |  |  |
| 3 Projek B                                                                                                    |                                                                                                    |                                        | ANTARABANGSA           | 06/02/2019      | 18/02/2020   | PINDA SEM      | ULA      |  |  |

 c. Klik pada salah satu 'Nama Projek' yang berstatus 'Belum Disahkan'. Tab 'Pengesahan Penglibatan Projek' akan dipaparkan seperti berikut :

| Senaral Pegawai Seliaan Status Pengesahan Penglibatan Projek Pengesahan Penglibatan Projek Dokumen Pembuktian                                                                                                    |                               |
|----------------------------------------------------------------------------------------------------|-------------------------------|
|                                                                                                    |                               |
|                                                                                                    | Status Rekod : BELUM DISAHKAN |
| Maklumat Projek                                                                                                    |                               |
| Nama Projek : Projek C                                                                                                    |                               |
| Tarikh Mula : Feb v 8 v 2018 v 📰                                                                                                    |                               |
| Tarikh Akhir : Feb 🗸 18 🗸 2020 🗸 📰                                                                                                    |                               |
| Tempoh Projek : 2 Tahun 0 Bulan 10 Hari                                                                                                    |                               |
| Status Projek : Dalam Tempoh Pelaksanaan 🗸                                                                                                    |                               |
| Keterangan Projek : Menteri, Khalid Abd Samad, berkata permohonan untuk skim itu akan dibuka esok dengan tawaran<br>pinjamana bermula RM1,000 sehingga RM5,000 setiap seorang, dengan tempoh bayaran balik<br>sehinga tiga tahun. |                               |
| "SMKWP terbuka kepada semua usahawan kecil iaitu pemegang lesen penjaja Dewan Bandaraya 🗸                                                                                                    |                               |
| Jenis Projek : Outsource                                                                                                    |                               |
| Jenis Impak : Sektor Awam                                                                                                    |                               |
| Keterangan Impak : Menten, Khalid Abd Samad, berkata permohonan untuk skim itu akan dibuka esok dengan tawaran<br>pinjamana bermula RM1,000 sehingga RM5,000 setiap seorang, dengan tempoh bayaran balik<br>sehingga taja tahun.  |                               |
| *SMKWP terbuka kepada semua usahawan kecil iaitu pemegang lesen penjaja Dewan Bandaraya 👻                                                                                                    |                               |
| Perisian : TIDAK BERKENAAN                                                                                                    |                               |

- d. Pada bahagian 'Tindakan', pada medan 'Keputusan Pengesahan' pilih '**Ditolak**'' serta isi maklumat Ulasan (mandatori).
- e. Klik butang [Simpan]. Popup 'Berjaya Disimpan' dipaparkan dan Status Rekod berubah kepada 'Ditolak' seperti berikut :

| Pengesahan Pencapaian Penugasan I | Khas                                                                           |                                                                                  |                                                       |        |                |                        |
|-----------------------------------|--------------------------------------------------------------------------------|----------------------------------------------------------------------------------|-------------------------------------------------------|--------|----------------|------------------------|
| Senarai Penawai Seliaan Status P  | Penglibatan Pr                                                                 | niek Pengesahan Penglihatan Projek                                               | Dokumen Pembuktian                                    |        |                |                        |
| Scharar regawar Schaan Status r   | chgesanan rengilsalan n                                                        | r engesanan r engilsatan r rojek                                                 | Dokument embukuan                                     |        |                |                        |
|                                   |                                                                                |                                                                                  |                                                       |        |                | Status Rekod : DITOLAK |
|                                   |                                                                                |                                                                                  |                                                       |        |                |                        |
| Maklumat Projek                   |                                                                                |                                                                                  |                                                       |        |                |                        |
| Nama Projek :                     | Projek C                                                                       |                                                                                  |                                                       |        |                |                        |
| Tarikh Mula :                     | Tarikh Mula : Feb v 8 v 2018 v 📰                                               |                                                                                  |                                                       |        |                |                        |
| Tarikh Akhir :                    | Feb v 18 v 2020                                                                | ~                                                                                |                                                       |        |                |                        |
| Tempoh Projek :                   | 2 Tahun 0 Bulan 10 Hari                                                        |                                                                                  |                                                       |        |                |                        |
| Status Projek :                   | Dalam Tempoh Pelaksanaan                                                       |                                                                                  |                                                       | $\sim$ |                |                        |
| Keterangan Projek :               | Menteri, Khalid Abd Samad,<br>pinjaman bermula RM1,000<br>sehingga tiga tahun. | berkata permohonan untuk skim itu akan<br>sehingga RM5,000 setiap seorang, denga | dibuka esok dengan tawaran<br>an tempoh bayaran balik | •      | C <sub>2</sub> |                        |
|                                   | "SMKWP terbuka kepada se                                                       | mua usahawan kecil iaitu pemegang lese                                           | n penjaja Dewan Bandaraya                             | •      |                |                        |
| Jenis Projek :                    | Outsource                                                                      |                                                                                  |                                                       | $\sim$ |                |                        |
| Jenis Impak :                     | Sektor Awam                                                                    |                                                                                  |                                                       | $\sim$ |                |                        |
| Penglibatan Fasa Projek :         | Penyelenggaraan                                                                |                                                                                  |                                                       | ~      |                |                        |
|                                   |                                                                                |                                                                                  |                                                       |        |                |                        |
| Tindakan                          |                                                                                | Sistem Pengurusan Kerjaya                                                        | ×                                                     |        |                |                        |
| Keputusan Pengesahan :            | DITOLAK                                                                        |                                                                                  |                                                       |        |                |                        |
| Ulasan :                          | Ditolak                                                                        | Berjaya disimpan.                                                                |                                                       | П      |                |                        |
|                                   |                                                                                |                                                                                  | _                                                     | L      |                |                        |
|                                   |                                                                                | OK                                                                               |                                                       | -      |                |                        |
| Simpan                            | L                                                                              |                                                                                  |                                                       |        |                |                        |
| Log : Status Rekod                |                                                                                |                                                                                  |                                                       |        |                |                        |

# 4.5.4. Semak Status Pengesahan Penglibatan Projek

| Nar            | na Pegawai                             | No. Kad Penge | enalan       | Bidang SME ICT         | Tahap    | Gred         | Tarikh Pengiktirafan SME | Tahu   |
|----------------|----------------------------------------|---------------|--------------|------------------------|----------|--------------|--------------------------|--------|
| ALI            | BIN ROMLI                              | 7609181414    | 143 PEN      | IGURUSAN STRATEGIK ICT | TAHAP 2  | F48          | 02/04/2019               | 1      |
|                | Kriteria                               | Sasaran       | Jumlah Input | Belum Disahkan         | Disahkan | Pinda Semula | Ditolak                  | Status |
| 1              | Kelayakan Profesional                  | 1             | 4            | 0                      | 1        | 1            | 1                        | 숧      |
| 2              | Penulisan                              | 2             | 3            | 0                      | 1        | 1            | 1                        | *      |
| 3              | Khidmat Nasihat                        | 4             | 3            | 0                      | 1        | 1            | 1                        | *      |
| 4              | Penglibatan Projek                     | 2             | 3            | 0                      | 1        | 1            | 1                        | *      |
| 5              | Khidmat Perundingan                    | 0             | 3            | 3                      | 0        | 0            | 0                        | *      |
| 6              | Mentoring                              | 2             | 4            | 3                      | 0        | 0            | 0                        | *      |
|                | Hantar Pengesahan                      |               |              |                        |          |              |                          |        |
| etu            | njuk :                                 |               |              |                        |          |              |                          |        |
| <del>م</del> - | On Target (Disahkan = Sasaran)         |               |              |                        |          |              |                          |        |
| <u>-</u>       | Below Target (Disahkan < Sasaran)      |               |              |                        |          |              |                          |        |
| κ.             | Exceed Target (Disahkan = Sasaran + 1) |               |              |                        |          |              |                          |        |

b. Klik pada kriteria 'Penglibatan Projek'. Tab 'Penglibatan Projek' akan dipaparkan seperti berikut :

| Pengesahan Pencapaian                                                                                                    | Penugasan Khas                                                                                                    |                                                                 |                        |              |             |              |                 |       |  |
|----------------------------------------------------------------------------------------------------|----------------------------------------------------------------------------------------------------|-----------------------------------------------------------------|------------------------|--------------|-------------|--------------|-----------------|-------|--|
| Senarai Pegawai Seliaa                                                                                                    | Status Pengesahan                                                                                                  | Penglibatan Projek                                              |                        |              |             |              |                 |       |  |
| - SSA 4 - Penglibatan                                                                                                    | Projek                                                                                                    |                                                                 |                        |              |             |              |                 |       |  |
| Penglibatan projek berdasarkan bilangan sistem/projek yang melibatkan perancangan, pengurusan dan pelaksanaan projek ICT mengikut bidang kepakaran masing-masing. |                                                                                                    |                                                                 |                        |              |             |              |                 |       |  |
| Keperluan Minimun                                                                                                    | Keperluan Minimum :                                                                                                |                                                                 |                        |              |             |              |                 |       |  |
| TAHAP 1: Satu (1) P<br>TAHAP 2: Satu (1) P<br>TAHAP 3: Dua (2) Pr<br>TAHAP 4: Dua (2) Pr                                                                          | ojek di Peringkat Agensi<br>ojek di Peringkat Agensi o<br>ojek di Peringkat Negara/A<br>ojek di Peringkat Negara/A | an Satu (1) Projek di Peringkat<br>Intarabangsa<br>Intarabangsa | Negara                 |              |             |              |                 |       |  |
| Nama Pegawai                                                                                                    |                                                                                                    | No. Kad Pengenalan                                              | Bidang SME ICT         | Tahap        | Gred        | Tarikh Per   | ngiktirafan SME | Tahun |  |
| ALI BIN ROMLI                                                                                                    |                                                                                                    | 760918141443                                                    | PENGURUSAN STRATEGIK I | танар        | 2 F48       | 02           | 04/2019         | 1     |  |
| Nama Projek                                                                                                    |                                                                                                    |                                                                 |                        | Peringkat    | Tarikh Mula | Tarikh Akhir | Status Penges   | ahan  |  |
| 1 Projek A                                                                                                    | rojek A                                                                                                    |                                                                 | NEGARA                 | 01/02/2019   | 17/02/2020  | DISAHKAN     | 1               |       |  |
| 2 Projek B                                                                                                    |                                                                                                    |                                                                 |                        | ANTARABANGSA | 06/02/2019  | 18/02/2020   | PINDA SEMU      | ILA   |  |
| 3 Projek C                                                                                                    |                                                                                                    |                                                                 |                        | NEGARA       | 08/02/2018  | 18/02/2020   | DITOLAK         |       |  |

- c. Semak bilangan 'Belum Disahkan', 'Disahkan', 'Pinda Semula' dan 'Ditolak' pada senarai di tab 'Status Pengesahan'.
- d. Pastikan bilangan Projek bagi kriteria 'Penglibatan Projek' mengikut Status Pengesahan di tab 'Penglibatan Projek' adalah sama seperti dipaparkan di tab 'Status Pengesahan'.

## 4.6. Pengesahan Khidmat Perundingan

## 4.6.1. Khidmat Perundingan Disahkan

a. Klik pada 'Nama Pegawai'. Tab 'Status Pengesahan' akan dipaparkan seperti berikut :

|       | reyawai              | No. Kad Pengen | alan         | Bidang SME ICT       | Tahap    | Gred         | Tarikh Pengiktirafan SME | Tahur  |
|-------|----------------------|----------------|--------------|----------------------|----------|--------------|--------------------------|--------|
| LI BI | N ROMLI              | 76091814144    | 43 PEN       | GURUSAN STRATEGIK IC | т танар  | 2 F48        | 02/04/2019               | 1      |
| ł     | (riteria             | Sasaran        | Jumlah Input | Belum Disahkan       | Disahkan | Pinda Semula | Ditolak                  | Status |
| K     | elayakan Profesional | 1              | 4            | 0                    | 1        | 1            | 1                        | *      |
| E     | <u>'enulisan</u>     | 2              | 3            | 0                    | 1        | 1            | 1                        | *      |
| K     | (hidmat Nasihat      | 4              | 3            | 0                    | 1        | 1            | 1                        | *      |
| E     | englibatan Projek    | 2              | 3            | 0                    | 1        | 1            | 1                        | *      |
| K     | hidmat Perundingan   | 0              | 3            | 3                    | 0        | 0            | 0                        | *      |
| N     | 1entoring            | 2              | 4            | 3                    | 0        | 0            | 0                        | *      |

b. Klik pada kriteria 'Khidmat Perundingan. Tab 'Khidmat Perundingan' akan dipaparkan seperti berikut :

| Conorai Dagowai Soliaan Status Dong                                                                                                    | Khidmat Dogundingan                               |                                                      |                                                                  |                                               |                                                    |                                                                       |                             |
|----------------------------------------------------------------------------------------------------|---------------------------------------------------|------------------------------------------------------|------------------------------------------------------------------|-----------------------------------------------|----------------------------------------------------|-----------------------------------------------------------------------|-----------------------------|
| Status Feliy                                                                                                    | contain Rhiumat Perunuingan                       |                                                      |                                                                  |                                               |                                                    |                                                                       |                             |
| - SSA 5 - Khidmat Perundingan                                                                                                    |                                                   |                                                      |                                                                  |                                               |                                                    |                                                                       |                             |
| Menjalankan khidmat runding secara                                                                                                    | project-based dalam skop kepakaran kepa           | ida pelbagai pihak dalam dan luar organisasi sep     | anjang tempoh projek                                             | k dan sehingga la                             | aporan dikeluar                                    | kan.                                                                  |                             |
| Keperluan Minimum :                                                                                                    |                                                   |                                                      |                                                                  |                                               |                                                    |                                                                       |                             |
| ΤΔΗΔΡ 1: Tiada Penilaian                                                                                                    |                                                   |                                                      |                                                                  |                                               |                                                    |                                                                       |                             |
| TAHAD 2: Tiede Depileien                                                                                                    |                                                   |                                                      |                                                                  |                                               |                                                    |                                                                       |                             |
| TARAP 2. Tidua Periliaian                                                                                                    |                                                   |                                                      |                                                                  |                                               |                                                    |                                                                       |                             |
| TAHAP 3: Dua (2) Khidmat Perundin<br>TAHAP 4: Dua (2) Khidmat Perundin                                                                                                    | gan<br>gan                                        |                                                      |                                                                  |                                               |                                                    |                                                                       |                             |
| TAHAP 2: Tada Penilalah<br>TAHAP 3: Dua (2) Khidmat Perundin<br>TAHAP 4: Dua (2) Khidmat Perundin                                                                                                    | gan<br>gan                                        |                                                      |                                                                  |                                               |                                                    |                                                                       |                             |
| TAHAP 2: Dua (2) Khidmat Perundin<br>TAHAP 3: Dua (2) Khidmat Perundin<br>TAHAP 4: Dua (2) Khidmat Perundin<br>Nama Pegawai                                                                            | gan<br>gan<br>No. Kad Pengenalan                  | Bidang SME ICT                                       | Tahap                                                            | Gred                                          | Tarikh Per                                         | ngiktirafan SME                                                       | Tah                         |
| TAHAP 2. Tada Peninalah<br>TAHAP 3. Dua (2) Khidimat Perundin<br>TAHAP 4: Dua (2) Khidimat Perundin<br>Nama Pegawai<br>ALI BIN ROMLI                                                                   | gan<br>Jaan<br>No. Kad Pengenalan<br>760918141443 | Bidang SME ICT<br>PENGURUSAN STRATEGIK ICT           | Tahap<br>TAHAP 2                                                 | Gred<br>F48                                   | Tarikh Pen                                         | ngiktirafan SME<br>04/2019                                            | Tat                         |
| TAHAP 3: Dava Peniladan<br>TAHAP 3: Dua (2) Khidmat Perundin<br>TAHAP 4: Dua (2) Khidmat Perundin<br>Nama Pegawai<br>ALI BIN ROMLI<br>Nama Projek                                                      | gan<br>No. Kad Pengenalan<br>760918141443         | Bidang SME ICT<br>PENGURUSAN STRATEGIK ICT<br>Tariki | Tahap<br>TAHAP 2<br>1 Mula Penglibatan                           | Gred<br>F48<br>Tarikh Akhir                   | Tarikh Pen<br>02/<br>Penglibatan                   | ngiktirafan SME<br>04/2019<br>Status Penge                            | Tal                         |
| TAHA 2. Java Peniladan TAHA 2. Java Peniladan TAHA 2. Java (2) Khidmat Perundin TAHA 4. Dua (2) Khidmat Perundin Nama Pegawai ALI BIN ROMLI Nama Projek Khidmat Perundingan 1                          | gan<br>No. Kad Pengenalan<br>760918141443         | Bidang SME ICT<br>PENGURUSAN STRATEGIK ICT<br>Tarikh | Tahap<br>TAHAP 2<br>Mula Penglibatan<br>06/02/2019               | Gred<br>F48<br>Tarikh Akhir<br>18/02          | Tarikh Pen<br>02/<br>Penglibatan<br>/2020          | ngiktirafan SME<br>04/2019<br>Status Penge<br>BELUM DISA              | Ta<br>sahan<br>HKAN         |
| TAHAP 2. Taka Penindan<br>TAHAP 3. Dua (2) Khidmat Perundin<br>TAHAP 4. Dua (2) Khidmat Perundin<br>Nama Pegawai<br>ALI BIN ROMLI<br>Nama Projek<br>1 Khidmat Perundingan 1<br>2 Khidmat Perundingan 2 | gan<br>No. Kad Pengenalan<br>760918141443         | Bidang SME ICT<br>PENGURUSAN STRATEGIK ICT<br>Tankh  | Tahap<br>TAHAP 2<br>Mula Penglibatan<br>06/02/2019<br>28/01/2019 | Gred<br>F48<br>Tarikh Akhir<br>18/02<br>06/01 | Tarikh Pen<br>02/<br>Penglibatan<br>/2020<br>/2020 | giktirafan SME<br>04/2019<br>Status Penge<br>BELUM DISA<br>BELUM DISA | Ta<br>sahan<br>HKAN<br>HKAN |

c. Klik pada salah satu 'Nama Projek' yang berstatus 'Belum Disahkan'. Tab 'Pengesahan Khidmat Perundingan' akan dipaparkan seperti berikut :

| engesahan Pencapaian Pe | nugasan Khas      |                                                                                                 |                                                                                      |                                           |          |                               |
|-------------------------|-------------------|-------------------------------------------------------------------------------------------------|--------------------------------------------------------------------------------------|-------------------------------------------|----------|-------------------------------|
| enarai Pegawai Seliaan  | Status Pengesah   | han Khidmat Perundingan                                                                         | Pengesahan Khidmat Perundingan                                                       | Dokumen Pembuktian                        |          |                               |
|                         |                   |                                                                                                 |                                                                                      |                                           |          | Status Rekod : BELUM DISAHKAN |
| – Maklumat Khidmat Peru | ndingan           |                                                                                                 |                                                                                      |                                           |          |                               |
| Nama Khidmat            | Perundingan :     | Khidmat Perundingan 1                                                                           |                                                                                      |                                           | 0        |                               |
| Keterangan Khidma       | t Perundingan :   | Menteri, Khalid Abd Samad, be<br>tawaran pinjaman bermula RM<br>bayaran balik sehingga tiga tah | rkata permohonan untuk skim itu akar<br>1,000 sehingga RM5,000 setiap seora<br>iun.  | i dibuka esok dengan<br>ng, dengan tempoh | A        |                               |
|                         |                   | SMKWP terbuka kepada sem                                                                        | ua usahawan kecil iaitu pemegang les                                                 | en penjaja Dewan                          | <b>•</b> |                               |
| Penglibatan Bida        | ing Kepakaran :   | PENGURUSAN PUSAT DATA                                                                           | KEJURUTERAAN KEPERLUAN SIS                                                           | ТЕМ                                       | ~        |                               |
| Tarikh Mu               | la Penglibatan :  | Feb 🗸 6 🗸 2019                                                                                  | ~ III                                                                                |                                           |          |                               |
| Tarikh Akh              | nir Penglibatan : | Feb 🗸 18 🗸 2020                                                                                 | ~                                                                                    |                                           |          |                               |
| Tempo                   | oh Penglibatan :  | 1 Tahun 0 Bulan 12 Hari                                                                         |                                                                                      |                                           |          |                               |
| Pe                      | eringkat Projek : | NEGARA                                                                                          |                                                                                      |                                           | ~        |                               |
|                         | Status Projek .   | Daiam tempon Pelaksanaan                                                                        |                                                                                      |                                           | ×        |                               |
| Per                     | anan Pegawai :    | Ketua Pasukan / Ketua Projek                                                                    |                                                                                      |                                           | ~        |                               |
| Keterangan Per          | anan Pegawai :    | Menteri, Khalid Abd Samad, be<br>tawaran pinjaman bermula RM<br>bayaran balik sehingga tiga tal | erkata permohonan untuk skim itu akar<br>1,000 sehingga RM5,000 setiap seora<br>iun. | i dibuka esok dengan<br>ng, dengan tempoh | ·        |                               |
|                         | :                 | SMKWP terbuka kepada sem                                                                        | ua usahawan kecil iaitu pemegang les                                                 | en penjaja Dewan                          | *        |                               |
| Tindakan                |                   |                                                                                                 |                                                                                      |                                           |          |                               |
| Keputusan Peng          | esahan :          |                                                                                                 |                                                                                      | ~                                         |          |                               |
|                         | Ulasan :          |                                                                                                 |                                                                                      |                                           | 2        |                               |
|                         |                   |                                                                                                 |                                                                                      |                                           |          |                               |
| Simpan                  |                   |                                                                                                 |                                                                                      |                                           |          |                               |

- d. Pada bahagian 'Tindakan', pada medan 'Keputusan Pengesahan' pilih 'Disahkan' serta isi maklumat Ulasan (tidak mandatori).
- e. Klik butang [Simpan]. Popup 'Berjaya Disimpan' dipaparkan dan Status Rekod berubah kepada 'Disahkan' seperti berikut :

| Pengesahan Pencapaian Penugasan Kha | s                                                                                                 |                                                                                         |                                           |       |                         |
|-------------------------------------|---------------------------------------------------------------------------------------------------|-----------------------------------------------------------------------------------------|-------------------------------------------|-------|-------------------------|
| Senarai Pegawai Seliaan Status Pen  | esahan Khidmat Perundingan                                                                        | Pengesahan Khidmat Perundingan                                                          | Dokumen Pembuktian                        |       |                         |
|                                     |                                                                                                   |                                                                                         |                                           |       |                         |
|                                     |                                                                                                   |                                                                                         |                                           |       | Status Rekod : DISAHKAN |
| – Maklumat Khidmat Perundingan –    |                                                                                                   |                                                                                         |                                           |       |                         |
| Nama Khidmat Perundinga             | n : Khidmat Perundingan 1                                                                         |                                                                                         |                                           | 0     |                         |
| Keterangan Khidmat Perundinga       | N : Menteri, Khalid Abd Samad,<br>tawaran pinjaman bermula R<br>bayaran balik sehingga tiga ti    | berkata permohonan untuk skim itu akar<br>M1,000 sehingga RM5,000 setiap seora<br>ahun. | n dibuka esok dengan<br>ng, dengan tempoh |       |                         |
|                                     | "SMKWP terbuka kepada se                                                                          | mua usahawan kecil iaitu pemegang les                                                   | en penjaja Dewan                          | •     |                         |
| Penglibatan Bidang Kepakara         | n : PENGURUSAN PUSAT DAT                                                                          | A   KEJURUTERAAN KEPERLUAN SIS                                                          | TEM                                       | ~     |                         |
| Tarikh Mula Penglibata              | n : Feb 🗸 6 🗸 2019                                                                                | × 10                                                                                    |                                           |       |                         |
| Tarikh Akhir Penglibata             | n : Feb 🗸 18 🗸 Siste                                                                              | m Pengurusan Kerjaya                                                                    | ×                                         |       |                         |
| Tempoh Penglibata                   | n : 1 Tahun 0 Bulan 12 H                                                                          | - Berjava disimpan                                                                      |                                           |       |                         |
| Peringkat Proj                      | k: NEGARA                                                                                         |                                                                                         |                                           | ~     |                         |
| Status Proj                         | k : Dalam Tempoh Pelak                                                                            | OK                                                                                      |                                           | *     |                         |
| Peranan Pegaw                       | ai : Ketua Pasukan / Ketu                                                                         |                                                                                         |                                           | ~     |                         |
| Keterangan Peranan Pegaw            | ai :<br>Menteri, Khalid Abd Samad,<br>tawaran pinjaman bermula R<br>bayaran balik sehingga tiga t | berkata permohonan untuk skim itu akar<br>M1,000 sehingga RM5,000 setiap seora<br>ahun. | n dibuka esok dengan<br>ng, dengan tempoh | ^<br> |                         |
|                                     | "SMKWP terbuka kepada se                                                                          | mua usahawan kecil iaitu pemegang les                                                   | en penjaja Dewan                          | •     |                         |
| Tindakan                            |                                                                                                   |                                                                                         |                                           |       |                         |
|                                     |                                                                                                   |                                                                                         |                                           |       |                         |
| Keputusan Pengesanan :              | SAHKAN                                                                                            |                                                                                         | *                                         |       |                         |
| olusur.                             |                                                                                                   |                                                                                         |                                           |       |                         |
|                                     |                                                                                                   |                                                                                         |                                           |       |                         |
|                                     |                                                                                                   |                                                                                         |                                           |       |                         |
| Simpan                              |                                                                                                   |                                                                                         |                                           |       |                         |

# 4.6.2. Khidmat Perundingan Pinda Semula

a. Klik pada 'Nama Pegawai'. Tab 'Status Pengesahan' akan dipaparkan seperti berikut :

| Don | and  | ahan Dencanalan Denugasan Khas                  |                   |              |                        |          |              |                         |          |
|-----|------|-------------------------------------------------|-------------------|--------------|------------------------|----------|--------------|-------------------------|----------|
| Pen | iges | anan Pencapaian Penugasah Khas                  |                   |              |                        |          |              |                         |          |
| Se  | nar  | al Pegawal Sellaan Status Pengesahan            |                   |              |                        |          |              |                         |          |
| 1   | Van  | na Pegawai                                      | No. Kad Penge     | enalan       | Bidang SME ICT         | T        | ahap Gred    | Tarikh Pengiktirafan SI | AE Tahun |
|     | ALI  | BIN ROMLI                                       | 760918141         | 443 PEI      | NGURUSAN STRATEGIK ICT | TA       | HAP 2 F48    | 02/04/2019              | 1        |
|     |      | Kriteria                                        | Sasaran           | Jumlah Input | Belum Disahkan         | Disahkan | Pinda Semula | Ditolak                 | Status   |
|     | 1    | Kelayakan Profesional                           | 1                 | 4            | 0                      | 1        | 1            | 1                       | *        |
|     | 2    | Penulisan                                       | 2                 | 3            | 0                      | 1        | 1            | 1                       | *        |
|     | 3    | Khidmat Nasihat                                 | 4                 | 3            | 0                      | 1        | 1            | 1                       | *        |
|     | 4    | Penglibatan Projek                              | 2                 | 3            | 0                      | 1        | 1            | 1                       | *        |
|     | 5    | Khidmat Perundingan                             | 0                 | 3            | 2                      | 1        | 0            | 0                       | *        |
|     | 6    | Mentoring                                       | 2                 | 4            | 3                      | 0        | 0            | 0                       | *        |
|     |      | Hantar Pengesahan                               |                   |              |                        |          |              |                         |          |
| P   | etu  | njuk :                                          |                   |              |                        |          |              |                         |          |
| 8   | 3 -  | On Target (Disahkan = Sasaran)                  |                   |              |                        |          |              |                         |          |
| 1   | ۲-   | Below Target (Disahkan < Sasaran)               |                   |              |                        |          |              |                         |          |
| 8   | ۲.   | Exceed Target (Disahkan = Sasaran + 1)          |                   |              |                        |          |              |                         |          |
| 8   | 5 -  | Significantly Exceed Target (Disahkan > Sasaran | ı + 1)            |              |                        |          | ~0           |                         |          |
| 8   | 8 -  | Tiada Maklumat/Tidak Dinilai                    |                   | -h Bisshins  |                        |          |              |                         |          |
| -1  | en   | bandingan di antara sasaran dan bilangan Per    | ncapaian yang tel | an Disankañ  |                        |          |              |                         |          |

b. Klik pada kriteria 'Khidmat Perundingan'. Tab 'Khidmat Perundingan' akan dipaparkan seperti berikut :

| , and the second second s | 35                                                 |                                                      |                                                                                              |                                                   |                                                 |                                                                            |                                     |
|----------------------------------------------------------------------------------------------------|----------------------------------------------------|------------------------------------------------------|----------------------------------------------------------------------------------------------|---------------------------------------------------|-------------------------------------------------|----------------------------------------------------------------------------|-------------------------------------|
| Senarai Pegawai Seliaan Status Pen                                                                                                    | gesahan Khidmat Perundingan                        |                                                      |                                                                                              |                                                   |                                                 |                                                                            |                                     |
| - SSA 5 - Khidmat Perundingan                                                                                                    |                                                    |                                                      |                                                                                              |                                                   |                                                 |                                                                            |                                     |
|                                                                                                    |                                                    |                                                      |                                                                                              |                                                   |                                                 |                                                                            |                                     |
| Menjalankan khidmat runding secara                                                                                                    | . project-based dalam skop kepakaran kepad         | ia peloagai pinak dalam dan luar organisasi sepa     | njang tempon projek                                                                          | an seningga ia                                    | poran dikeluar                                  | kan.                                                                       |                                     |
| Keperluan Minimum :                                                                                                    |                                                    |                                                      |                                                                                              |                                                   |                                                 |                                                                            |                                     |
| TALLAD 4: Tinda Desilates                                                                                                    |                                                    |                                                      |                                                                                              |                                                   |                                                 |                                                                            |                                     |
| TAMAP 1. Haua Penilalah                                                                                                    |                                                    |                                                      |                                                                                              |                                                   |                                                 |                                                                            |                                     |
| TAHAP 1. Haga Penlialan<br>TAHAP 2: Tiada Penilaian<br>TAHAP 3: Dua (2) Khidmat Perundi                                                                                                    | ngan                                               |                                                      |                                                                                              |                                                   |                                                 |                                                                            |                                     |
| TAHAP 1: Tiada Penilalan<br>TAHAP 2: Tiada Penilalan<br>TAHAP 3: Dua (2) Khidmat Perundi<br>TAHAP 4: Dua (2) Khidmat Perundi                                                                                                    | ngan<br>ngan                                       |                                                      |                                                                                              |                                                   |                                                 |                                                                            |                                     |
| TAHAP 1: Trada Penilalan<br>TAHAP 2: Trada Penilalan<br>TAHAP 3: Dua (2) Khidmat Perundi<br>TAHAP 4: Dua (2) Khidmat Perundi<br>Nama Pegawal                                                                                                    | ngan<br>ngan<br>No, Kad Pengenalan                 | Bidang SME ICT                                       | Tahap                                                                                        | Gred                                              | Tarikh Pe                                       | ngiktirafan SME                                                            | Tahur                               |
| TAHAP I. Jada Penilaian<br>TAHAP 3: Tiada Penilaian<br>TAHAP 3: Dua (2) Khidmat Perundi<br>TAHAP 4: Dua (2) Khidmat Perundi<br>Nama Pegawai<br>ALI BIN ROMLI                                                                                                    | ngan<br>ngan<br>No. Kad Pengenalan<br>760918141443 | Bidang SME ICT<br>PENGURUSAN STRATEGIK ICT           | Tahap<br>TAHAP 2                                                                             | Gred<br>F48                                       | Tarikh Pe                                       | ngiktirafan SME<br>/04/2019                                                | Tahun<br>1                          |
| IATARY I. Judu Penilaian<br>TAHAP S. Tuda Penilaian<br>TAHAP S. Dua (2) Khidimat Perundi<br>Nama Pegawai<br>ALI BIN ROMLI<br>Nama Projek                                                                                                    | ngan<br>ngan<br>No. Kad Pengenalan<br>760918141443 | Bidang SME ICT<br>PENGURUSAN STRATEGIK ICT<br>Tarikh | Tahap<br>TAHAP 2<br>Mula Penglibatan                                                         | Gred<br>F48<br>Tarikh Akhir F                     | Tarikh Per<br>02<br>Penglibatan                 | ngiktirafan SME<br>/04/2019<br>Status Penges                               | Tahun<br>1<br>sahan                 |
| IA-TAP 1. Judu Penilaian<br>TAPAP 2. Juda Penilaian<br>TAPAP 3. Dua (2) Khidimat Perundi<br>Nama Pegawai<br>ALI BIN ROMLI<br>Nama Projek<br>1 Khidmat Perundingan 2                                                                                                    | ngan<br>ngan<br>No. Kad Pengenalan<br>760918141443 | Bidang SME ICT<br>PENGURUSAN STRATEGIK ICT<br>Tarikh | Tahap<br>TAHAP 2<br>Mula Penglibatan<br>28/01/2019                                           | Gred<br>F48<br>Tarikh Akhir F<br>06/01/           | Tarikh Per<br>02<br>Penglibatan<br>2020         | ngiktirafan SME<br>/04/2019<br>Status Penges<br>BELUM DISAF                | Tahun<br>1<br>sahan<br>HKAN         |
| IARAP 2. Heide Penilaian<br>TAHAP 2. Heide Penilaian<br>TAHAP 4. Diada Penilaiant Perundi<br>TAHAP 4. Dua (2) Khidmat Perundi<br>Nama Pegawai<br>ALI BIN ROMLI<br>Nama Projek<br>1 Khidmat Perundingan 2<br>2 Khidmat Perundingan 3                                                                                                    | ngan<br>ngan<br>No. Kad Pengenalan<br>760918141443 | Bidang SME ICT<br>PENGURUSAN STRATEGIK ICT<br>Tarikh | Tahap           TAHAP 2           Mula Penglibatan           28/01/2019           05/11/2019 | Gred<br>F48<br>Tarikh Akhir F<br>06/01/<br>18/02/ | Tarikh Per<br>02<br>Penglibatan<br>2020<br>2020 | ngiktirafan SME<br>/04/2019<br>Status Penges<br>BELUM DISAF<br>BELUM DISAF | Tahun<br>1<br>sahan<br>HKAN<br>HKAN |

 c. Klik pada salah satu 'Nama Projek' yang berstatus 'Belum Disahkan'. Tab 'Pengesahan Khidmat Perundingan' akan dipaparkan seperti berikut :

| Pengesahan Pencapalan Penugasan Khas |                                                                                                    |                               |  |  |  |  |  |  |
|--------------------------------------|----------------------------------------------------------------------------------------------------|-------------------------------|--|--|--|--|--|--|
| Senarai Pegawai Seliaan Status Penge | sahan Khidmat Perundingan Pengesahan Khidmat Perundingan Dokumen Pembuktian                                                                                                    |                               |  |  |  |  |  |  |
|                                      |                                                                                                    | Status Rekod : BELUM DISAHKAN |  |  |  |  |  |  |
| Maklumat Khidmat Perundingan         |                                                                                                    |                               |  |  |  |  |  |  |
| Nama Khidmat Perundingan             | : Khidmat Perundingan 2                                                                                                    |                               |  |  |  |  |  |  |
| Keterangan Khidmat Perundingan       | Menteri, Khalid Abd Samad, berkata permohonan untuk skim itu akan dibuka esok dengan<br>tawaran pinjaman bermula RM1,000 sehingga RM5,000 seliap seorang, dengan tempoh<br>bayaran balik sehingga tiga tahun. |                               |  |  |  |  |  |  |
|                                      | *SMKWP terbuka kepada semua usahawan kecil laitu pemegang lesen penjaja Dewan                                                                                                    |                               |  |  |  |  |  |  |
| Penglibatan Bidang Kepakaran         | SAINS DATA   PENGURUSAN ENTERPRISE ICT                                                                                                    |                               |  |  |  |  |  |  |
| Tarikh Mula Penglibatan              | : Jan 🗸 28 🖌 2019 🗸 📰                                                                                                    |                               |  |  |  |  |  |  |
| Tarikh Akhir Penglibatan             | : Jan 🗸 6 🗸 2020 V 📰                                                                                                    |                               |  |  |  |  |  |  |
| Tempoh Penglibatan                   | : 0 Tahun 11 Bulan 8 Hari                                                                                                    |                               |  |  |  |  |  |  |
| Peringkat Projek                     | : NEGARA 🗸                                                                                                    |                               |  |  |  |  |  |  |
| Status Projek                        | : Selesal v                                                                                                    |                               |  |  |  |  |  |  |
| Peranan Pegawai                      | Ketua Pasukan / Ketua Projek                                                                                                    | ₽                             |  |  |  |  |  |  |
| Ketelangan Peranan Pegawai           | Menteri, Khalid Abd Samad, berkata permohonan untuk skim itu akan dibuka esok dengan<br>tawaran pinjama hermula RM1.000 sehingga RM5,000 setiap seorang, dengan tempoh<br>bayaran balik sehingga tiga tahun.  |                               |  |  |  |  |  |  |
|                                      | "SMKWP terbuka kepada semua usahawan kecil laitu pemegang lesen penjaja Dewan                                                                                                    |                               |  |  |  |  |  |  |
| Tindakan                             |                                                                                                    |                               |  |  |  |  |  |  |
| Hindakan                             |                                                                                                    |                               |  |  |  |  |  |  |
| Keputusan Pengesanan :               | *                                                                                                    |                               |  |  |  |  |  |  |
| Chabarr.                             |                                                                                                    |                               |  |  |  |  |  |  |
|                                      |                                                                                                    |                               |  |  |  |  |  |  |
|                                      |                                                                                                    | R                             |  |  |  |  |  |  |
| Simpan                               |                                                                                                    |                               |  |  |  |  |  |  |

- d. Pada bahagian 'Tindakan', pada medan 'Keputusan Pengesahan' pilih '**Pinda Semula**' serta isi maklumat Ulasan (mandatori).
- e. Klik butang [Simpan]. Popup 'Berjaya Disimpan' dipaparkan dan Status Rekod berubah kepada 'Pinda Semula' seperti berikut :

| Pengesahan Pencapaian Penu | ugasan Khas                            |                                                                                             |                                                                                      |                                           |                             |
|----------------------------|----------------------------------------|---------------------------------------------------------------------------------------------|--------------------------------------------------------------------------------------|-------------------------------------------|-----------------------------|
| Senarai Pegawai Seliaan    | Status Pengesahar                      | n Khidmat Perundingan                                                                       | Pengesahan Khidmat Perundingan                                                       | Dokumen Pembuktian                        |                             |
|                            |                                        |                                                                                             |                                                                                      |                                           |                             |
|                            |                                        |                                                                                             |                                                                                      |                                           | Status Rekod : PINDA SEMULA |
| - Maklumat Khidmat Perund  | dingan                                 |                                                                                             |                                                                                      |                                           |                             |
| Nama Khidmat P             | erundingan : Kh                        | hidmat Perundingan 2                                                                        |                                                                                      |                                           | 0                           |
| Keterangan Khidmat P       | Perundingan : Me<br>tav<br>ba          | enteri, Khalid Abd Samad, be<br>waran pinjaman bermula RM<br>ayaran balik sehingga tiga tal | erkata permohonan untuk skim itu akar<br>1,000 sehingga RM5,000 setiap seora<br>nun. | n dibuka esok dengan<br>ng, dengan tempoh | ^                           |
|                            | "SI                                    | MKWP terbuka kepada sem                                                                     | ua usahawan kecil iaitu pemegang les                                                 | en penjaja Dewan                          | <b>•</b>                    |
| Tarikh Akhir               | Penglibatan : Jan                      | n v 6 v 2020 v                                                                              |                                                                                      | Sada da an Lakina (DL)                    |                             |
| Tempoh                     | Penglibatan : 0 Ta                     | ahun 11 Bulan 8 Hari                                                                        |                                                                                      |                                           |                             |
| Perir                      | ngkat Projek : NEG                     | GARA Sistem F                                                                               | Pengurusan Kerjaya                                                                   | ×                                         | · ·                         |
| S                          | status Projek : Sele                   | esai                                                                                        |                                                                                      |                                           | ~                           |
| Peran                      | nan Pegawai : Ket                      | tua Pasukan / Keti                                                                          | Berjaya disimpan.                                                                    |                                           | ×                           |
| Keterangan Peran           | nan Pegawai : Mer<br>taw<br>bay<br>"SN | nteri, Khalid Abd s<br>varan pinjaman be<br>varan balik sehing<br>MKWP terbuka kep          | ОК                                                                                   |                                           | •                           |
| Tindakan                   |                                        |                                                                                             |                                                                                      |                                           |                             |
| Keputusan Penges           | ahan : PINDA SE                        | EMULA                                                                                       |                                                                                      | *                                         |                             |
| U                          | lasan : pinda sem                      | nula                                                                                        |                                                                                      |                                           |                             |
| Simpan                     |                                        |                                                                                             |                                                                                      |                                           |                             |

# 4.6.3. Khidmat Perundingan Ditolak

| Nama P                                                             | egawai                                                                                                    | No. Kad Pengen | alan         | Bidang SME ICT         | Tahap    | Gred         | Tarikh Pengiktirafan SME | Tahu   |
|--------------------------------------------------------------------|----------------------------------------------------------------------------------------------------|----------------|--------------|------------------------|----------|--------------|--------------------------|--------|
| ALI BIN                                                            | ROMLI                                                                                                    | 76091814144    | 43 PEN       | IGURUSAN STRATEGIK ICT | TAHAP 2  | F48          | 02/04/2019               | 1      |
| Kr                                                                 | iteria                                                                                                    | Sasaran        | Jumlah Input | Belum Disahkan         | Disahkan | Pinda Semula | Ditolak                  | Status |
| 1 <u>Ke</u>                                                        | layakan Profesional                                                                                                    | 1              | 4            | 0                      | 1        | 1            | 1                        | *      |
| 2 <u>Pe</u>                                                        | nulisan                                                                                                    | 2              | 3            | 0                      | 1        | 1            | 1                        | *      |
| 3 <u>Kh</u> i                                                      | idmat Nasihat                                                                                                    | 4              | 3            | 0                      | 1        | 1            | 1                        | *      |
| 4 <u>Pe</u>                                                        | nglibatan Projek                                                                                                    | 2              | 3            | 0                      | 1        | 1            | 1                        | *      |
| 5 <u>Kh</u> i                                                      | idmat Perundingan                                                                                                    | 0              | 3            | 1                      | 1        | 1            | 0                        | *      |
| 6 <u>Me</u>                                                        | entoring                                                                                                    | 2              | 4            | 3                      | 0        | 0            | 0                        | *      |
| Hant<br>etunjuk<br>- On <sup>-</sup><br>- Belo<br>- Exce<br>- Sigr | tar Pengesahan<br>C:<br>Target (Disahkan = Sasaran)<br>w Target (Disahkan < Sasaran)<br>eed Target (Disahkan = Sasaran + 1)<br>inficantly Exceed Target (Disahkan > Sasara<br>ta Maklumat/Tdak Dinilai | ın + 1)        |              |                        |          |              |                          |        |

b. Klik pada kriteria 'Khidmat Perundingan'. Tab 'Khidmat Perundingan' akan dipaparkan seperti berikut :

| anges                            | sahan Pencapaian Penu                                                                                                    | gasan Khas                     |                                    |                                                  |                                                                       |                                                   |                                                   |                                                                         |                                 |
|----------------------------------|----------------------------------------------------------------------------------------------------|--------------------------------|------------------------------------|--------------------------------------------------|-----------------------------------------------------------------------|---------------------------------------------------|---------------------------------------------------|-------------------------------------------------------------------------|---------------------------------|
| Senar                            | ai Pegawai Seliaan S                                                                                                    | tatus Pengesahan               | Khidmat Perundingan                |                                                  |                                                                       |                                                   |                                                   |                                                                         |                                 |
| – SS<br>Me<br>Ke                 | SA 5 - Khidmat Perundin<br>Injalankan khidmat rundi<br>perluan Minimum :<br>AHAP 1: Tiada Penilaian                                                                  | gan                            | ased dalam skop kepakaran kepada   | a pelbagai pihak dalam dan luar organisasi       | sepanjang tempoh projek                                               | ( dan sehingga la                                 | aporan dikeluari                                  | kan.                                                                    |                                 |
| T,<br>T)<br>T)                   | AHAP 2: Tiada Penilalah<br>AHAP 3: Dua (2) Khidma<br>AHAP 4: Dua (2) Khidma                                                                                          | t Perundingan<br>t Perundingan |                                    |                                                  |                                                                       |                                                   |                                                   |                                                                         |                                 |
| T.<br>T.<br>T.                   | AHAP 2: Dua (2) Khidma<br>AHAP 3: Dua (2) Khidma<br>AHAP 4: Dua (2) Khidma<br>na Pegawai                                                                             | t Perundingan<br>t Perundingan | No. Kad Pengenalan                 | Bidang SME ICT                                   | Tahap                                                                 | Gred                                              | Tarikh Per                                        | ngiktirafan SME                                                         | Tahur                           |
| Nar<br>ALI                       | AHAP 3: Dua (2) Khidma<br>AHAP 3: Dua (2) Khidma<br>AHAP 4: Dua (2) Khidma<br>na Pegawai<br>BIN ROMLI                                                                | t Perundingan<br>t Perundingan | No. Kad Pengenalan<br>760918141443 | Bidang SME ICT<br>PENGURUSAN STRATEGIK ICT       | Tahap<br>TAHAP 2                                                      | Gred<br>F48                                       | Tarikh Per                                        | ngiktirafan SME<br>04/2019                                              | Tahur<br>1                      |
| Nar<br>ALI                       | AHAP 3: Dud Perinalah<br>AHAP 3: Dud (2) Khidma<br>AHAP 4: Dua (2) Khidma<br>BIN ROMLI<br>Nama Projek                                                                | t Perundingan<br>t Perundingan | No. Kad Pengenalan<br>760918141443 | Bidang SME ICT<br>PENGURUSAN STRATEGIK ICT<br>TR | Tahap<br>TAHAP 2<br>rikh Mula Penglibatan                             | Gred<br>F48<br>Tarikh Akhir I                     | Tarikh Per<br>02<br>Penglibatan                   | ngiktirafan SME<br>04/2019<br>Status Penges                             | Tahur<br>1<br>ahan              |
| T.<br>T.<br>T.<br>ALI            | AHAP 3: Dud Pelilidad<br>AHAP 3: Dud (2) Khidma<br>AHAP 4: Dua (2) Khidma<br>na Pegawal<br>BIN ROMLI<br>Nama Projek<br>Khidmat Perundingan 4                         | t Perundingan<br>t Perundingan | No. Kad Pengenalan<br>760918141443 | Bidang SME ICT<br>PENGURUSAN STRATEGIK ICT<br>Ta | Tahap<br>TAHAP 2<br>rikh Mula Penglibatan<br>05/11/2019               | Gred<br>F48<br>Tarikh Akhir<br>18/02/             | Tarikh Per<br>02<br>Penglibatan<br>/2020          | ngiktirafan SME<br>04/2019<br>Status Penges<br>BELUM DISAI              | Tahun<br>1<br>ahan<br>HKAN      |
| T.<br>T.<br>Nar<br>ALI<br>1<br>2 | AHAP 2: Jada Cilikaida<br>AHAP 3: Dua (2) Khidma<br>AHAP 4: Dua (2) Khidma<br>na Pegawai<br>BIN ROMLI<br>Nama Projek<br>Khidmat Perundingan 1<br>Khidmat Perundingan | t Perundingan<br>t Perundingan | No. Kad Pengenalan<br>760918141443 | Bidang SME ICT<br>PENGURUSAN STRATEGIK ICT<br>Ta | Tahap<br>TAHAP 2<br>rikh Mula Penglibatan<br>05/11/2019<br>06/02/2019 | Gred<br>F48<br>Tarikh Akhir I<br>18/02/<br>18/02/ | Tarikh Per<br>02<br>Penglibatan<br>/2020<br>/2020 | ngiktirafan SME<br>04/2019<br>Status Penges<br>BELUM DISAHKA<br>DISAHKA | Tahun<br>1<br>ahan<br>HKAN<br>N |

c. Klik pada salah satu 'Khidmat Perundingan' yang berstatus 'Belum Disahkan'. Tab 'Pengesahan Khidmat Perundingan' akan dipaparkan seperti berikut :

| Pengesahan Pencapaian Pe | nugasan Khas      |                                                                                                    |                                                                                                    |                                                               |     |                               |
|--------------------------|-------------------|----------------------------------------------------------------------------------------------------|----------------------------------------------------------------------------------------------------|---------------------------------------------------------------|-----|-------------------------------|
| Senarai Pegawai Seliaan  | Status Pengesa    | ahan Khidmat Perundingan                                                                                                   | Pengesahan Khidmat Perundingan                                                                                                   | Dokumen Pembuktian                                            |     |                               |
|                          |                   |                                                                                                    |                                                                                                    |                                                               |     | Status Rekod : BELUM DISAHKAN |
| Maklumat Khidmat Peru    | indingan          |                                                                                                    |                                                                                                    |                                                               |     |                               |
| Nama Khidmat             | Perundingan :     | Khidmat Perundingan 3                                                                                                    |                                                                                                    |                                                               | 0   |                               |
| Keterangan Khidma        | at Perundingan :  | Menteri, Khalid Abd Samad, t<br>tawaran pinjaman bermula Ri<br>bayaran balik sehingga tiga ta<br>"SMKWP terbuka kepada ser | berkata permohonan untuk skim itu akar<br>M1,000 sehingga RM5,000 setiap seora<br>ahun.<br>nua usahawan kecil iaitu pemegang les | n dibuka esok dengan<br>ng, dengan tempoh<br>en penjaja Dewan | •   |                               |
| Penglibatan Bida         | ing Kepakaran :   | PENGURUSAN PENGETAH                                                                                                    | UAN DAN MAKLUMAT DIGITAL   PENG                                                                                                  | URUSAN INSIDEN DAN                                            | ~   |                               |
| Tarikh Mu                | la Penglibatan :  | Nov v 5 v 2019                                                                                                    | V III                                                                                                    |                                                               |     |                               |
| Tarikh Akh               | nir Penglibatan : | Feb 🗸 18 🗸 2020                                                                                                    | V III                                                                                                    |                                                               |     |                               |
| Tempo                    | oh Penglibatan :  | 0 Tahun 3 Bulan 13 Hari                                                                                                    |                                                                                                    |                                                               |     |                               |
| Pe                       | eringkat Projek : | AGENSI                                                                                                    |                                                                                                    |                                                               | ~   |                               |
|                          | Status Projek :   | Serah Kepada Pemilik                                                                                                    |                                                                                                    |                                                               | ~   | ß                             |
| Per                      | anan Pegawai :    | Ahli Pasukan                                                                                                    |                                                                                                    |                                                               | ~   |                               |
| Keterangan Per           | anan Pegawai :    | Menteri, Khalid Abd Samad, t<br>pinjaman bermula RM1,000 s<br>sehingga tiga tahun.                                         | berkata permohonan untuk skim itu akar<br>sehingga RM5,000 setiap seorang, deng                                                  | n dibuka esok dengan tawar<br>an tempoh bayaran balik         | ran |                               |
| Tindakan                 |                   |                                                                                                    |                                                                                                    |                                                               |     |                               |
| Keputusan Peng           | esahan :          |                                                                                                    |                                                                                                    | ~                                                             |     |                               |
|                          | Ulasan :          |                                                                                                    |                                                                                                    |                                                               |     |                               |
| Simpan                   |                   |                                                                                                    |                                                                                                    |                                                               |     | 45                            |

- d. Pada bahagian 'Tindakan', pada medan 'Keputusan Pengesahan' pilih '**Ditolak'**' serta isi maklumat Ulasan (mandatori).
- e. Klik butang [Simpan]. Popup 'Berjaya Disimpan' dipaparkan dan Status Rekod berubah kepada 'Ditolak' seperti berikut :

| Pengesahan Pencapalan Penugasan                  | Khas                                                                             |                                                                                                    |                                                          |    |                        |
|--------------------------------------------------|----------------------------------------------------------------------------------|----------------------------------------------------------------------------------------------------|----------------------------------------------------------|----|------------------------|
| Senarai Pegawai Seliaan Status P                 | engesahan Khidmat Perur                                                          | dingan Pengesahan Khidmat Perundingan                                                                       | Dokumen Pembuktian                                       |    |                        |
|                                                  | •                                                                                |                                                                                                    |                                                          |    |                        |
|                                                  |                                                                                  |                                                                                                    |                                                          |    | Status Rekod : DITOLAK |
|                                                  |                                                                                  |                                                                                                    |                                                          |    |                        |
| <ul> <li>Maklumat Khidmat Perundingan</li> </ul> |                                                                                  |                                                                                                    |                                                          |    |                        |
| Nama Khidmat Perundir                            | gan : Khidmat Perundingan                                                        | 3                                                                                                    | 0                                                        | )  |                        |
| Keterangan Khidmat Perundi                       | ngan :<br>Menteri, Khalid Abd S<br>tawaran pinjaman bei<br>bayaran balik sehingg | amad, berkata permohonan untuk skim itu aka<br>mula RM1,000 sehingga RM5,000 setiap seora<br>ja tiga tahun. | n dibuka esok dengan<br>ng, dengan tempoh                |    |                        |
|                                                  | "SMKWP terbuka kep                                                               | ada semua usahawan kecil iaitu pemegang les                                                                 | en penjaja Dewan 🗸 🗸                                     |    |                        |
| Tarikh Mula Penglib                              | atan : Nov 🗸 5 🗸                                                                 | 2019 🗸 📰                                                                                                    |                                                          |    |                        |
| Tarikh Akhir Penglib                             | atan : Feb 🗸 18 🗸                                                                | Sistem Pengurusan Kerjaya                                                                                   | ×                                                        |    |                        |
| Tempoh Penglib                                   | atan : 0 Tahun 3 Bulan 13 H                                                      |                                                                                                    |                                                          | ]  |                        |
| Peringkat P                                      | ojek : AGENSI                                                                    | Berjaya disimpan.                                                                                           | ~                                                        | ]  |                        |
| Status P                                         | ojek : Serah Kepada Pemili                                                       |                                                                                                    | ~                                                        |    |                        |
| Peranan Peg                                      | awai : Ahli Pasukan                                                              | UK                                                                                                    | ~                                                        |    |                        |
| Keterangan Peranan Peg                           | awai : Menteri, Khalid Abd S<br>pinjaman bermula RM<br>sehingga tiga tahun.      | amad, berkata permohonan untuk skim itu aka<br>I1,000 sehingga RM5,000 setiap seorang, denç                 | n dibuka esok dengan tawaran<br>Ian tempoh bayaran balik |    |                        |
| Tindakan                                         |                                                                                  |                                                                                                    |                                                          |    |                        |
|                                                  |                                                                                  |                                                                                                    |                                                          |    |                        |
| Keputusan Pengesahan :                           | DITOLAK                                                                          |                                                                                                    | ~                                                        | Þ  |                        |
| Ulasan :                                         | ditolak                                                                          |                                                                                                    |                                                          | -0 |                        |
|                                                  |                                                                                  |                                                                                                    |                                                          |    |                        |
|                                                  |                                                                                  |                                                                                                    |                                                          |    |                        |
| Simpan                                           |                                                                                  |                                                                                                    |                                                          |    |                        |

# 4.6.4. Semak Status Pengesahan Khidmat Perundingan

| A11 DI     |                      | No. Kad Penge | nalan        | Bidang SME ICT         | Tahaj    | Gred         | Tarikh Pengiktirafan SME | Tahu   |
|------------|----------------------|---------------|--------------|------------------------|----------|--------------|--------------------------|--------|
| ALI DI     | N ROMLI              | 7609181414    | 143 PEN      | IGURUSAN STRATEGIK ICT | TAHAF    | 2 F48        | 02/04/2019               | 1      |
| к          | Iriteria             | Sasaran       | Jumlah Input | Belum Disahkan         | Disahkan | Pinda Semula | Ditolak                  | Status |
| 1 <u>K</u> | elayakan Profesional | 1             | 4            | 0                      | 1        | 1            | 1                        | *      |
| 2 <u>P</u> | enulisan             | 2             | 3            | 0                      | 1        | 1            | 1                        | *      |
| 3 <u>K</u> | hidmat Nasihat       | 4             | 3            | 0                      | 1        | 1            | 1                        | *      |
| 4 <u>P</u> | englibatan Projek    | 2             | 3            | 0                      | 1        | 1            | 1                        | *      |
| 5 <u>K</u> | hidmat Perundingan   | 0             | 3            | 0                      | 1        | 1            | 1                        | *      |
| M          | lentoring            | 2             | 4            | 3                      | 0        | 0            | 0                        | *      |

b. Klik pada kriteria 'Khidmat Perundingan'. Tab 'Khidmat Perundingan' akan dipaparkan seperti berikut :

| ange                      | sahan Pencapaian Penu                                                                                                    | gasan Khas                               |                                    |                                                     |                                                                    |                                              |                                                         |                                                                |                                    |
|---------------------------|----------------------------------------------------------------------------------------------------|------------------------------------------|------------------------------------|-----------------------------------------------------|--------------------------------------------------------------------|----------------------------------------------|---------------------------------------------------------|----------------------------------------------------------------|------------------------------------|
| Sena                      | ai Pegawai Seliaan S                                                                                                    | tatus Pengesahan                         | Khidmat Perundingan                |                                                     |                                                                    |                                              |                                                         |                                                                |                                    |
| — S<br>Ме<br>Ке<br>Т<br>1 | SA 5 - Khidmat Perunding<br>mjalankan khidmat rundi<br>perluan Minimum :<br>AHAP 1: Tiada Penilalan<br>AHAP 2: Tiada Penilalan                 | gan ———————————————————————————————————— | ised dalam skop kepakaran kepada   | a pelbagai pihak dalam dan luar organisasi sej      | banjang tempoh projek                                              | : dan sehingga                               | laporan dikeluark                                       | an.                                                            |                                    |
| 1                         | AHAP 3: Dua (2) Khidma<br>AHAP 4: Dua (2) Khidma                                                                                               | at Perundingan<br>at Perundingan         |                                    |                                                     |                                                                    |                                              |                                                         |                                                                |                                    |
| Na                        | AHAP 3: Dua (2) Khidma<br>AHAP 4: Dua (2) Khidma<br>ma Pegawai                                                                                 | at Perundingan<br>at Perundingan         | No. Kad Pengenalan                 | Bidang SME ICT                                      | Tahap                                                              | Gred                                         | Tarikh Peng                                             | iktirafan SME                                                  | Tahun                              |
| Na<br>AL                  | AHAP 3: Dua (2) Khidma<br>AHAP 4: Dua (2) Khidma<br>ma Pegawai<br>) BIN ROMLI                                                                  | at Perundingan<br>at Perundingan         | No. Kad Pengenalan<br>760918141443 | Bidang SME ICT<br>PENGURUSAN STRATEGIK ICT          | Tahap<br>TAHAP 2                                                   | Gred<br>F48                                  | Tarikh Peng<br>02/0                                     | iktirafan SME<br>4/2019                                        | Tahun<br>1                         |
| Na<br>AL                  | AHAP 3: Dua (2) Khidma<br>AHAP 4: Dua (2) Khidma<br>ma Pegawai<br>I BIN ROMLI<br>Nama Projek                                                   | tt Perundingan<br>tt Perundingan         | No. Kad Pengenalan<br>760918141443 | Bidang SME ICT<br>PENGURUSAN STRATEGIK ICT<br>Tarik | Tahap<br>TAHAP 2<br>h Mula Penglibatan                             | Gred<br>F48<br>Tarikh Akhir                  | Tarikh Peng<br>02/0-                                    | jiktirafan SME<br>4/2019<br>Status Penge                       | Tahun<br>1<br>Isahan               |
| I<br>Na<br>AL             | AHAP 3: Dua (2) Khidma<br>AHAP 4: Dua (2) Khidma<br>ma Pegawai<br>I BIN ROMLI<br>Nama Projek<br>Khidmat Perundingan :                          | tt Perundingan<br>tt Perundingan         | No. Kad Pengenalan<br>760918141443 | Bidang SME ICT<br>PENGURUSAN STRATEGIK ICT<br>Tank  | Tahap<br>TAHAP 2<br>h Mula Penglibatan<br>06/02/2019               | Gred<br>F48<br>Tarikh Akhir<br>18/02         | Tarikh Peng<br>02/0-<br>Penglibatan<br>2/2020           | jiktirafan SME<br>4/2019<br>Status Penge<br>DISAHK             | Tahun<br>1<br>Isahan<br>AN         |
| 1<br>Na<br>AL<br>1<br>2   | AHAP 3: Dua (2) Khidma<br>AHAP 4: Dua (2) Khidma<br>ma Pegawai<br>I BIN ROMLI<br>Nama Projek<br>Khidmat Perundingan 1<br>Khidmat Perundingan 1 | tt Perundingan<br>tt Perundingan         | No. Kad Pengenalan<br>760918141443 | Bidang SME ICT<br>PENGURUSAN STRATEGIK ICT<br>Tarik | Tahap<br>TAHAP 2<br>h Mula Penglibatan<br>06/02/2019<br>28/01/2019 | Gred<br>F48<br>Tarikh Akhir<br>18/02<br>06/0 | Tarikh Peng<br>02/0-<br>Penglibatan<br>2/2020<br>1/2020 | iktirafan SME<br>4/2019<br>Status Penge<br>DISAHK<br>PINDA SEI | Tahun<br>1<br>Isahan<br>AN<br>IULA |

- c. Semak bilangan 'Belum Disahkan', 'Disahkan', 'Pinda Semula' dan 'Ditolak' pada senarai di tab 'Status Pengesahan'.
- d. Pastikan bilangan Khidmat Perundingan bagi kriteria 'Khidmat Perundingan' mengikut Status Pengesahan di tab 'Khidmat Perundingan' adalah sama seperti dipaparkan di tab 'Status Pengesahan'.

## 4.7. Pengesahan Mentoring

## 4.7.1. Mentoring Disahkan

| Nama Pegawai                                                                                                    | No. Kad Pengena                  | ilan         | Bidang SME ICT         | Tahap    | Gred         | Tarikh Pengiktirafan SME | Tah   |
|----------------------------------------------------------------------------------------------------|----------------------------------|--------------|------------------------|----------|--------------|--------------------------|-------|
| ALI BIN ROMLI                                                                                                    | 760918141443                     | 3 PEN        | NGURUSAN STRATEGIK ICT | TAHAP    | 2 F48        | 02/04/2019               | 1     |
| Kriteria                                                                                                    | Sasaran                          | Jumlah Input | Belum Disahkan         | Disahkan | Pinda Semula | Ditolak S                | tatus |
| 1 Kelayakan Profesional                                                                                                    | 1                                | 4            | 0                      | 1        | 1            | 1                        | 숧     |
| 2 Penulisan                                                                                                    | 2                                | 3            | 0                      | 1        | 1            | 1                        | *     |
| 3 Khidmat Nasihat                                                                                                    | 4                                | 3            | 0                      | 1        | 1            | 1                        | *     |
| 4 Penglibatan Projek                                                                                                    | 2                                | 3            | 0                      | 1        | 1            | 1                        | *     |
| 5 Khidmat Perundingan                                                                                                    | 0                                | 3            | 0                      | 1        | 1            | 1                        | *     |
| 6 Mentoring                                                                                                    | 2                                | 4            | 3                      | 0        | 0            | 0                        | *     |
| Hantar Pengesahan  tunjuk:  On Target (Disahkan = Sasaran)  Below Target (Disahkan < Sasaran)  Exceed Target (Disahkan = Sasaran Significantly Exceed Target (Disahkan Tatad Makumat/Tidak Diniai | )<br>n + 1)<br>an > Sasaran + 1) |              |                        |          | ß            |                          |       |

b. Klik pada kriteria 'Mentoring'. Tab 'Mentoring' akan dipaparkan seperti berikut :

| Felig              | sahan Pencapaian Penugasan Khas                                                                                                    |                                                |                                                              |                                                    |                                                                             |                                                |                                                        |                                                                |                                                                       |                                     |
|--------------------|----------------------------------------------------------------------------------------------------|------------------------------------------------|--------------------------------------------------------------|----------------------------------------------------|-----------------------------------------------------------------------------|------------------------------------------------|--------------------------------------------------------|----------------------------------------------------------------|-----------------------------------------------------------------------|-------------------------------------|
| Sena               | Irai Pegawai Seliaan Status Pengesahan                                                                                                    | Mentoring                                      |                                                              |                                                    |                                                                             |                                                |                                                        |                                                                |                                                                       |                                     |
| • ٦                | SA 6 - Mentoring                                                                                                    |                                                |                                                              |                                                    |                                                                             |                                                |                                                        |                                                                |                                                                       |                                     |
| в                  | erupaya untuk melahir dan membentuk pelapis                                                                                                    | yang mempunya                                  | i kepakaran ya                                               | ang sama (transfer of kr                           | nowledge and skills).                                                       |                                                |                                                        |                                                                |                                                                       |                                     |
| P<br>((            | ementoran merujuk kepada aktiviti perhubunga<br>Cth: pemindahan <i>tacit knowledg</i> e kepada pegav                                                 | n memberi bimbir<br>wai baru).                 | ngan, sokonga                                                | n dan bantuan secara p                             | profesional oleh mentor ba                                                  | igi pembangunan di                             | ri menti.                                              |                                                                |                                                                       |                                     |
| к                  | eperluan Minimum :                                                                                                    |                                                |                                                              |                                                    |                                                                             |                                                |                                                        |                                                                |                                                                       |                                     |
| Ţ                  | AHAP 1: Satu (1) Menti                                                                                                    |                                                |                                                              |                                                    |                                                                             |                                                |                                                        |                                                                |                                                                       |                                     |
|                    |                                                                                                    |                                                |                                                              |                                                    |                                                                             |                                                |                                                        |                                                                |                                                                       |                                     |
| Ţ                  | AHAP 3: Dua (2) Menti<br>AHAP 4: Dua (2) Menti                                                                                                    |                                                |                                                              |                                                    |                                                                             |                                                |                                                        |                                                                |                                                                       |                                     |
| T                  | AHAP 3: Dua (2) Menti<br>AHAP 4: Dua (2) Menti                                                                                                    |                                                |                                                              |                                                    |                                                                             |                                                |                                                        |                                                                |                                                                       |                                     |
| T<br>T<br>Na       | AHAP 3: Dua (2) Menti<br>AHAP 4: Dua (2) Menti<br>ma Pegawai                                                                                         | No. Kad Pe                                     | ngenalan                                                     | Bidang                                             | g SME ICT                                                                   | Tahap                                          | Gred                                                   | Tarikh Pen                                                     | giktirafan SME                                                        | Tahun                               |
| Na<br>AL           | AHAP 3: Dua (2) Menti<br>AHAP 4: Dua (2) Menti<br>ma Pegawai<br>I BIN ROMLI                                                                          | No. Kad Pe<br>7609181                          | ngenalan<br>41443                                            | Bidang                                             | g SME ICT<br>N STRATEGIK ICT                                                | Tahap<br>TAHAP 2                               | Gred<br>F48                                            | Tarikh Penj<br>02/0                                            | giktirafan SME<br>04/2019                                             | Tahun<br>1                          |
| T<br>T<br>Na       | AHAP 3: Dua (2) Menti<br>AHAP 4: Dua (2) Menti<br>ma Pegawai<br>I BIN ROMLI<br>Nama Menti                                                            | No. Kad Pe<br>7609181<br>Jawatan               | engenalan<br>41443<br>Kementerian                            | Bidang<br>PENGURUSA                                | g SME ICT<br>N STRATEGIK ICT<br>Jabatan                                     | Tahap<br>TAHAP 2                               | Gred<br>F48<br>Tarikh Mula                             | Tarikh Pen<br>02/0<br>Tarikh Tamat                             | giktirafan SME<br>14/2019<br>Status Penge                             | Tahun<br>1<br>sahan                 |
| T<br>T<br>Na<br>AL | AHAP 3: Dua (2) Menti<br>AHAP 4: Dua (2) Menti<br>ma Pegawal<br>I BIN ROMLI<br>Nama Menti<br>SURYATI BINTI OSMAN @ MANSOR                            | No. Kad Pe<br>7609181<br>Jawatan<br>F41        | engenalan<br>41443<br>Kementerian<br>JABATAN PE              | Bidang<br>PENGURUSA<br>RDANA MENTERI               | g SME ICT<br>N STRATEGIK ICT<br>Jabatan<br>UNIT PEMODENAN                   | Tahap<br>TAHAP 2<br>TADBIRAN DAN               | Gred<br>F48<br>Tarikh Mula<br>15/12/2019               | Tarikh Pen<br>02/0<br>Tarikh Tamat<br>18/02/2020               | giktirafan SME<br>04/2019<br>Status Penge<br>BELUM DISA               | Tahun<br>1<br>sahan<br>HKAN         |
| T<br>T<br>Na<br>AL | AHAP 3: Dua (2) Menti<br>AHAP 4: Dua (2) Menti<br>ma Pegawal<br>I BIN ROMLI<br>Nama Menti<br>SURVATI BINTI OSMAN @ MANSOR<br>SITI MUNIRA BINTI JAINI | No. Kad Pe<br>7609181<br>Jawatan<br>F41<br>F29 | engenalan<br>41443<br>Kementerian<br>JABATAN PE<br>KEMENTERI | Bidan<br>PENGURUSA<br>RDANA MENTERI<br>AN KEWANGAN | g SME ICT<br>N STRATEGIK ICT<br>Jabatan<br>UNIT PEMODENAN<br>PERBENDAHARAAN | Tahap<br>TAHAP 2<br>TADBIRAN DAN<br>N (BAHARU) | Gred<br>F48<br>Tarikh Mula<br>15/12/2019<br>12/02/2018 | Tarikh Pen<br>02/0<br>Tarikh Tamat<br>18/02/2020<br>13/02/2019 | giktirafan SME<br>04/2019<br>Status Penge<br>BELUM DISA<br>BELUM DISA | Tahun<br>1<br>sahan<br>HKAN<br>HKAN |

c. Klik pada salah satu 'Nama Menti' yang berstatus 'Belum Disahkan'. Tab 'Pengesahan Mentoring' akan dipaparkan seperti berikut :

| arai Pegawai Seliaan Status P | engesahan N     | fentoring     | Pengesahan Mentoring 🕅 | Maklumat Penglibatan | Dokumen Pen | mbuktian |                            |
|-------------------------------|-----------------|---------------|------------------------|----------------------|-------------|----------|----------------------------|
|                               |                 |               |                        |                      |             |          | Status Rekod : BELUM DISAH |
| Maklumat Menti                |                 |               |                        |                      |             |          |                            |
| Nama Menti :                  | SURYATI BINTI   | OSMAN @       | MANSOR                 |                      |             | ]        |                            |
| Skim Perkhidmatan :           | Skim Perkhidma  | itan Sistem I | Maklumat               |                      | ~           |          |                            |
| Gred :                        | 41              |               |                        |                      | ~           |          |                            |
| Kementerian :                 | JABATAN PERI    | DANA MENT     | ERI                    |                      | ~           |          |                            |
| Jabatan :                     | UNIT PEMODE     | NAN TADBIF    | RAN DAN PERANCANGAN PE | NGURUSAN MALAYSIA    | ~           |          |                            |
| Emel Rasmi Jabatan :          | suryati@mampu   | i.gov.my      |                        |                      |             |          |                            |
| No Telefon Pejabat :          | 03 88723000     |               |                        |                      |             |          |                            |
| Tarikh Mula Bimbingan :       | Dec 🗸 15        | ~ 2019        | ~ <u>U</u> H           |                      |             |          |                            |
| Tarikh Akhir Bimbingan :      | Feb 🗸 18        | ~ 2020        | ~ <u>W</u> H           |                      |             |          |                            |
| Tempoh Bimbingan :            | 0 Tahun 2 Bulan | 4 Hari        |                        |                      |             |          |                            |
| Tindakan                      |                 |               |                        |                      |             |          |                            |
| Keputusan Pengesahan :        |                 |               |                        |                      | ~ *         |          |                            |
| Ulasan :                      |                 |               |                        |                      |             |          |                            |
|                               |                 |               |                        |                      |             |          |                            |
|                               |                 |               |                        |                      |             |          |                            |

- d. Pada bahagian 'Tindakan', pada medan 'Keputusan Pengesahan' pilih 'Disahkan' serta isi maklumat Ulasan (tidak mandatori).
- e. Klik butang [Simpan]. Popup 'Berjaya Disimpan' dipaparkan dan Status Rekod berubah kepada 'Disahkan' seperti berikut :

| Pengesahan Pencapaian Penugasan  | Khas         |                  |                           |                      |                |      |                         |
|----------------------------------|--------------|------------------|---------------------------|----------------------|----------------|------|-------------------------|
| Senarai Pegawai Seliaan Status F | Pengesahan   | Mentoring        | Pengesahan Mentoring 🕱    | Maklumat Penglibatan | Dokumen Pembuk | tian |                         |
|                                  |              |                  |                           |                      |                |      | Status Rekod : DISAHKAN |
| Maklumat Menti                   |              |                  |                           |                      |                |      |                         |
| Nama Menti :                     | SURYATI B    | BINTI OSMAN @    | MANSOR                    |                      |                |      |                         |
| Skim Perkhidmatan :              | Skim Perkh   | idmatan Sistem I | Maklumat                  |                      | ~              |      |                         |
| Gred :                           | 41           |                  |                           |                      | ~              |      |                         |
| Kementerian :                    | JABATAN F    | PERDANA MENT     | Sistem Pengurusan Kerjaya | 1                    | X              |      |                         |
| Jabatan :                        | UNIT PEMO    | ODENAN TADBI     |                           |                      |                |      |                         |
| Emel Rasmi Jabatan :             | suryati@ma   | ampu.gov.my      | Berjaya disimpa           | in.                  |                |      |                         |
| No Telefon Pejabat :             | 03 8872300   | 00               | ν                         |                      |                |      |                         |
| Tarikh Mula Bimbingan :          | Dec 🗸        | 15 🗸 2019        | L                         | OK                   |                |      |                         |
| Tarikh Akhir Bimbingan :         | Feb V        | 18 v 2020        |                           |                      |                |      |                         |
|                                  | 0 101101 2 0 |                  |                           |                      |                |      |                         |
| Tindakan                         |              |                  |                           |                      |                |      |                         |
| Keputusan Pengesahan :           | DISAHKAN     | I                |                           |                      | *              |      |                         |
| Ulasan :                         |              |                  |                           |                      |                |      | 2                       |
|                                  |              |                  |                           |                      |                |      |                         |
|                                  |              |                  |                           |                      |                |      |                         |
| Simpan                           |              |                  |                           |                      |                |      |                         |

# 4.7.2. Mentoring Pinda Semula

a. Klik pada 'Nama Pegawai'. Tab 'Status Pengesahan' akan dipaparkan dan Klik pada kriteria 'Mentoring'seperti berikut :

| Penne    | sahan Pencanajan Penunasan Khas               |                      |              |                      |          |              |                          |        |
|----------|-----------------------------------------------|----------------------|--------------|----------------------|----------|--------------|--------------------------|--------|
| r enge   | запант спеараант спадазантеназ                |                      |              |                      |          |              |                          |        |
| Sena     | ral Pegawai Seliaan Status Pengesahan         |                      |              |                      |          |              |                          |        |
| Nan      | na Pegawai                                    | No. Kad Penger       | nalan        | Bidang SME ICT       | Tahap    | Gred         | Tarikh Pengiktirafan SME | Tahun  |
| ALL      | BIN ROMU                                      | 7609181414           | 43 PEN       | IGURUSAN STRATEGIK I | T TAHAP  | 2 F48        | 02/04/2019               | 1      |
|          |                                               |                      |              |                      |          |              |                          |        |
|          | Kriteria                                      | Sasaran              | Jumlah Input | Belum Disahkan       | Disahkan | Pinda Semula | Ditolak                  | Status |
| 1        | Kelayakan Profesional                         | 1                    | 4            | 0                    | 1        | 1            | 1                        | *      |
| 2        | Penulisan                                     | 2                    | 3            | 0                    | 1        | 1            | 1                        | *      |
| 3        | Khidmat Nasihat                               | 4                    | 3            | 0                    | 1        | 1            | 1                        | *      |
| 4        | Penglibatan Projek                            | 2                    | 3            | 0                    | 1        | 1            | 1                        | *      |
| 5        | Khidmat Perundingan                           | 0                    | 3            | 0                    | 1        | 1            | 1                        | *      |
| 6        | Mentoring                                     | 2                    | 4            | 2                    | 1        | 0            | 0                        | *      |
|          |                                               |                      |              |                      |          |              |                          |        |
|          | Hantar Pengesahan                             |                      |              |                      |          |              |                          |        |
| Petu     | unjuk :                                       |                      |              |                      |          |              |                          |        |
| 窝.       | - On Target (Disahkan = Sasaran)              |                      |              |                      |          |              |                          |        |
| *.       | - Below Target (Disahkan < Sasaran)           |                      |              |                      |          |              |                          |        |
| <b>*</b> | - Exceed Target (Disahkan = Sasaran + 1)      |                      |              |                      |          |              |                          |        |
| *        | - Significantly Exceed Target (Disahkan > Sas | aran + 1)            |              |                      |          |              | N                        |        |
| \$       | Tiada Maklumat/Tidak Dinilai                  |                      |              |                      |          |              | N2.                      |        |
| *Per     | rbandingan di antara Sasaran dan bilangan     | Pencapaian yang tela | h Disahkan   |                      |          |              |                          |        |

b. Tab 'Mentoring' akan dipaparkan seperti berikut :

| Penge    | sahan Pencapaian Penugasan Khas                                                                    |                               |                |                                  |                           |                   |             |              |                   |       |
|----------|----------------------------------------------------------------------------------------------------|-------------------------------|----------------|----------------------------------|---------------------------|-------------------|-------------|--------------|-------------------|-------|
| Senar    | ai Pegawai Seliaan Status Pengesahan                                                               | Mentoring                     |                |                                  |                           |                   |             |              |                   |       |
| - s      | SA 6 - Mentoring                                                                                   |                               |                |                                  |                           |                   |             |              |                   |       |
| Be       | rupaya untuk melahir dan membentuk pelapis                                                         | yang mempunya                 | ii kepakaran y | yang sama <i>(transfer of kn</i> | owledge and skills).      |                   |             |              |                   |       |
| Pe<br>(C | mentoran merujuk kepada aktiviti perhubungar<br>th: pemindahan <i>tacit knowledge</i> kepada pegaw | n memberi bimbir<br>ai baru). | ngan, sokong   | jan dan bantuan secara p         | rofesional oleh mentor ba | gi pembangunan di | ri menti.   |              |                   |       |
| Ke       | perluan Minimum :                                                                                  |                               |                |                                  |                           |                   |             |              |                   |       |
| TA       | HAP 1: Satu (1) Menti<br>HAP 2: Dua (2) Menti                                                      |                               |                |                                  |                           |                   |             |              |                   |       |
| TA       | HAP 3: Dua (2) Menti<br>HAP 4: Dua (2) Menti                                                       |                               |                |                                  |                           |                   |             |              |                   |       |
|          |                                                                                                    | No. Ked De                    |                | Didage                           | 045107                    | Tabaa             | Ored        | Tarihi Dan   | -Italian fan OLUE | Tabua |
| Nar      | na Pegawai                                                                                         | NO. Kad Pe                    | engenalan      | Bidang                           | SMEICT                    | Tanap             | Gred        | Tarikh Pen   | gikuraran SME     | Tanun |
| ALI      | BIN ROMLI                                                                                          | 7609181                       | 41443          | PENGURUSA                        | N STRATEGIK ICT           | TAHAP 2           | F48         | 02/0         | 04/2019           | 1     |
|          | Nama Menti                                                                                         | Jawatan                       | Kementeria     | in                               | Jabatan                   |                   | Tarikh Mula | Tarikh Tamat | Status Penge      | sahan |
| 1        | SITI MUNIRA BINTI JAINI                                                                            | F29                           | KEMENTER       | RIAN KEWANGAN                    | PERBENDAHARAAN            | (BAHARU)          | 12/02/2018  | 13/02/2019   | BELUM DISA        | HKAN  |
| 2        | SITI HAJARHANI BINTI DAHALAN                                                                       | F32                           | JABATAN P      | ERDANA MENTERI                   | JABATAN PERKHIDIV         | ATAN AWAM M       | 12/02/2019  | 18/02/2020   | BELUM DISA        | HKAN  |
| 3        | SURYATI BINTI OSMAN @ MANSOR                                                                       | F41                           | JABATAN P      | ERDANA MENTERI                   | UNIT PEMODENAN T          | TADBIRAN DAN      | 15/12/2019  | 18/02/2020   | DISAHKA           | AN    |
|          |                                                                                                    |                               |                |                                  |                           |                   |             |              |                   |       |

c. Klik pada salah satu 'Nama Menti' yang berstatus 'Belum Disahkan'. Tab 'Pengesahan Mentoring' akan dipaparkan seperti berikut :

| Pengesahan Pencapaian Penugasan  | Khas                |              |                       |                      |                    |                               |
|----------------------------------|---------------------|--------------|-----------------------|----------------------|--------------------|-------------------------------|
| Senarai Pegawai Seliaan Status F | engesahan Men       | ntoring Pe   | engesahan Mentoring 🕱 | Maklumat Penglibatan | Dokumen Pembuktian |                               |
|                                  |                     |              |                       |                      |                    | Status Rekod : BELUM DISAHKAN |
| Maklumat Menti                   |                     |              |                       |                      |                    |                               |
| Nama Menti :                     | SITI MUNIRA BINT    | FI JAINI     |                       |                      |                    |                               |
| Skim Perkhidmatan                | Skim Perkhidmatar   | n Sistem Mak | lumat                 |                      | ~                  |                               |
| Gred                             | 29                  |              |                       |                      | ~                  |                               |
| Kementerian                      | KEMENTERIAN KE      | EWANGAN      |                       |                      | ~                  |                               |
| Jabatan                          | PERBENDAHARA        | AN (BAHARL   | J)                    |                      | ~                  |                               |
| Emel Rasmi Jabatan               | suryati@mampu.go    | ov.my        |                       |                      |                    |                               |
| No Telefon Pejabat               | 0388823000          |              |                       |                      |                    |                               |
| Tarikh Mula Bimbingan            | Feb 🗸 12 🕚          | 2018         | ·                     |                      |                    |                               |
| Tarikh Akhir Bimbingan           | Feb 🗸 13 🕚          | 2019         | ·                     |                      |                    |                               |
| Tempoh Bimbingan                 | 1 Tahun 0 Bulan 1 H | Hari         |                       |                      |                    | 2                             |
| - Tindakan                       |                     |              |                       |                      |                    |                               |
| Kenutusan Pengesahan             |                     |              |                       |                      |                    |                               |
| Illasan                          | ·                   |              |                       |                      | · ·                |                               |
| Oldsan                           |                     |              |                       |                      |                    |                               |
|                                  |                     |              |                       |                      |                    |                               |
|                                  |                     |              |                       |                      |                    |                               |
| Simpan                           |                     |              |                       |                      |                    |                               |

- d. Pada bahagian 'Tindakan', pada medan 'Keputusan Pengesahan' pilih '**Pinda Semula**' serta isi maklumat Ulasan (mandatori).
- e. Klik butang [Simpan]. Popup 'Berjaya Disimpan' dipaparkan dan Status Rekod berubah kepada 'Pinda Semula' seperti berikut :

| ilal Peyawal Seliaali | Status Pengesahan     | Mentoring       | Pengesahan Mentoring 🕱  | Maklumat Penglibatan | Dokumen Pembuktian |             |             |
|-----------------------|-----------------------|-----------------|-------------------------|----------------------|--------------------|-------------|-------------|
|                       |                       |                 |                         |                      |                    | Status Reko | d : PINDA S |
| Maklumat Menti        |                       |                 |                         |                      |                    |             |             |
| Nam                   | a Menti : SITI MUNI   | RA BINTI JAINI  |                         |                      |                    |             |             |
| Skim Perkh            | idmatan : Skim Perkt  | nidmatan Sistem | Maklumat                |                      | ~                  |             |             |
|                       | Gred : 29             |                 |                         |                      | ~                  |             |             |
| Kem                   | enterian : KEMENTE    | RIAN KEWANG     | AN                      |                      | ~                  |             |             |
| Kem                   | enterian : KEMENTE    | RIAN KEWANG     | AN                      |                      |                    |             |             |
|                       | Jabatan : PERBENE     | AHARAAN (BA     | Sistem Pengurusan Kerja | iya                  | ×                  |             |             |
| Emel Rasmi            | Jabatan : suryati@m   | nampu.gov.my    | Berjaya disim           | pan.                 |                    |             |             |
| No Telefon            | Pejabat : 03888230    | 00              | - <b>-</b>              |                      |                    |             |             |
| Tarikh Mula Bi        | mbingan : Feb 🗸       | 12 🗸 2018       | 3                       | ОК                   |                    |             |             |
| Tarikh Akhir Bi       | mbingan : Feb 🗸 🗸     | 13 🗸 2019       |                         |                      |                    |             |             |
| Tempoh Bir            | mbingan : 1 Tahun 0 I | Bulan 1 Hari    |                         |                      |                    |             |             |

# 4.7.3. Mentoring Ditolak

| Pengesahan Pencapaian Penugasan Khas                                             |                         |              |                       |          |              |                          |        |
|----------------------------------------------------------------------------------|-------------------------|--------------|-----------------------|----------|--------------|--------------------------|--------|
| Senarai Pegawai Seliaan Status Pengesahan                                        |                         |              |                       |          |              |                          |        |
| Nama Pegawai                                                                     | No. Kad Pengena         | llan         | Bidang SME ICT        | Taha     | ap Gred      | Tarikh Pengiktirafan SME | Tahun  |
| ALI BIN ROMLI                                                                    | 760918141443            | 3 PEN        | IGURUSAN STRATEGIK IC | г тана   | P 2 F48      | 02/04/2019               | 1      |
| Kriteria                                                                         | Sasaran                 | Jumlah Input | Belum Disahkan        | Disahkan | Pinda Semula | Ditolak                  | Status |
| 1 Kelayakan Profesional                                                          | 1                       | 4            | 0                     | 1        | 1            | 1                        | *      |
| 2 Penulisan                                                                      | 2                       | 3            | 0                     | 1        | 1            | 1                        | *      |
| 3 Khidmat Nasihat                                                                | 4                       | 3            | 0                     | 1        | 1            | 1                        | *      |
| 4 Penglibatan Projek                                                             | 2                       | 3            | 0                     | 1        | 1            | 1                        | *      |
| 5 Khidmat Perundingan                                                            | 0                       | 3            | 0                     | 1        | 1            | 1                        | *      |
| 6 Mentoring                                                                      | 2                       | 4            | 1                     | 1        | 1            | 0                        | *      |
| Hantar Pengesahan Petunjuk :                                                     | saran + 1)              |              |                       |          |              |                          |        |
| 🚖 - Tiada Maklumat/Tidak Dinilai<br>*Perbandingan di antara Sasaran dan bilangar | n Pencapaian yang telah | Disahkan     |                       |          |              |                          |        |

b. Klik pada kriteria 'Mentoring'. Tab 'Mentoring' akan dipaparkan seperti berikut :

| Senarai Pegawai Seliaan       Status Pengesahan       Mentoring         SSA 6 - Mentoring       Berupaya untuk melahir dan membentuk pelapis yang mempunyai kepakaran yang sama (transfer of knowledge and skills).         Pementoran merujuk kepada aktiviti perhubungan memberi bimbingan, sokongan dan bantuan secara profesional oleh mentor bagi pembangunan diri menti.<br>(Cth: pemindahan facir knowledge kepada pegawai baru).         Keperluan Minimum :<br>TAHAP 1: Dua (2) Menti<br>TAHAP 3: Dua (2) Menti<br>TAHAP 3: Dua (2) Menti<br>TAHAP 3: Dua (2) Menti<br>TAHAP 3: Dua (2) Menti<br>TAHAP 4: Dua (2) Menti         Nama Pegawai       No. Kad Pengenalan       Bidang SME ICT       Tahap       Gred       Tarikin Pengiktirafan<br>Q2/04/2019         Nama Menti       760918141443       PENGURUSAN STRATEGIK ICT       TAHAP 2       F48       02/04/2019         Nama Menti       Jawatan       Kementerian       Jabatan       Tarikin Mula       Tarikin Tarikit         1       SITI HAJARHANI BINTI DAHALAN       F32       JABATAN PERDANA MENTERI       JABATAN PERCHANA MENTERI       JABATAN PERCHANA MENTERI       JABATAN PERCHANA MENTERI       JABATAN PERDANA MENTERI       16/12/02/019       BELUF         2       SURYATI BINTI DAHALAN       F41       JABATAN PERDANA MENTERI       JABATAN PERDANA MENTERI       JABATAN PERDANA MENTERI       JABATAN PERDANA MENTERI       JABATAN PERDANA MENTERI       JABATAN PERDANA MENTERI       JABATAN PERDANA MENTERI       JABATAN PERDANA MENTERI <td< th=""><th></th><th>esahan Pencapaian Penugasan Khas</th><th></th><th></th><th></th><th></th><th></th><th></th><th></th><th></th><th></th></td<>                                                                                                    |                     | esahan Pencapaian Penugasan Khas                                                                                                  |                                              |                                                    |                                                      |                                                                                    |                                                |                                                        |                                                             |                                                                             |                           |
|----------------------------------------------------------------------------------------------------|---------------------|----------------------------------------------------------------------------------------------------|----------------------------------------------|----------------------------------------------------|------------------------------------------------------|------------------------------------------------------------------------------------|------------------------------------------------|--------------------------------------------------------|-------------------------------------------------------------|-----------------------------------------------------------------------------|---------------------------|
| SSA 6 - Mentoring         Berupaya untuk melahir dan membentuk pelapis yang mempunyai kepakaran yang sama (transfer of knowledge and skills).         Pementoran merujuk kepada aktiviti pehubungan memberi bimbingan, sokongan dan bantuan secara profesional oleh mentor bagi pembangunan diri menti.         (Chr. pemindahan taolf knowledge kepada pegawai baru).         Keperluan Milimimum :         TAHAP 1: Satu (1) Menti         TAHAP 2: Dua (2) Menti         TAHAP 2: Dua (2) Menti         TAHAP 3: Dua (2) Menti         TAHAP 4: Dua (2) Menti         TAHAP 4: Dua (2) Menti         TAHAP 4: Dua (2) Menti         TAHAP 4: Dua (2) Menti         TAHAP 4: Dua (2) Menti         Nama Pegawai       No. Kad Pengenalan         Bidang SME ICT       Tahap         Gred       Tarikh Pengiktirafan         ALI BIN ROMLI       760918141443         PENGURUSAN STRATEGIK ICT       TAHAP 2         Nama Menti       Jawatan         1       STI HAJARHANI BINTI DAHALAN         1       STI HAJARHANI BINTI DAHALAN         2       JABATAN PERDANA MENTERI       JABATAN PERKHUKATAN AWAM M         1       STI HAJARHANI BINTI DAHALAN       F32         2       JABATAN PERDANA MENTERI       JABATAN PERCHUA KEDNAKADANANAN MAN         3       S                                                                                                    | Sena                | arai Pegawai Seliaan Status Pengesahan                                                                                            | Mentoring                                    |                                                    |                                                      |                                                                                    |                                                |                                                        |                                                             |                                                                             |                           |
| Berupaya untuk melahir dan membentuk pelapis yang mempunyai kepakaran yang sama (transfer of knowledge and skills).         Permentoran merupik kepada adhuli perhubungan memberi bimbingan, sokongan dan bantuan secara profesional oleh mentor bagi pembangunan diri menti.         (Cit:::perindahan facil' knowledge kepada pegawai baru).         Kepertuan Minimum :         TAHAP 1: Satu (1) Menti<br>TAHAP 2: Dua (2) Menti<br>TAHAP 2: Dua (2) Menti<br>TAHAP 4: Dua (2) Menti<br>TAHAP 4: Dua (2) Menti         Nama Pegawai       No. Kad Pengenalan         Bidang SME ICT       Tahap         Gred       Tarikh Pengiktirafan         ALI BIN ROMLI       760918141443         PENGURUSAN STRATEGIK ICT       TAHAP 2         Nama Menti       Jawatan         1       SITI HAJAR/HANI BINTI DAHALAN         732       JABATAN PERDANA MENTERI       JABATAN PERKHIDMATAN AWAM M       12/02/2019         2       SURVATI BINTI DAHALAN       F32       JABATAN PERDANA MENTERI       JABATAN PERCANA MENTERI         3       SITI HAJARHANI BINTI DAHALAN       F32       JABATAN PERDANA MENTERI       JABATAN AWAM M       12/02/2019       BELUT         3       SITI MAJARAN JAMANGR       F41       JABATAN PERDANA MENTERI       DAHADADANA MANDAN       15/12/2019       18/02/2020       DI                                                                                                    | _ s                 | SSA 6 - Mentoring                                                                                                    |                                              |                                                    |                                                      |                                                                                    |                                                |                                                        |                                                             |                                                                             |                           |
| Pementoran merujuk kepada aktiviti perhubungan memberi bimbingan, sokongan dan bantuan secara profesional oleh mentor bagi pembangunan diri menti.<br>(Citi: perindahan fasir knowledge kepada pegawai baru).         Keperluan Minimum :<br>TAHAP 1: Satu (1) Menti<br>TAHAP 2: Dua (2) Menti<br>TAHAP 2: Dua (2) Menti<br>TAHAP 4: Dua (2) Menti         Nama Pegawai       No. Kad Pengenatan         Bidang SME ICT       Tahap         Gred       Tarikh Pengiktirafan<br>ALI BIN ROMLI         Nama Menti       Jawatan         Jabatan       Kementerian         Jabatan       F48         STI: HAJARHANI BINTI DAHALAN       F32         Jabatan PERDANA MENTERI       JABATAN PERKHIDMATAN AWAM M 12/02/2019         STI: HAJARHANI BINTI DAHALAN       F32         Jabatan PERDANA MENTERI       JABATAN PERKHIDMATAN AWAM M 12/02/2019         STI: HAJARHANI BINTI DAHALAN       F32         Jabatan PERDANA MENTERI       JABATAN PERKHIDMATAN AWAM M 12/02/2019         STI: HAJARHANE BINTI DAHALAN       F32         STI: HAJARHANE BINTI DAHALAN       F32         BELUT       JABATAN PERDANA MENTERI         JABATAN PERDANA MENTERI       JABATAN PERDANA MENTERI         Jabatan       Edependena HADELIN         STI: HAJARHANER       F41         JABATAN PERDANA MENTERI       DEDELAN DAN 15/12/2019         STI: HAJARAN PERD                                                                                                    | в                   | erupaya untuk melahir dan membentuk pelapis                                                                                       | yang mempunya                                | ai kepakaran yar                                   | ng sama (transfer of kr                              | nowledge and skills).                                                              |                                                |                                                        |                                                             |                                                                             |                           |
| Keperluan Minimum :       TAHAP 1: Satu (1) Menti<br>TAHAP 2: Dua (2) Menti<br>TAHAP 2: Dua (2) Menti<br>TAHAP 2: Dua (2) Menti<br>TAHAP 2: Dua (2) Menti<br>TAHAP 2: Dua (2) Menti<br>TAHAP 2: Dua (2) Menti<br>TAHAP 2: Dua (2) Menti<br>TAHAP 2: Dua (2) Menti<br>TAHAP 2: Dua (2) Menti<br>TAHAP 2: Dua (2) Menti<br>TaHAP 2: Dua (2) Menti<br>TaHAP 2: Dua (2) Menti<br>T | P                   | ementoran merujuk kepada aktiviti perhubungar<br>Cth: pemindahan <i>tacit knowledge</i> kepada pegaw                              | n memberi bimbi<br>/ai baru).                | ingan, sokongan                                    | i dan bantuan secara p                               | profesional oleh mentor bag                                                        | i pembangunan di                               | ri menti.                                              |                                                             |                                                                             |                           |
| TAHAP 1: Satu (1) Menti<br>TAHAP 2: Dua (2) Menti<br>TAHAP 2: Dua (2) Menti<br>TAHAP 4: Dua (2) Menti<br>TAHAP 4: Dua (2) Menti         Nama Pegawai       No. Kad Pengenalan       Bidang SME ICT       Tahap       Gred       Tarikh Pengiklikrafan         ALI BIN ROMLI       760918141443       PENGURUSAN STRATEGIK ICT       TAHAP 2       F48       02/04/2019         Nama Menti       Jawatan       Kementerian       Jabatan       Tarikh Mula       Tarikh Tariat       Status         1       SITI HAJARHANI BINTI DAHALAN       F32       JABATAN PERDANA MENTERI       JABATAN PERKHIDMATAN AWAM M       12/02/2019       18/02/2020       BELUT         2       SURYATI BINTI DAHALAN       F32       JABATAN PERDANA MENTERI       JABATAN NANOBR       F41       JABATAN PERDANA MENTERI       JABATAN NANOBR       15/12/2019       18/02/2020       DI         3       SITU HUNDA BINTI UNN       E30       KEMEMETERIAN MENTERI       DENDANA MANDUI       15/02/2019       BIN2/2020       DI                                                                                                    | ĸ                   | Seperluan Minimum :                                                                                                    |                                              |                                                    |                                                      |                                                                                    |                                                |                                                        |                                                             |                                                                             |                           |
| TAHAP 2: Dua (2) Menti<br>TAHAP 2: Dua (2) Menti<br>TAHAP 4: Dua (2) Menti         Nama Pegawai       No. Kad Pengenalan       Bidang SME ICT       Tahap       Gred       Tarikh Pengiklirafan         ALI BIN ROMLI       760918141443       PENGURUSAN STRATEGIK ICT       TAHAP 2: Dua (2) Menti         Nama Menti       Jawatan       Kementerian       Jabatan       Tarikh Mula       Tarikh Tariat       Status         1       STIT HAJARHANI BINTI DAHALAN       F32       JABATAN PERDANA MENTERI       JABATAN PERKHIDMATAN AWAM M       1202/2019       18/02/2020       BELUT         2       SURYATI BINTI DAHALAN       F32       JABATAN PERDANA MENTERI       JABATAN PERKHIDMATAN AWAM M       12/02/2019       18/02/2020       BELUT         3       STIT HAJARHANI BINTI DAHALAN       F32       JABATAN PERDANA MENTERI       JABATAN PERKHIDMATAN AWAM M       12/02/2019       18/02/2020       BELUT         3       STIT HINDA BINTI DAHALAN       F32       JABATAN PERDANA MENTERI       DENEMA       DENEMA       12/02/2019       18/02/2020       DI         3       STIT HINDA BINTI DAHALAN       F34       JABATAN PERDANA MENTERI       DENEMA       TARIKH NADBIRAN DAN       15/12/2019       18/02/2020       DI                                                                                                    | Т                   | AHAP 1: Satu (1) Menti                                                                                                    |                                              |                                                    |                                                      |                                                                                    |                                                |                                                        |                                                             |                                                                             |                           |
| TAHAP 4: Dua (2) Menti       Nama Pegawai     No. Kad Pengenalan     Bidang SME ICT     Tahap     Gred     Tarikh Pengiktirafan       ALI BIN ROMLI     760918141443     PENGURUSAN STRATEGIK ICT     TAHAP 2     F48     02/04/2019       Nama Menti     Jawatan     Kementerian     Jabatan     Tarikh Mula     Tarikh Tariat     Status       1     SITI HAJARHANI BINTI DAHALAN     F32     JABATAN PERDANA MENTERI     JABATAN PERKHIDMATAN AWAM M     12/02/2019     18/02/2020     BELUT       2     SURYATI BINTI OSMAN @ JAANSOR     F41     JABATAN PERDANA MENTERI     JABATAN DAN                                                                                                    | T.<br>T.            | AHAP 2: Dua (2) Menti                                                                                                    |                                              |                                                    |                                                      |                                                                                    |                                                |                                                        |                                                             |                                                                             |                           |
| Nama Pegawai         No. Kad Pengenalan         Bidang SME ICT         Tahap         Gred         Tarikh Pengiklirafan           ALI BIN ROMLI         760918141443         PENGURUSAN STRATEGIK ICT         TAHAP 2         F48         02/04/2019           Nama Menti         Jawatan         Kementerian         Jabatan         Tarikh Mula         Tarikh Tariat         Status           1         SITI HAJARHANI BINTI DAHALAN         F32         JABATAN PERDANA MENTERI         JABATAN PERCHIDMATAN AWAM M         12/02/2019         BELUI           2         SURYATI BINTI DAHALAN         F32         JABATAN PERDANA MENTERI         JABATAN PERCHIDMATAN AWAM M         12/02/2019         BELUI           3         SITU HUDA BINTI DAHALAN         F41         JABATAN PERDANA MENTERI         JABATAN PERDANA MENTERI         JABATAN PERDANA MANDAN         15/12/2019         18/02/2020         DI           3         SITU HUDA BINTI UNIN         E300         KELMENTERIAN KEDMAKANAN         BEERDENDAHARANANIAN         15/12/2019         18/02/2020         DI                                                                                                    |                     | ALIAF 5. Dua (2) Mettu                                                                                                    |                                              |                                                    |                                                      |                                                                                    |                                                |                                                        |                                                             |                                                                             |                           |
| ALI BIN ROMLI         760918141443         PENGURUSAN STRATEGIK ICT         TAHAP 2         F48         02/04/2019           Nama Menti         Jawatan         Kementerian         Jabatan         Tarikh Mula         Tarikh Tamat         Status           1         SITI HAJARHANI BINTI DAHALAN         F32         JABATAN PERDANA MENTERI         JABATAN PERCHIDMATAN AWAM         12/02/019         18/02/2020         BELUI           2         SURYATI BINTI OSMAN @ MANSOR         F41         JABATAN PERDANA MENTERI         UNIT PEMODENAN TADBIRAN DAN         15/12/2019         18/02/2020         DI           3         SITU HUNDA BINTI UNIN         E39         KEMEMTEDINA KEMANGAN         BEDERENDHORANAN DAN         15/12/2019         18/02/2020         DI                                                                                                    | T.                  | AHAP 4: Dua (2) Menti                                                                                                    |                                              |                                                    |                                                      |                                                                                    |                                                |                                                        |                                                             |                                                                             |                           |
| Nama Menti         Jawatan         Kementerian         Jabatan         Tarikh Mula         Tarikh Mula         Tarikh Tarika         Status           1         SITI HAJARHANI BINTI DAHALAN         F32         JABATAN PERDANA MENTERI         UNIT PEMODENAN ADAN         12/02/2019         BILUI         2         SURYATI BINTI OSMAN @ MANSOR         F41         JABATAN PERDANA MENTERI         UNIT PEMODENAN TADBIRAN DAN         15/12/2019         18/02/2020         DI           3<         SITU MURA BINTI UNIN         E39.         KEMENTERIAN KEMANGAN         BEDEEMDAHARANA (BAHARI)         13/02/2019         BINZ/2019         BINZ/2019                                                                                                    | T.<br>Na            | AHAP 4: Dua (2) Menti<br>ama Pegawai                                                                                              | No. Kad P                                    | engenalan                                          | Bidar                                                | Ig SME ICT                                                                         | Tahap                                          | Gred                                                   | Tarikh Pe                                                   | engiktirafan SME                                                            | Tahun                     |
| SITI HAJARHANI BINTI DAHALAN         F32         JABATAN PERDANA MENTERI         JABATAN PERDANA MENTERI         JABATAN PERDANA MENTERI         JABATAN PERDANA MENTERI         UNIT PEMODENAN TADBIRAN DAN         12/02/2019         18/02/2020         DELUI           2         SUTYATI BINTI OSMAN @ MANSOR         F41         JABATAN PERDANA MENTERI         UNIT PEMODENAN TADBIRAN DAN         15/12/2019         18/02/2020         DI           3         SITU HUNDA BINTI UNIN         ESO         KEMENTERIAN KEMANGAN         BEDERDAHARAN DAN         15/12/2019         18/02/2020         DI                                                                                                    | T.<br>Na<br>Al      | Al IAP 3: Dua (2) Menti<br>AHAP 4: Dua (2) Menti<br>ama Pegawai<br>Li Bin RoMLi                                                   | No. Kad P<br>760918                          | engenalan<br>141443                                | Bidar<br>PENGURUSA                                   | IG SME ICT<br>AN STRATEGIK ICT                                                     | Tahap<br>TAHAP 2                               | Gred<br>F48                                            | Tarikh Pe<br>02                                             | engiktirafan SME<br>2/04/2019                                               | Tahun<br>1                |
| 2 SURYATI BINTI OSMAN @ MANSOR F41 JABATAN PERDANA MENTERI UNIT PEMODENAN TADBIRAN DAN 15/12/2019 18/02/2020 DI                                                                                                    | T.<br>Na            | Al APA 2 Dua (2) Menti<br>ama Pegawai<br>Li Bin ROMLI                                                                             | No. Kad P<br>760918                          | engenalan<br>141443<br>Kementerian                 | Bidar<br>PENGURUSA                                   | ig SME ICT<br>IN STRATEGIK ICT                                                     | Tahap<br>TAHAP 2                               | Gred<br>F48                                            | Tarikh Pe<br>02<br>Tarikh Tamat                             | engiktirafan SME<br>2/04/2019<br>Status Pennesa                             | Tahun<br>1                |
| 3 STLMUNICA RINTUANI E29 KEMENTEDIAN KEWANGAN DEDRENDAHADAAN /BAHADU) 12/02/2018 13/02/2019 DINC                                                                                                    | T.<br>Na<br>Al      | ANDE S Data (2) Menti<br>ama Pegawai<br>Li Bin ROMLI<br>Nama Menti<br>SITI HAJARHANI BINTI DAHALAN                                | No. Kad P<br>760918<br>Jawatan<br>F32        | rengenalan<br>141443<br>Kementerian<br>JABATAN PEF | Bidar<br>PENGURUSA<br>RDANA MENTERI                  | Ig SME ICT<br>IN STRATEGIK ICT<br>Jabatan<br>JABATAN PERKHIDM                      | Tahap<br>TAHAP 2                               | Gred<br>F48<br>Tarikh Mula<br>12/02/2019               | Tarikh Pe<br>02<br>Tarikh Tamat<br>18/02/2020               | engiktirafan SME<br>2/04/2019<br>Status Pengesa<br>BELUM DISAHI             | Tahun<br>1<br>ahan<br>KAN |
|                                                                                                    | T.<br>Na<br>Al<br>1 | AHAR 2 Dua (2) menti<br>ama Pegawai<br>Li Bin ROMLI<br>Nama Menti<br>SITI HAJARHANI BINTI DAHALAN<br>SURVATI BINTI OSMAN @ MANSOR | No. Kad P<br>760918<br>Jawatan<br>F32<br>F41 | Kementerian<br>JABATAN PEF<br>JABATAN PEF          | Bidar<br>PENGURUSA<br>RDANA MENTERI<br>RDANA MENTERI | Ig SME ICT<br>IN STRATEGIK ICT<br>Jabatan<br>JABATAN PERKHIDM<br>UNIT PEMODENAN TA | Tahap<br>TAHAP 2<br>ATAN AWAM M<br>ADBIRAN DAN | Gred<br>F48<br>Tarikh Mula<br>12/02/2019<br>15/12/2019 | Tarikh Pe<br>02<br>Tarikh Tamat<br>18/02/2020<br>18/02/2020 | engiktirafan SME<br>2/04/2019<br>Status Pengesa<br>BELUM DISAHI<br>DISAHKAN | Tahun<br>1<br>Ihan<br>KAN |

c. Klik pada salah satu 'Nama Menti' yang berstatus 'Belum Disahkan'. Tab 'Pengesahan Mentoring' akan dipaparkan seperti berikut :

| Pengesahan Pencapaian Penugasa | an Khas          |               |                        |                      |              |         |                               |
|--------------------------------|------------------|---------------|------------------------|----------------------|--------------|---------|-------------------------------|
| Senarai Pegawai Seliaan Statu  | s Pengesahan     | Mentoring     | Pengesahan Mentoring 🕱 | Maklumat Penglibatan | Dokumen Pemt | ouktian |                               |
|                                |                  |               |                        |                      |              |         | Status Rekod : BELUM DISAHKAN |
| – Maklumat Menti –             |                  |               |                        |                      |              |         |                               |
| Nama Men                       | ti : SITI HAJAR  | HANI BINTI DA | HALAN                  |                      |              |         |                               |
| Skim Perkhidmata               | n : Skim Perkhi  | dmatan Sistem | Maklumat               |                      | ~            |         |                               |
| Gre                            | d : 32           |               |                        |                      | ~            |         |                               |
| Kementeria                     | n : JABATAN P    | ERDANA MENT   | ERI                    |                      | ~            |         |                               |
| Jabata                         | n : JABATAN P    | ERKHIDMATAN   | AWAM MALAYSIA          |                      | ~            |         |                               |
| Emel Rasmi Jabata              | n : suryati@ma   | mpu.gov.my    |                        |                      |              |         |                               |
| No Telefon Pejaba              | at : 03-8000800  | 0             |                        |                      |              |         |                               |
| Tarikh Mula Bimbinga           | n : Feb 🗸        | 12 🗸 2019     | ~ 35                   |                      |              |         |                               |
| Tarikh Akhir Bimbinga          | n : Feb 🗸        | 18 🗸 2020     | ~ 100                  |                      |              |         |                               |
| Tempon Bimbinga                | n : 1 Ianun 0 Bu | ilan 6 Hari   |                        |                      |              |         |                               |
| Tindakan                       |                  |               |                        |                      |              |         |                               |
| Keputusan Pengesah             | an :             |               |                        |                      | ~            |         |                               |
| Ulas                           | an :             |               |                        |                      |              |         |                               |
|                                |                  |               |                        |                      |              |         |                               |
| Simpan                         |                  |               |                        |                      |              |         |                               |

- d. Pada bahagian 'Tindakan', pada medan 'Keputusan Pengesahan' pilih '**Ditolak'**' serta isi maklumat Ulasan (mandatori).
- e. Klik butang [Simpan]. Popup 'Berjaya Disimpan' dipaparkan dan Status Rekod berubah kepada 'Ditolak' seperti berikut :

| Pengesahan Pencapalan Penugasan F | Khas                       |                                   |                      |                   |                        |
|-----------------------------------|----------------------------|-----------------------------------|----------------------|-------------------|------------------------|
|                                   |                            |                                   |                      |                   |                        |
| Senarai Pegawai Seliaan Status P  | engesahan Mentoring        | Pengesahan Mentoring 🕱            | Maklumat Penglibatan | Dokumen Pembuktia | n                      |
|                                   |                            |                                   |                      |                   |                        |
|                                   |                            |                                   |                      |                   | Status Rekod : DITOLAK |
| - Maklumat Menti                  |                            |                                   |                      |                   |                        |
| Nama Banti -                      |                            |                                   |                      |                   |                        |
| Nama Menu .                       |                            |                                   |                      |                   |                        |
| Skim Perknidmatan :               | Skim Perknidmatan Sistem N | Idmundt                           |                      | ~                 |                        |
| Gred :                            | 32                         |                                   |                      | ~                 |                        |
| Kementerian :<br>Jabatan :        | JABATAN PERKHIDMATAN       | -DI<br>AWAM MALAYSIA              |                      | ~                 |                        |
| Emel Rasmi Jabatan                | survati@mampu.gov.mv       |                                   |                      |                   |                        |
| No Telefon Peiabat                | 03-80008000                | Sistem Pengurusan Kerja           | iya                  | ×                 |                        |
| Tarikh Mula Bimbingan             | Feb v 12 v 2019            |                                   |                      |                   |                        |
| Tarikh Akhir Bimbingan            | Eeb 18 2020                | <ul> <li>Berjaya disim</li> </ul> | ipan.                |                   |                        |
| Tempoh Bimbingan                  | 1 Tahun 0 Bulan 6 Hari     | ν                                 |                      |                   |                        |
|                                   |                            |                                   | ок                   | -                 |                        |
| Tindakan                          |                            |                                   |                      | Į                 |                        |
| Keputusan Pengesahan :            | DITOLAK                    |                                   |                      | *                 |                        |
| Ulasan :                          | ditolak                    |                                   |                      |                   |                        |
|                                   |                            |                                   |                      |                   |                        |
|                                   |                            |                                   |                      |                   |                        |
|                                   |                            |                                   |                      |                   |                        |
| Simpan                            |                            | 2                                 |                      |                   |                        |
|                                   |                            | ÷                                 |                      |                   |                        |

## 4.7.4. Semak Status Pengesahan Mentoring

| Pengesahan Pencapaian Penugasan Khas<br>Senarai Pegawai Seliaan Status Pengesa | ahan                                                     |              |                      |          |              |                          |        |
|--------------------------------------------------------------------------------|----------------------------------------------------------|--------------|----------------------|----------|--------------|--------------------------|--------|
| Nama Pegawai                                                                   | No. Kad Pengenal                                         | an           | Bidang SME ICT       | Tal      | hap Gred     | Tarikh Pengiktirafan SME | Tahun  |
| ALI BIN ROMLI                                                                  | 760918141443                                             | PE           | NGURUSAN STRATEGIK I | ст тан   | AP 2 F48     | 02/04/2019               | 1      |
| Kriteria                                                                       | Sasaran                                                  | Jumlah Input | Belum Disahkan       | Disahkan | Pinda Semula | Ditolak                  | Status |
| 1 Kelayakan Profesional                                                        | 1                                                        | 4            | 0                    | 1        | 1            | 1                        | *      |
| 2 <u>Penulisan</u>                                                             | 2                                                        | 3            | 0                    | 1        | 1            | 1                        | *      |
| 3 Khidmat Nasihat                                                              | 4                                                        | 3            | 0                    | 1        | 1            | 1                        | *      |
| 4 Penglibatan Projek                                                           | 2                                                        | 3            | 0                    | 1        | 1            | 1                        | *      |
| 5 Khidmat Perundingan                                                          | 0                                                        | 3            | 0                    | 1        | 1            | 1                        | *      |
| 6 Mentoring                                                                    | 2                                                        | 4            | 0                    | 1        | 1            | 1                        | *      |
| Hantar Pengesahan           Petunjuk :                                         | - 1)<br>I> Sasaran + 1)<br>angan Pencapalan yang telah D | isahkan      |                      |          |              |                          |        |

b. Klik pada kriteria 'Mentoring'. Tab 'Mentoring' akan dipaparkan seperti berikut :

|                                                                                 | sahan Pencapaian Penugasan Khas                                                                                                    |                                                |                                                                 |                                                   |                                                                             |                                                |                                                        |                                                                 |                                                               |                                      |
|---------------------------------------------------------------------------------|----------------------------------------------------------------------------------------------------|------------------------------------------------|-----------------------------------------------------------------|---------------------------------------------------|-----------------------------------------------------------------------------|------------------------------------------------|--------------------------------------------------------|-----------------------------------------------------------------|---------------------------------------------------------------|--------------------------------------|
| Sena                                                                            | rai Pegawai Seliaan Status Pengesahan                                                                                                    | Mentoring                                      |                                                                 |                                                   |                                                                             |                                                |                                                        |                                                                 |                                                               |                                      |
| - 5                                                                             | SA 6 - Mentoring                                                                                                    |                                                |                                                                 |                                                   |                                                                             |                                                |                                                        |                                                                 |                                                               |                                      |
| в                                                                               | erupaya untuk melahir dan membentuk pelapis                                                                                                    | yang mempunya                                  | ai kepakaran yar                                                | ng sama <i>(transfer of k</i>                     | nowledge and skills).                                                       |                                                |                                                        |                                                                 |                                                               |                                      |
| P<br>(C                                                                         | ementoran merujuk kepada aktiviti perhubunga<br>Cth: pemindahan <i>tacit knowledg</i> e kepada pega                                                                                                    | ın memberi bimbir<br>wai baru).                | ngan, sokongan                                                  | dan bantuan secara                                | profesional oleh mentor ba                                                  | igi pembangunan di                             | ri menti.                                              |                                                                 |                                                               |                                      |
| ĸ                                                                               | eperluan Minimum :                                                                                                    | ,                                              |                                                                 |                                                   |                                                                             |                                                |                                                        |                                                                 |                                                               |                                      |
|                                                                                 |                                                                                                    |                                                |                                                                 |                                                   |                                                                             |                                                |                                                        |                                                                 |                                                               |                                      |
| ъ                                                                               | AHAP 1: Satu (1) Menti                                                                                                    |                                                |                                                                 |                                                   |                                                                             |                                                |                                                        |                                                                 |                                                               |                                      |
| Т/<br>Т/<br>Т/                                                                  | AHAP 1: Satu (1) Menti<br>AHAP 2: Dua (2) Menti<br>AHAP 3: Dua (2) Menti                                                                                                    |                                                |                                                                 |                                                   |                                                                             |                                                |                                                        |                                                                 |                                                               |                                      |
| 10<br>10<br>10<br>10<br>10                                                      | AHAP 1: Satu (1) Menti<br>AHAP 2: Dua (2) Menti<br>AHAP 3: Dua (2) Menti<br>AHAP 4: Dua (2) Menti                                                                                                    |                                                |                                                                 |                                                   |                                                                             |                                                |                                                        |                                                                 |                                                               |                                      |
|                                                                                 | AHAP 1: Satu (1) Menti<br>AHAP 2: Dua (2) Menti<br>AHAP 3: Dua (2) Menti<br>AHAP 4: Dua (2) Menti<br>ama Pegawai                                                                                          | No. Kad Pe                                     | engenalan                                                       | Bidan                                             | g SME ICT                                                                   | Tahap                                          | Gred                                                   | Tarikh Peng                                                     | jiktirafan SME                                                | Tahu                                 |
|                                                                                 | AHAP 1: Satu (1) Menti<br>AHAP 2: Dua (2) Menti<br>AHAP 3: Dua (2) Menti<br>AHAP 4: Dua (2) Menti<br>ama Pegawai<br>Li Bin ROMLI                                                                          | No. Kad Pe<br>7609181                          | engenalan<br>141443                                             | Bidan<br>PENGURUSA                                | g SME ICT<br>N STRATEGIK ICT                                                | Tahap<br>TAHAP 2                               | Gred<br>F48                                            | Tarikh Peng<br>02/0                                             | giktirafan SME<br>4/2019                                      | Tahu<br>1                            |
|                                                                                 | AHAP 1: Satu (1) Menti<br>AHAP 2: Dua (2) Menti<br>AHAP 3: Dua (2) Menti<br>AHAP 4: Dua (2) Menti<br>ama Pegawai<br>Li Bin ROMLI<br>Nama Menti                                                            | No. Kad Pe<br>7609181<br>Jawatan               | engenalan<br>141443<br>Kementerian                              | Bidan<br>PENGURUSA                                | g SME ICT<br>N STRATEGIK ICT<br>Jabatan                                     | Tahap<br>TAHAP 2                               | Gred<br>F48<br>Tarikh Mula                             | Tarikh Peng<br>02/0<br>Tarikh Tamat                             | giktirafan SME<br>4/2019<br>Status Peng                       | Tahu<br>1<br>gesahan                 |
|                                                                                 | AHAP 1: Satu (1) Menti<br>AHAP 2: Dua (2) Menti<br>AHAP 3: Dua (2) Menti<br>AHAP 4: Dua (2) Menti<br>ama Pegawai<br>LI BIN ROMLI<br>Nama Menti<br>SURVATI BINTI OSMAN @ MANSOR                            | No. Kad Pe<br>7609181<br>Jawatan<br>F41        | engenalan<br>141443<br>Kementerian<br>JABATAN PEF               | Bidan<br>PENGURUSA<br>RDANA MENTERI               | g SME ICT<br>IN STRATEGIK ICT<br>Jabatan<br>UNIT PEMODENAN                  | Tahap<br>TAHAP 2<br>TADBIRAN DAN               | Gred<br>F48<br>Tarikh Mula<br>15/12/2019               | Tarikh Peng<br>02/0<br>Tarikh Tamat<br>18/02/2020               | giktirafan SME<br>4/2019<br>Status Peng<br>DISAH              | Tahu<br>1<br>gesahan<br>(AN          |
| Т,<br>Т,<br>Т,<br>Т,<br>Т,<br>Т,<br>Т,<br>Т,<br>Т,<br>Т,<br>Т,<br>Т,<br>Т,<br>Т | AHAP 1: Satu (1) Menti<br>AHAP 2: Dua (2) Menti<br>AHAP 3: Dua (2) Menti<br>AHAP 4: Dua (2) Menti<br>ama Pegawai<br>Li Bin ROMLI<br>Nama Menti<br>SURVATI BINTI OSMAN @ MANSOR<br>SITI MUNIRA BINTI JAINI | No. Kad Pe<br>7609181<br>Jawatan<br>F41<br>F29 | engenalan<br>141443<br>Kementerian<br>JABATAN PEF<br>KEMENTERIA | Bidan<br>PENGURUSA<br>RDANA MENTERI<br>N KEWANGAN | g SME ICT<br>N STRATEGIK ICT<br>Jabatan<br>UNIT PEMODENAN<br>PERBENDAHARAAN | Tahap<br>TAHAP 2<br>TADBIRAN DAN<br>N (BAHARU) | Gred<br>F48<br>Tarikh Mula<br>15/12/2019<br>12/02/2018 | Tarikh Peng<br>02/0<br>Tarikh Tamat<br>18/02/2020<br>13/02/2019 | piktirafan SME<br>4/2019<br>Status Penç<br>DISAHi<br>PINDA SE | Tahui<br>1<br>gesahan<br>KAN<br>MULA |

- c. Semak bilangan 'Belum Disahkan', 'Disahkan', 'Pinda Semula' dan 'Ditolak' pada senarai di tab 'Status Pengesahan'.
- d. Pastikan bilangan Menti bagi kriteria 'Mentoring' mengikut Status Pengesahan di tab 'Mentoring' adalah sama seperti dipaparkan di tab 'Status Pengesahan'.

## 4.8. Hantar Pengesahan

## 4.8.1. Kemaskini Pengesahan SSA

- a. Klik pada menu 'Pengesahan Pencapaian Penugasan Khas'.
- b. Klik pada 'Nama Pegawai'. Tab 'Status Pengesahan' akan dipaparkan seperti berikut :

| Nama         |                    | No. Kad Dangan  | alan          | Ridoog ChilE ICT | Tab      | an Cred      | Tarikh Danaiktirafan Ch | Tobu         |
|--------------|--------------------|-----------------|---------------|------------------|----------|--------------|-------------------------|--------------|
|              | Pegawai            | No. Kad Pengena | alan<br>2 PEN | BIDDING SIVE ICT | CT TAH4  | AP 2 F48     | 02/04/2019              | ie Tanu<br>1 |
| ALI BI       | NROMLI             | /0091014144     | 3             |                  | 01 010   | 1.10         | 0210412010              |              |
| к            | riteria            | Sasaran         | Jumlah Input  | Belum Disahkan   | Disahkan | Pinda Semula | Ditolak                 | Status       |
| 1 <u>K</u> e | ayakan Profesional | 1               | 4             | 0                | 1        | 1            | 1                       | *            |
| 2 <u>Pe</u>  | enulisan           | 2               | 3             | 0                | 1        | 1            | 1                       | *            |
| 3 <u>Ki</u>  | idmat Nasihat      | 4               | 3             | 0                | 1        | 1            | 1                       | *            |
| 4 <u>P</u> s | englibatan Projek  | 2               | 3             | 0                | 1        | 1            | 1                       | *            |
| 5 <u>Kt</u>  | nidmat Perundingan | 0               | 3             | 0                | 1        | 1            | 1                       | *            |
| 6 <u>M</u>   | entoring           | 2               | 4             | 0                | 1        | 1            | 1                       | *            |

c. Klik pada kriteria 'Kelayakan Profesional' dan pilih 'Pensijilan' yang hendak dikemaskini. Skrin akan dipaparkan seperti berikut:

| narai Pegawai Seliaan St | atus Pengesahan    | Kelayakan Profesional         | Pengesahan Pensijilan | Dokumen Pembuktian |   |   |
|--------------------------|--------------------|-------------------------------|-----------------------|--------------------|---|---|
| Nama Pensij              | jilan : Avaya Cer  | tified Solution Specialist (A | CSS)                  |                    | ~ | 0 |
| Bio                      | dang : SAINS DA    | TA                            |                       |                    | ~ |   |
| Ins                      | titusi : Apple Cer | tification                    |                       |                    | ~ |   |
| Anjuran - Kemente        | erian : KEMENTE    | RIAN BELIA DAN SUKAN          |                       |                    | ~ |   |
| Anjuran - Jab            | atan : JABATAN     | BELIA DAN SUKAN NEGA          | RA                    |                    | ~ |   |
| Peperiks                 | saan : ADA         |                               |                       |                    | ~ |   |
| Tempoh                   | Sah: TIADA         |                               |                       |                    | ~ |   |
| Tarikh                   | Sijil : Feb 🗸      | 17 🗸 2020 🗸 📰                 | ]                     |                    |   |   |
| Tarikh I                 | Mula : Feb 🗸       | 19 🗸 2020 🗸 📰                 | ]                     |                    |   |   |
| Sah Sehir                | ngga : Feb 🗸       | 19 🗸 2020 🗸 📰                 | ]                     |                    |   |   |
| Tindekan                 |                    |                               |                       |                    |   |   |
|                          |                    |                               |                       | N                  | - | 1 |
| Keputusan Pengesa        | ihar : DISAHKA     | N                             |                       | 6                  | ~ |   |
| Ula                      | PINDA SE           | N<br>MULA                     |                       |                    |   |   |
|                          | DITOLAK            |                               |                       |                    |   |   |
|                          |                    |                               |                       |                    |   |   |

d. Kemaskini 'Keputusan Pengesahan' dan 'Ulasan' dan klik butang [Simpan]. Popup berjaya simpan akan dipaparkan seperti berikut :

Nota : 'Keputusan Pengesahan' dan 'Ulasan' boleh dikemaskini selagi 'Hantar Pengesahan' belum dibuat.

| Pengesahan Pencapalan Penugasan K  | Khas      |                       |                       |                    |   |    |
|------------------------------------|-----------|-----------------------|-----------------------|--------------------|---|----|
| Senarai Pegawai Seliaan Status Pe  | engesahan | Kelayakan Profesional | Pengesahan Pensijilan | Dokumen Pembuktian |   |    |
| Anjuran - Kementerian :            | KEMENTE   | RIAN PELANCONGAN DA   | N KEBUDAYAAN MALAY    | SIA                | ~ |    |
| Anjuran - Jabatan :                | PEJABAT   | TIMBALAN MENTERI      |                       |                    | ~ |    |
| Peperiksaan :                      | TIAD SIST | em Pengurusan Kerjaya |                       |                    | ~ |    |
| Tempoh Sah :                       | TIAC      | Beriava disimpan      |                       |                    | ~ |    |
| Tarikh Sijil :                     | Feb       | •                     |                       |                    |   |    |
| Tarikh Mula :<br>Sah Sehingga :    | Feb       |                       | ОК                    |                    |   |    |
| Tindakan                           |           |                       |                       |                    |   |    |
| Keputusan Pengesahan :<br>Ulasan : | DISAHKAN  | 1                     |                       |                    | ~ | \$ |
| Simpan                             |           |                       |                       |                    |   |    |

e. Ulangi langkah di para (c) dan seterusnya untuk kriteria lain (jika perlu)

## 4.8.2. Hantar Pengesahan

a. Klik pada menu 'Pengesahan Pencapaian Penugasan Khas'.

| Menu     | i Utama                              |
|----------|--------------------------------------|
| <b>.</b> | Penyelia                             |
|          | Pengesahan Projek                    |
|          | Pengesahan Pencapaian Penugasan Khas |
|          |                                      |

b. Skrin akan dipaparkan seperti berikut :

| Pengesahan Pencapalan Penugasan Khas Senarai Pegawai Seliaan |                         |                   |                      |         |      |                          |           |                |                                                            |
|--------------------------------------------------------------|-------------------------|-------------------|----------------------|---------|------|--------------------------|-----------|----------------|------------------------------------------------------------|
|                                                              |                         |                   |                      |         |      |                          |           |                |                                                            |
|                                                              | Nallia Peyawai          | No kau Pengenalah | bluary side ici      | Tanap   | Glea | Tarikri Pengikuratan SME | Tanun SSA | bii. Pericapai | Status Pengesanan                                          |
| 1                                                            | NORUL HIDAYAH BINTI IBR | 770626115418      | PENGURUSAN STRATEGIK | TAHAP 2 | 48   | 02/04/2019               | 1 1       | Dii. Pericapai | Status Pengesanan<br>Memerlukan Tindakan Hantar Pengesahar |

- c. Terdapat beberapa situasi yang menerangkan maksud 'Status Pengesahan' iaitu seperti berikut :
  - Situasi 1 : SME belum hantar pencapaian SSA
    - i. Kolum 'Bilangan Pencapaian Belum Disahkan' adalah 0
    - ii. Kolum 'Status Pengesahan' adalah 'Belum Hantar Pencapaian'
  - Situasi 2 : SME telah hantar pencapaian SSA dan Penyelia belum/sedang mengemaskini pengesahan setiap SSA
    - i. Kolum 'Bilangan Pencapaian Belum Disahkan' selain 0.
    - ii. Kolum 'Status Pengesahan' adalah '**Memerlukan Tindakan Pengesahan'**
  - Situasi 3 : SME telah hantar pencapaian SSA dan Penyelia telah selesai mengemaskini pengesahan setiap SSA
    - i. Kolum 'Bilangan Pencapaian Belum Disahkan' adalah 0.
    - ii. Kolum 'Status Pengesahan' adalah '**Memerlukan Tindakan Hantar Pengesahan**'
  - Situasi 4 : SME telah hantar pencapaian SSA dan Penyelia telah selesai mengemaskini pengesahan setiap SSA dan Hantar Pengesahan.
    - i. Kolum 'Bilangan Pencapaian Belum Disahkan' adalah 0.
    - ii. Kolum 'Status Pengesahan' adalah 'Selesai'.
- d. Klik pada 'Nama Pegawai'. Skrin akan dipaparkan seperti berikut:

| _                        |                                                                                                    |                     |              |                    |          |       |            |                          |        |
|--------------------------|----------------------------------------------------------------------------------------------------|---------------------|--------------|--------------------|----------|-------|------------|--------------------------|--------|
| Penge                    | sahan Pencapalan Penugasan Khas                                                                                                    |                     |              |                    |          |       |            |                          |        |
| Sena                     | rai Pegawai Seliaan Status Pengesahan                                                                                                    |                     |              |                    |          |       |            |                          |        |
| Nar                      | na Pegawai                                                                                                    | No. Kad Pen         | genalan      | Bidang SME ICT     |          | Tahap | Gred       | Tarikh Pengiktirafan SME | Tahun  |
| NO                       | NORUL HIDAYAH BINTI IBRAHIM                                                                                                    |                     | -5418 P      | ENGURUSAN STRATEGI | TAHAP 2  | F48   | 02/04/2019 | 1                        |        |
|                          | Kriteria                                                                                                    | Sasaran             | Jumlah Input | Belum Disahkan     | Disahkan | Pi    | nda Semula | Ditolak                  | Status |
| 1                        | Kelayakan Profesional                                                                                                    | 1                   | 4            | 0                  | 1        |       | 1          | 1                        | *      |
| 2                        | Penulisan                                                                                                    | 2                   | 3            | 0                  | 1        |       | 1          | 1                        | *      |
| 3                        | Khidmat Nasihat                                                                                                    | 4                   | 3            | 0                  | 1        |       | 1          | 1                        | *      |
| 4                        | Penglibatan Projek                                                                                                    | 2                   | 3            | 0                  | 1        |       | 1          | 1                        | *      |
| 5                        | Khidmat Perundingan                                                                                                    | 0                   | 3            | 0                  | 1        |       | 1          | 1                        | *      |
| 6                        | Mentoring                                                                                                    | 2                   | 4            | 0                  | 1        |       | 1          | 1                        | *      |
| Petu<br>*<br>*<br>*<br>* | Hantar Pengesahan<br>unjuk :<br>-On Target (Disahkan = Sasaran)<br>- Below Target (Disahkan = Sasaran)<br>- Exceed Target (Disahkan = Sasaran + 1)<br>- Significantly Exceed Target (Disahkan > Sasaran + 1<br>- Tada Makumar/Tidak Dinilai<br>Tandingan di antara Sasaran dan bilangan Penca | )<br>palan yang tel | 🕞            |                    |          |       |            |                          |        |

- Butang [Hantar Pengesahan] akan enable sekiranya penyelia telah mengemaskini keputusan pengesahan bagi kesemua rekod SSA yang telah dihantar oleh pegawai SME.
  - e. Klik butang [Hantar Pengesahan]. Popup 'Hantar Pengesahan Berjaya' akan dipaparkan seperti berikut :

| Penge:<br>Senar | sahan Pencapalan Penugasan Khas<br>rai Pegawai Seliaan 🎽 Status Pengesa       | ahan                                  |                                            |                  |              |                                        |            |
|-----------------|-------------------------------------------------------------------------------|---------------------------------------|--------------------------------------------|------------------|--------------|----------------------------------------|------------|
| Nam<br>NOR      | na Pegawai<br>RUL HIDAYAH BINTI IBRAHIM                                       | No. Kad Pengenalan<br>770626-11-5418  | Bidang SME ICT<br>PENGURUSAN STRATEGIK ICT | Tahap<br>TAHAP 2 | Gred<br>F48  | Tarikh Pengiktirafan SME<br>02/04/2019 | Tahun<br>1 |
|                 | Kriteria                                                                      | Sistem Pengurusan Kerjaya             | 🗵 in 🛛 🖸                                   | lisahkan         | Pinda Semula | Ditolak                                | Status     |
| 1               | Kelayakan Profesional<br>Penulisan                                            | Hantar pengesahan berjaya.            |                                            | 2                | 1            | 0                                      | *          |
| 3               | Khidmat Nasihat<br>Penglibatan Projek                                         | ок                                    |                                            | 1                | 1            | 1                                      | *          |
| 5<br>6          | Khidmat Perundingan<br>Mentoring                                              | 2 4                                   | 0                                          | 1                | 1            | 1                                      | *          |
|                 | Hantar Pengesahan                                                             |                                       |                                            |                  |              |                                        |            |
| Petu<br>🚖 -     | njuk :<br>On Target (Disahkan = Sasaran)<br>Below Target (Disahkan < Sasaran) | D⊋                                    |                                            |                  |              |                                        |            |
| *.              | Exceed Target (Disahkan = Sasaran +<br>Significantly Exceed Target (Disahkan  | + 1)<br>1 > Sasaran + 1)              |                                            |                  |              |                                        |            |
| *Peri           | Tiada Maklumat/Tidak Dinilai<br>bandingan di antara Sasaran dan bil           | langan Pencapaian yang telah Disahkan |                                            |                  |              |                                        |            |

f. Klik pada menu 'Pengesahan Pencapaian Penugasan Khas'.

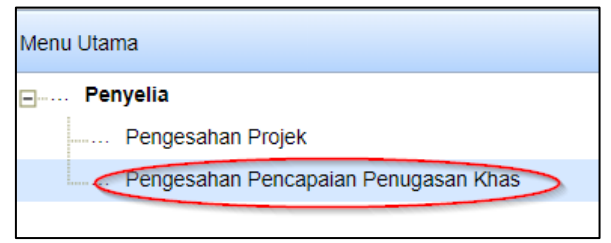

g. Status Pengesahan akan bertukar kepada 'Selesai'. Skrin akan dipaparkan seperti berikut :

| Pengesahan Pencapaian Penugasan Khas |   |                       |                   |                   |         |      |                          |           |                         |                   |
|--------------------------------------|---|-----------------------|-------------------|-------------------|---------|------|--------------------------|-----------|-------------------------|-------------------|
| Senaral Pegawai Seliaan              |   |                       |                   |                   |         |      |                          |           |                         |                   |
|                                      |   | Nama Pegawai          | No Kad Pengenalan | Bidang SME ICT    | Tahap   | Gred | Tarikh Pengiktirafan SME | Tahun SSA | Bil. Pencapaian Belum D | Status Pengesahan |
|                                      | 1 | NORUL HIDAYAH BINTI I | 770626115418      | PENGURUSAN STRATE | TAHAP 2 | 48   | 02/04/2019               | 1         | 0                       | Selesai           |